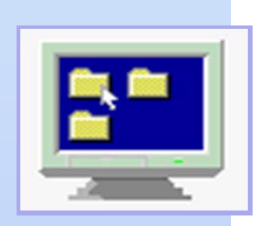

# Computer Programming IIE (799-18)

(1) May 6, 2004

#### Lecturer

Ying CHEN (陳 迎)

Department of Quantum Engineering and System Science

#### **Teaching Assistant**

#### Miti Ruchanurucks

Graduate School of Information Science and Technology

# Today

- General course information
- Distribute ECC Account
- Training on ECC System
- Getting started Login, Logout, simple Unix, ...

### **Objectives & Schedule**

#### **1-2: Introduction**

Guidance to ECC, Basic Unix

### 3-6: Java programming

Syntax, Object-Oriented programming

### 7-10: Application

GUI (Graphics and Applets) Numerical algorithms

- Basic idea of numerical analysis
- Basic techniques: Root of equation, Integration, Random number

### **Course Calendar**

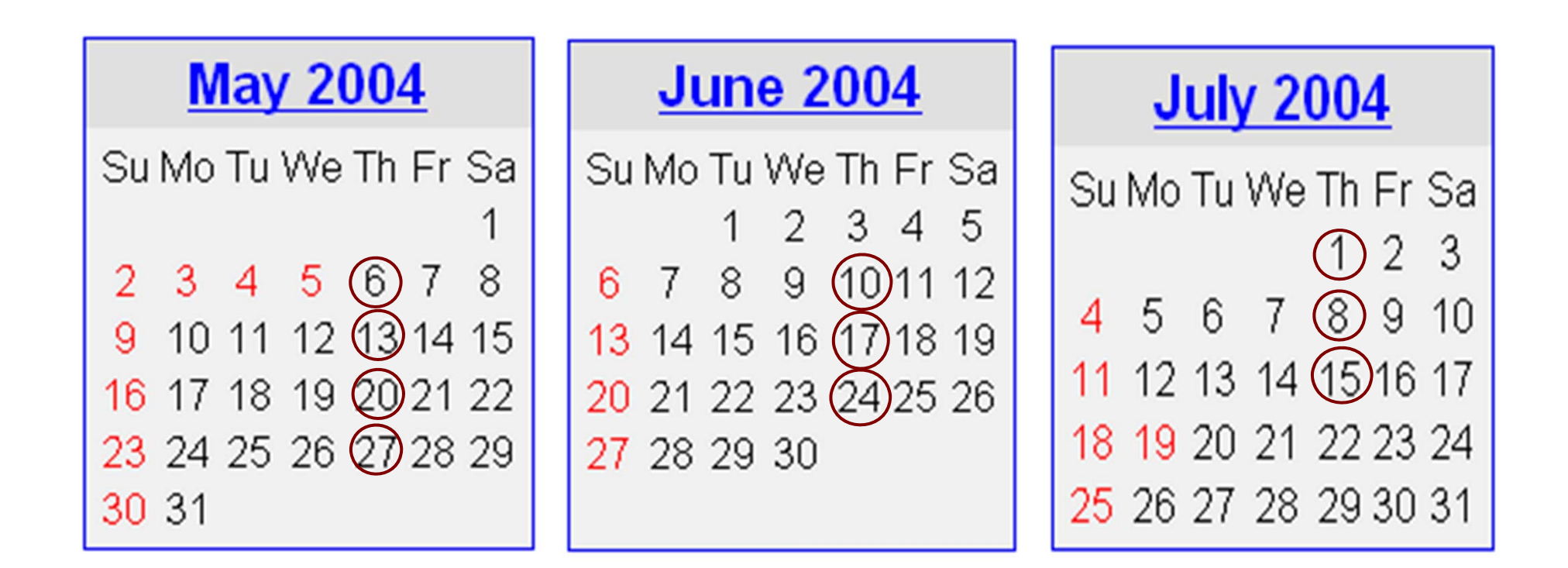

### June 3 (Thu.) : No lesson

### **Course Assessment**

- In-class/take-home exercises: 50%
- Take-home final assignment: 50%

Email to us

ying@q.t.u-tokyo.ac.jp miti@cvl.iis.u-tokyo.ac.jp

### References

- Davies, R. Introductory Java for Scientists and Engineers (Harlow: Addison-Wesley, 1998)
- W. H. Press, S. A. Teukolsky, W. T. Vetterling, B. P. Flannery, Numerical Recipes -The Art of Scientific Computing (Cambridge University Press, 1992)
- Sun Java tutorial: http://java.sun.com/docs/books/tutorial/
- Unix tutorial for beginners: http://www.ee.surrey.ac.uk/Teaching/Unix/

## **Course Information**

http://gwp01.t.u-tokyo.ac.jp/kouryu/students/classes/ica.htm

- Announcement
- Lecture Notes

(will be uploaded in 1-2 days after lecture)

- Take-home Exercises
- Final assignment

### Requirement

- Be on time
- Don't talk each other loudly in lesson
- Home work/Assignment must be turned in by the due date
- Study after class
  - Unix + Java: Terminal Rooms on campus
  - PC: download: Java<sup>™</sup> 2 Platform for PC http://java.sun.com/j2se/1.4/index.html
- Please ask questions freely in lecture

### **Important Rules**

- Your account is only for yourself, only for study and research (Don't abuse!)
   If you miss the password, need to get a new one (ECC office).
- No food and beverage in terminal room.
- Make sure your terminal "Shut down" before leaving.
- Take care Limitations (Dir: 500MB, Mail: 100MB) https://secure.ecc.u-tokyo.ac.jp/quota.html

### **Guidance to ECC System**

#### **Education Computer Center (ECC) System**

http://www.ecc.u-tokyo.ac.jp/

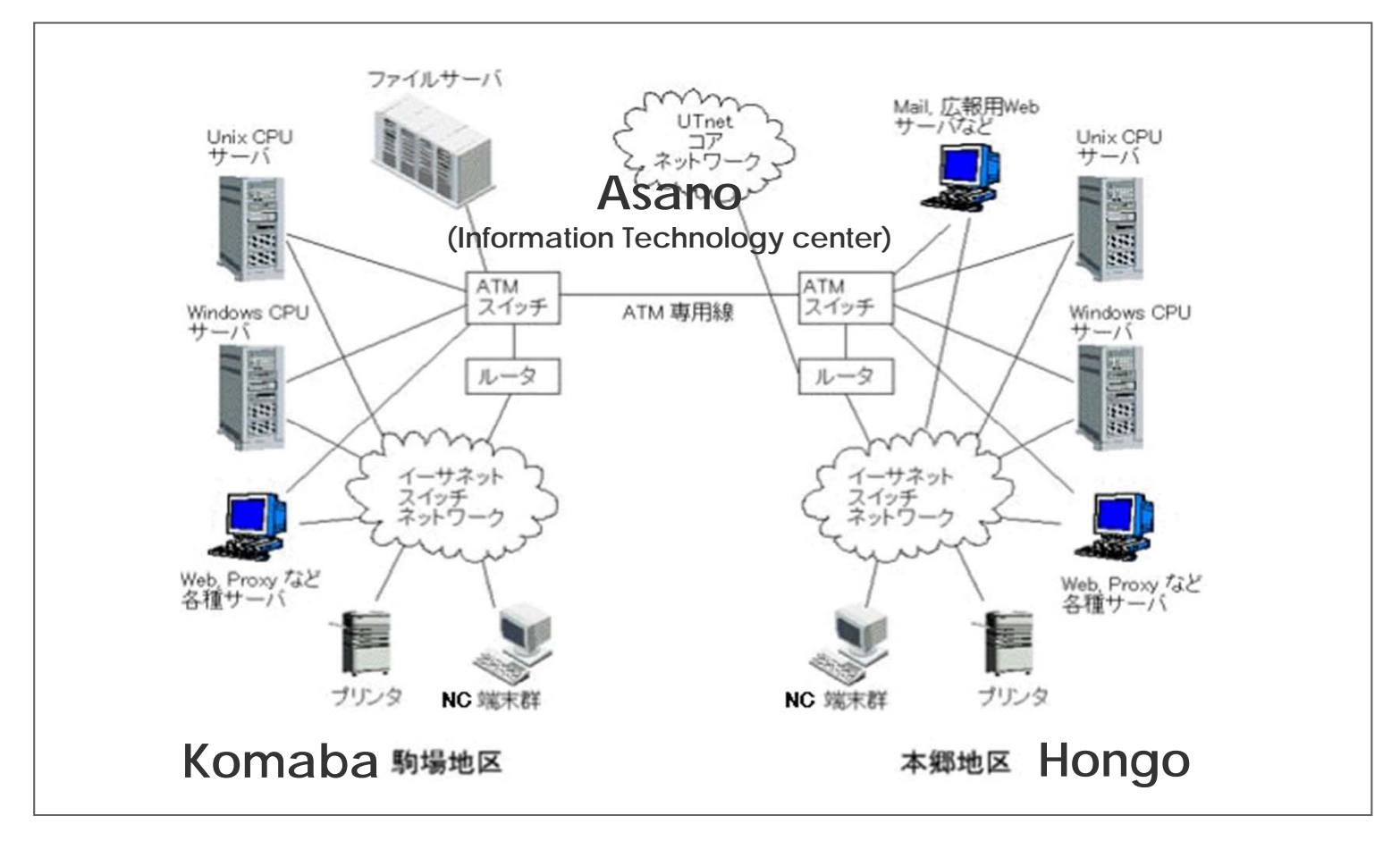

CP-IIE (1), May 6, 2004

# **Changing Password**

#### https://secure.ecc.u-tokyo.ac.jp/cgi-bin/passwd.cgi

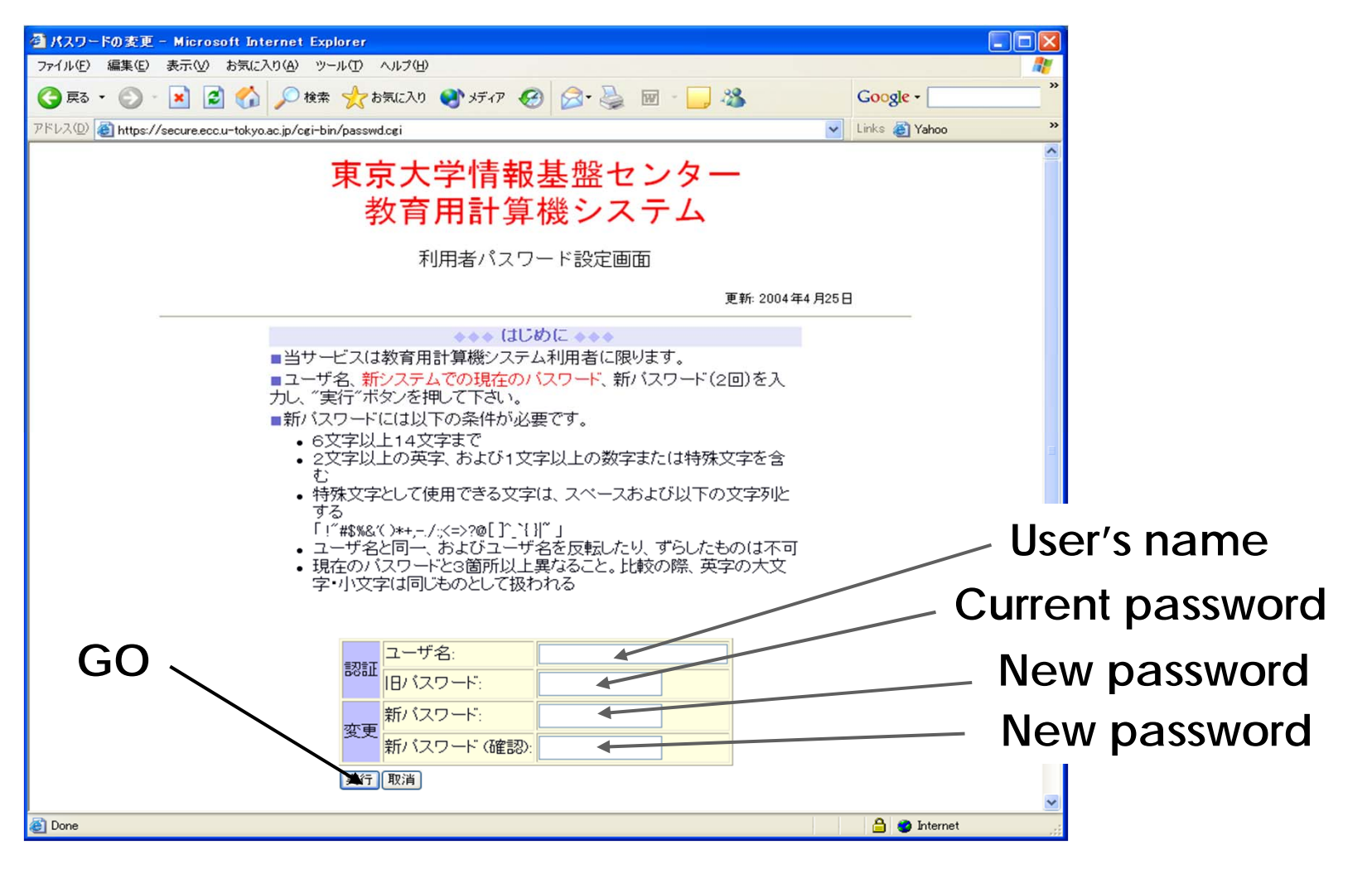

### "Three kinds of world"

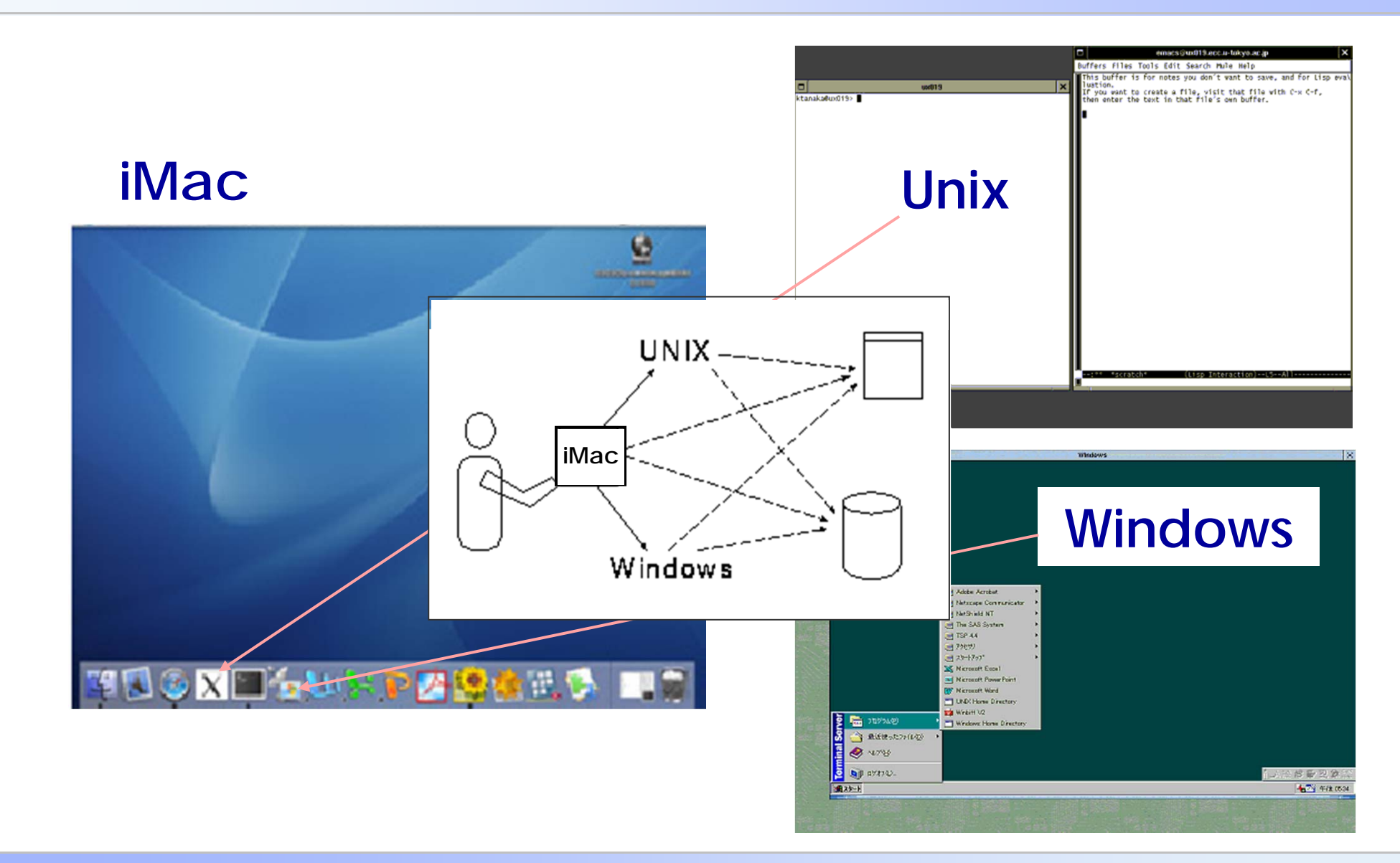

### iMac Terminal

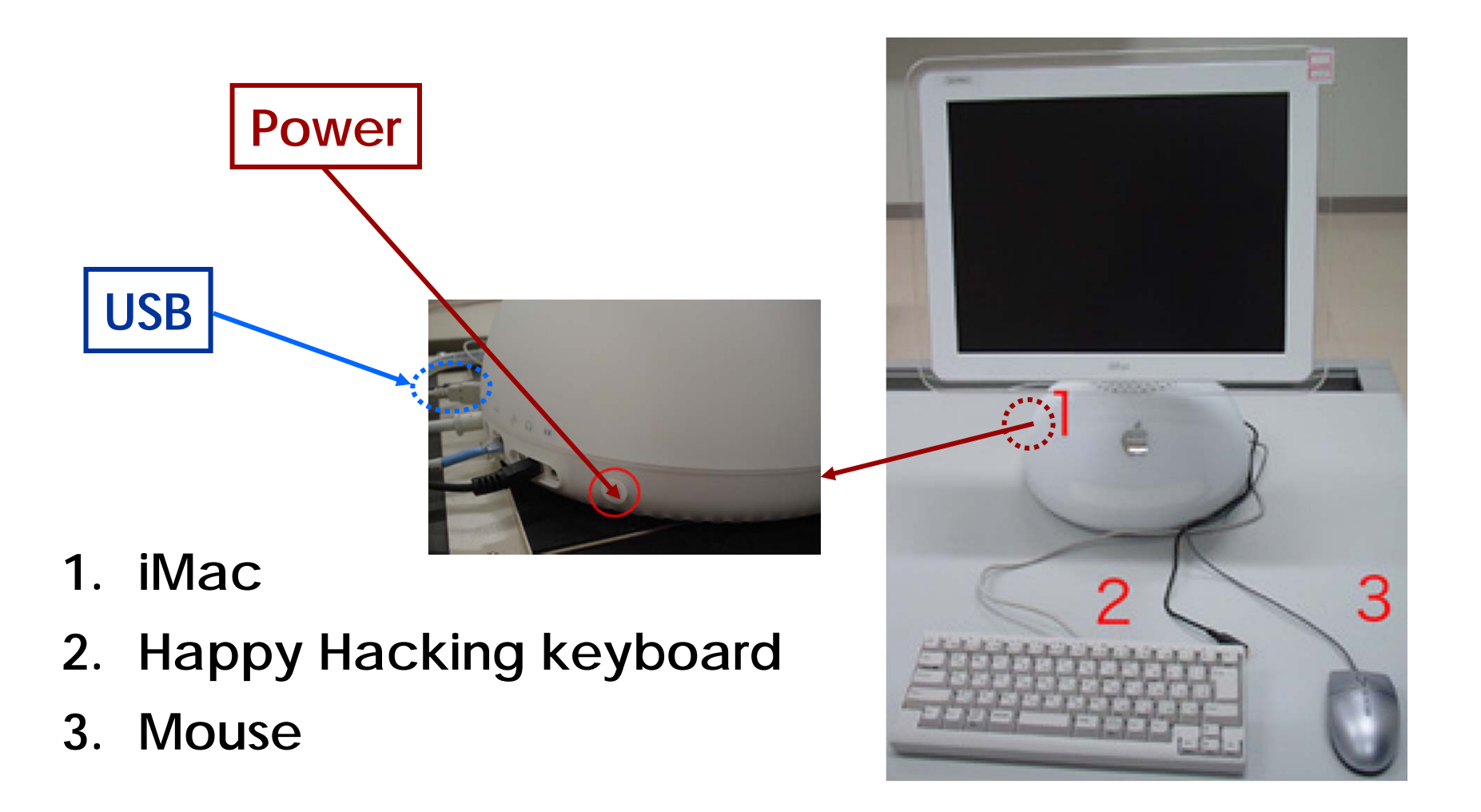

## iMac: Login/Logout

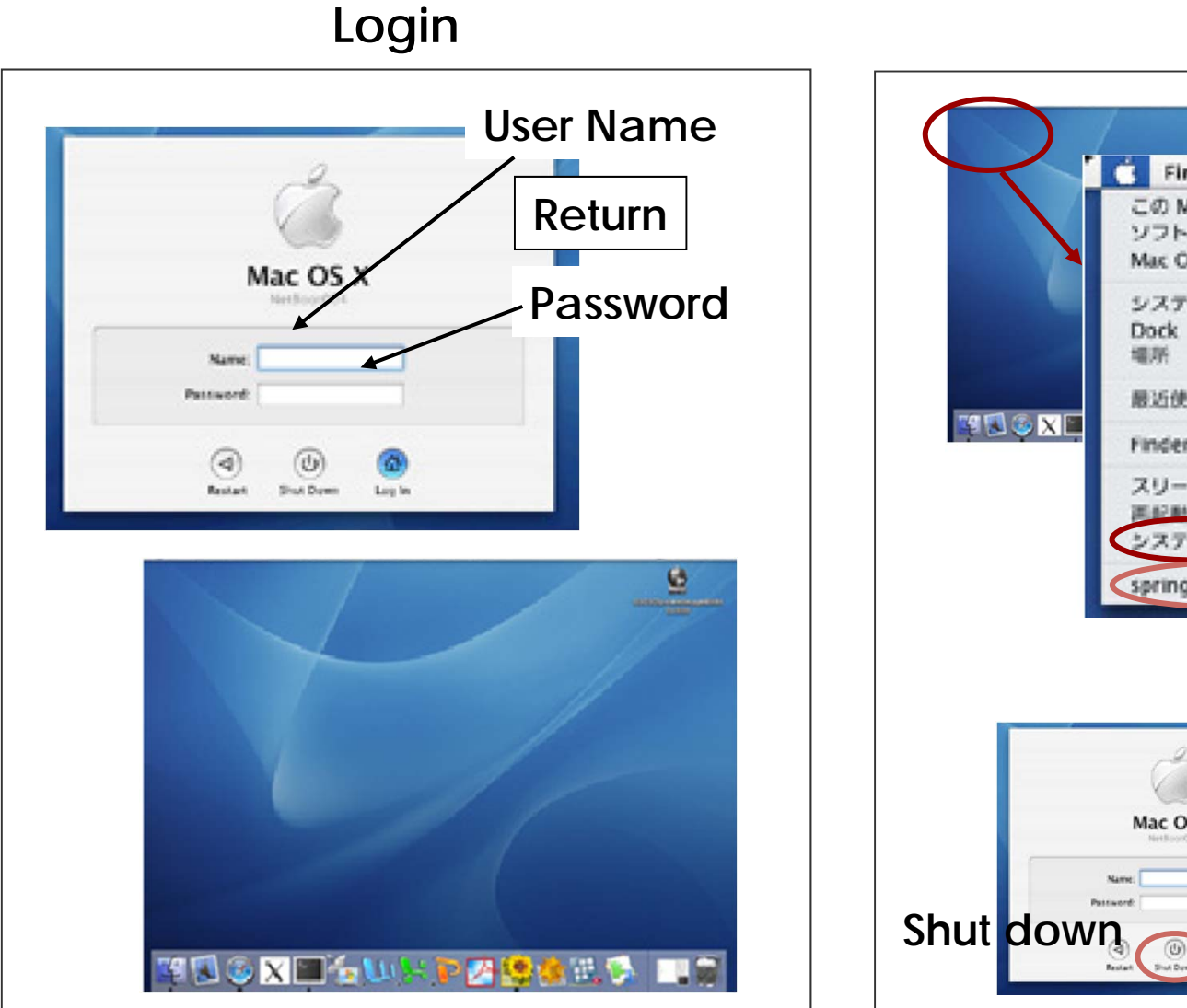

8 Finder ファイル 編集 表示 この Mac について ソフトウェア・アップデート... Max C5 X ソフトウェア... システム環境的 logout+shut down 最近使った項目 Finder を強制終了 CROT スリーブ 日本2番4 システム絶 spring のログアウト. 0×0 すべてのアプリケーションを終了して、今すぐ 奋 ログアウトしてもよろしいですか? 何も操作をしないと、システムは 115 秒で自動的にログア ウトします。 キャンセル (ログアウト Logout Mac OS X

Logout

# iMac: Applications

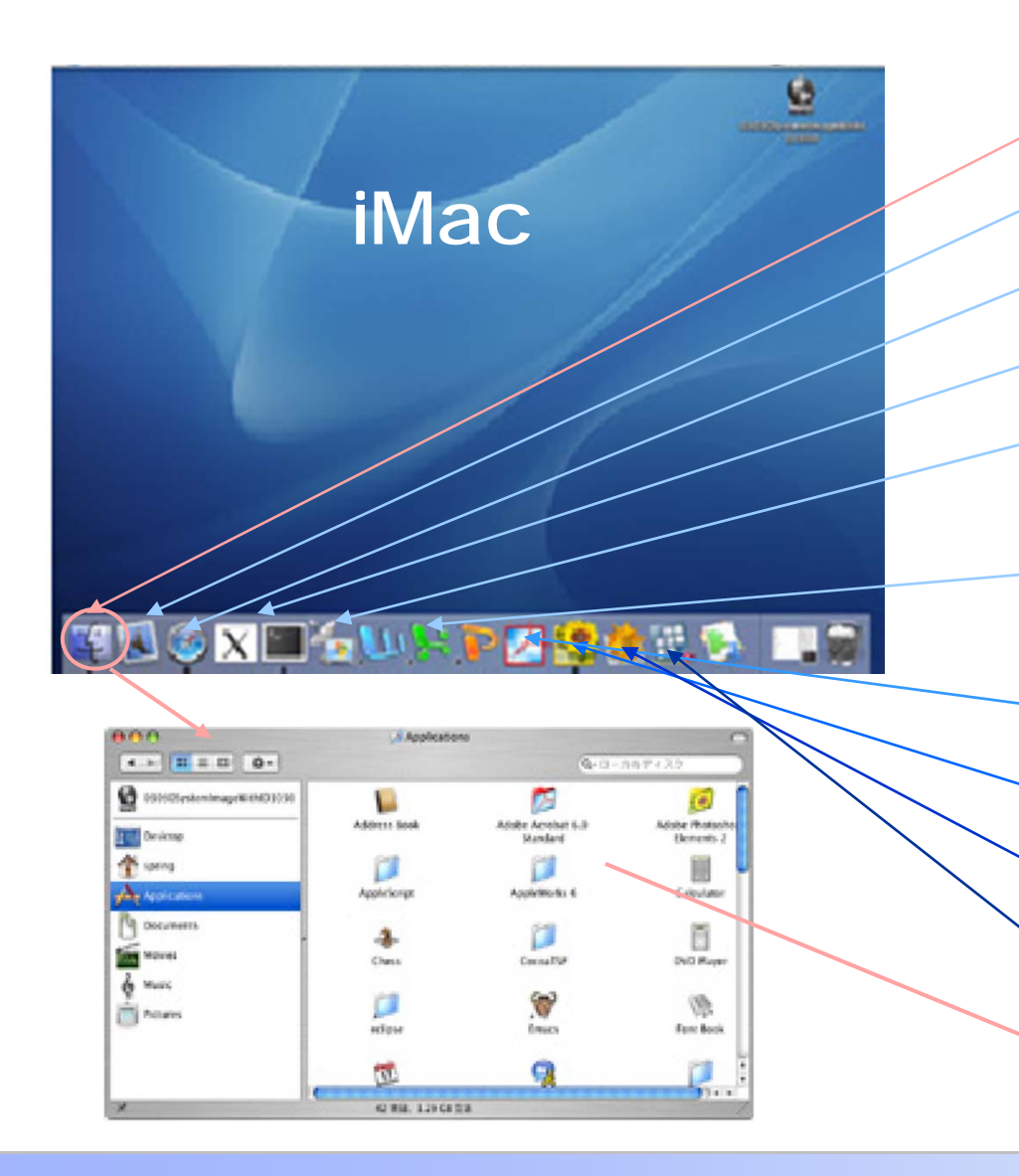

- Finder
- Mail
- Safai: Web browser
- X11, Terminal: Unix
- Remote Desktop Connection: Windows environment
- Microspft: Word, excel, Power Point
- Acrobat 6.0
- Photoshop Elements 2.0
- Mathematica 5.0
  - STATA ...more...

### **Unix Environment**

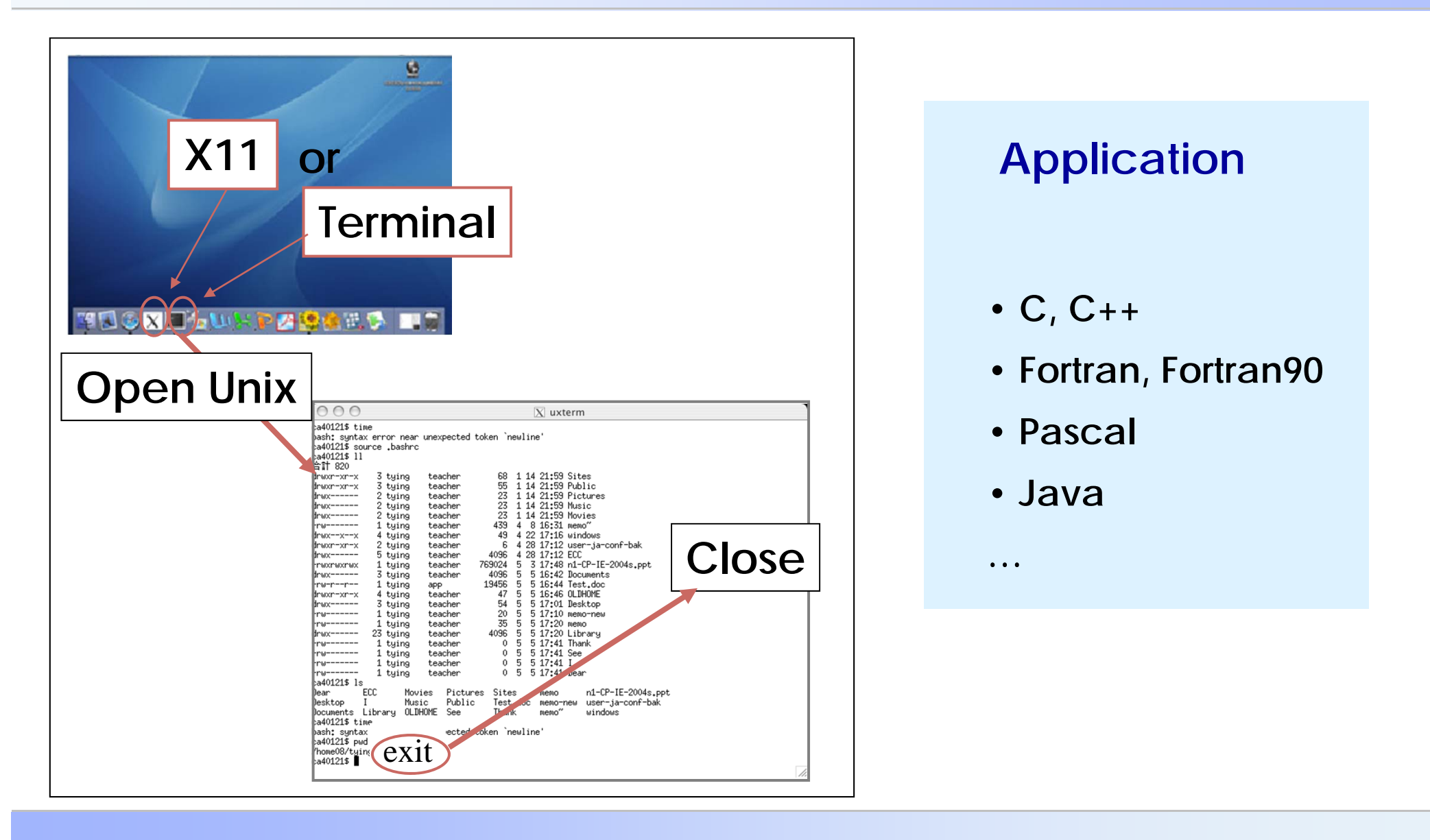

## Windows Environment

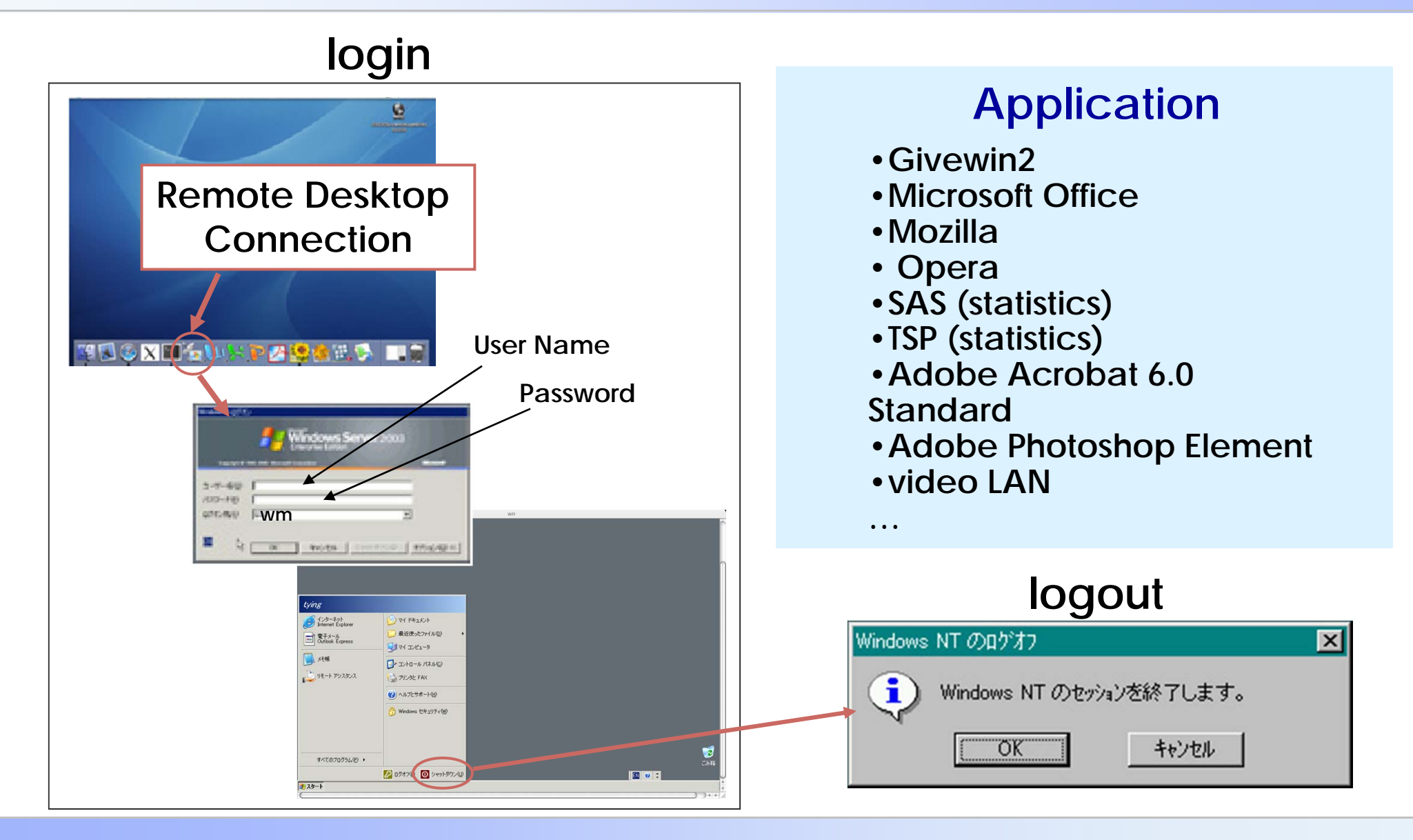

CP-IIE (1), May 6, 2004

## File Sharing Between Unix and iMac

#### iMac/Finder

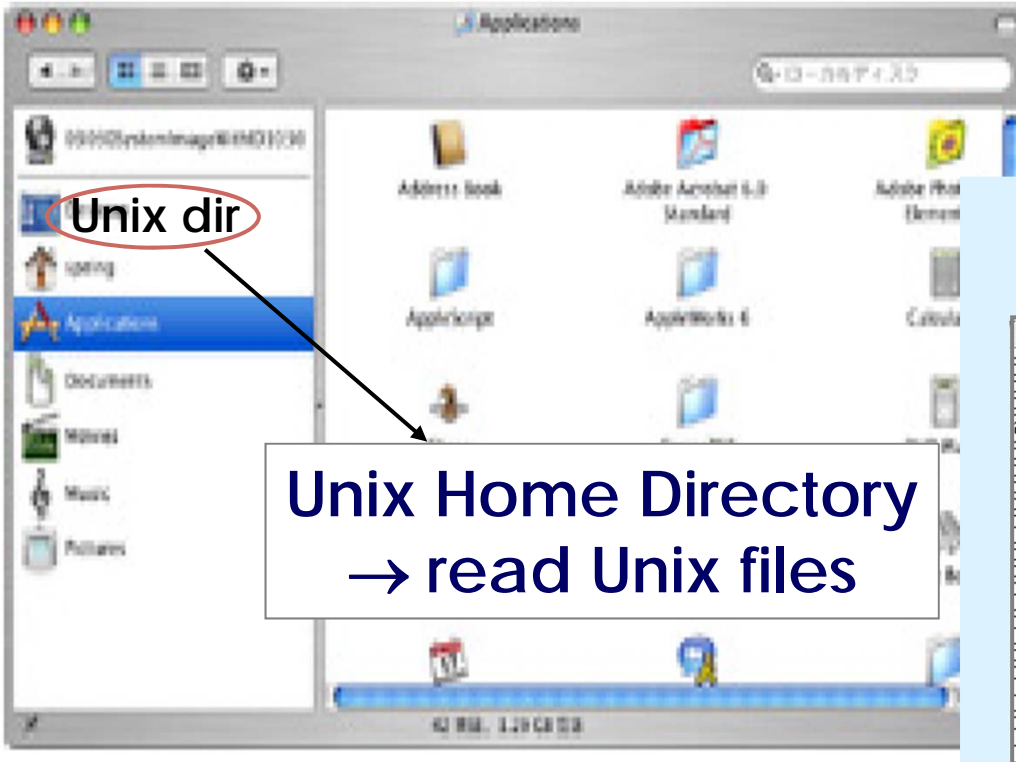

**Unix/Terminal** 

| x uxterm<br>x ad01215 time<br>x ad01215 source .bashrc<br>x ad01215 source .bashrc<br>x ad01215 source .bashrc<br>x ad01215 source .bashrc<br>x ad01215 source .bashrc<br>x ad01215 source .bashrc<br>x at tiging<br>trux 2 tiging<br>trux 2 tiging<br>trux 2 tiging<br>trux 2 tiging<br>trux 2 tiging<br>trux 2 tiging<br>trux 2 tiging<br>trux 2 tiging<br>trux 2 tiging<br>trux 1 tiging<br>trux 1 tiging<br>trux 1 tiging<br>trux                                                                                                    |                                                                                                    |   |  |  |  |  |
|----------------------------------------------------------------------------------------------------|----------------------------------------------------------------------------------------------------|---|--|--|--|--|
| pa40121\$ time         pash: syntax error near unexpected token `newline'         pa40121\$ source _bashc         pa40121\$ source _bashc         pa40121\$ source _bashc         pa40121\$ source _bashc         pator         pator                                                                                                    | O O O X uxterm                                                                                                    |   |  |  |  |  |
| twor-xr-x 3 tying<br>twor-xr-x 3 tying<br>two-xr-x 2 tying<br>two-xr-x 4 tying<br>two-xr-x 4 tying<br>teacher 0 5 5 17:41 Thank<br>teacher 0 5 5 17:41 Isee<br>teacher 0 5 5 17:41 Isea<br>tuing<br>teacher 0 5 5 17:41 Isea<br>teacher 0 5 5 17:41 Isea<br>teache                                                                                                    | ba40121\$ time<br>bash: syntax error near unexpected token `newline'<br>ba40121\$ source .bashrc<br>ba40121\$ 11<br>baft 800 |   |  |  |  |  |
| trustructure for the second state of the second state of the seco                                                                                                    | drwxr-xr-x 3 tying teacher 68 1 14 21:59 Sites                                                                               |   |  |  |  |  |
| directory:<br>directory:<br>directory:<br>/Disktop<br>directory:<br>/Disktop<br>directory:<br>/Disktop<br>directory:<br>/Disktop<br>directory:<br>/Disktop<br>→ readimentation<br>directory:<br>/Disktop<br>→ readimentation<br>directory:<br>/Disktop<br>-> readimentation<br>directory:<br>/Disktop<br>-> readimentation<br>-> directory:<br>-> directory:<br>->                                                                                                    | drwxr-xr-x 3 tying teacher 55 1 14 21+59 Public                                                                              |   |  |  |  |  |
| directory:<br>twx                                                                                                    | drwx 2 tying                                                                                                    |   |  |  |  |  |
| $\begin{array}{c} \text{directory:} \\ \text{fux} = 1 \text{ tying} \\ \text{fux} = 1 \text{ tying} \\ \text{fux} = -x + x + 4 \text{ tying} \\ \text{fux} = -x + x + 4 \text{ tying} \\ \text{fux} = -x + x + 4 \text{ tying} \\ \text{fux} = -x + x + 4 \text{ tying} \\ \text{fux} = -x + x + 4 \text{ tying} \\ \text{fux} = -x + x + 4 \text{ tying} \\ \text{fux} = -x + 4 \text{ tying} \\ \text{fux} = -x + 4  ty$                                   | drwx 2 tying                                                                                                    |   |  |  |  |  |
| Two                                                                                                    |                                                                                                    |   |  |  |  |  |
| TWATTATTA<br>TWATTATTA<br>TWATTATTATTA<br>TWATTATTA<br>TWATTATTA<br>TWATTATTA<br>TWATTATTA<br>TWATTATTA<br>TWATTATTA<br>TWATTATTA<br>TWATTATTATTATTATTATTATTATTATTATTATTATTAT                                                                                                    |                                                                                                    |   |  |  |  |  |
| $\begin{array}{c} \text{Invertice} \\ \text{Invertice} \\$ | Jrwxr-x-rx 4 tying                                                                                                    |   |  |  |  |  |
| $\begin{array}{c} & & & & & & & & & & & & & & & & & & &$                                                                                                    | J = [A = A = A = A = A = A = A = A = A =                                                                                     |   |  |  |  |  |
| drwx                                                                                                    |                                                                                                    |   |  |  |  |  |
| $\begin{array}{c} \begin{array}{c} r_{w}, r_{w}, r_{w} \\ f w x_{w}, r_{w}, r_{w} \\ f w x_{w}, r_{w}, r_{w} \\ f w x_{w}, r_{w}, r_{$                                                                                                    | drwx 3 tying                                                                                                    |   |  |  |  |  |
| Hrwar-xr-x 4 tuing<br>trwar                                                                                                    | -rw-r 1 tying                                                                                                    |   |  |  |  |  |
| $\begin{array}{cccccccccccccccccccccccccccccccccccc$                                                                                                    | drwxr-xr-x 4 tying                                                                                                    |   |  |  |  |  |
| TW 1 tying<br>Tw 23 tying<br>drux 23 tying<br>drux 23 tying<br>truy 1 tying teacher 0 5 5 17:41 Thank<br>Tru 1 tying teacher 0 5 5 17:41 See<br>Tru 1 tying teacher 0 5 5 17:41 Jear<br>ca401211 Is<br>Dear ECC Movies Pictures Sites memo n1-CP-IE-2004s.ppt<br>Desktop I Music Public Test.doc memo-new user-ja-conf-bak<br>Documents Library OLDHOME See Thank memo" windows<br>ca401215 time<br>pash: syntax error near unexpected token `newline'<br>Ahome06/tuing<br>ca401215                                                                                                    |                                                                                                    |   |  |  |  |  |
| rw 1 tying teacher 0 5 5 17:41 Thank<br>rw 1 tying teacher 0 5 5 17:41 See<br>rw 1 tying teacher 0 5 5 17:41 See<br>rw 1 tying teacher 0 5 5 17:41 I<br>rw 1 tying teacher 0 5 5 17:41 I<br>Bear ECC Movies Pictures Sites memo n1-CP-IE-2004s.ppt<br>Dear ECC Movies Pictures Sites memo n1-CP-IE-2004s.ppt<br>Dear ECC Movies Pictures Sites memo n1-CP-IE-                                                                                                    |                                                                                                    |   |  |  |  |  |
| Two                                                                                                    | True I cging                                                                                                    |   |  |  |  |  |
| rw 1 tying teacher 0 5 5 17:41 See<br>rw 1 tying teacher 0 5 5 17:41 I<br>rw 1 tying teacher 0 5 5 17:41 I<br>sa40121\$ Is<br>Dear ECC Movies Pictures Sites memo n1-CP-IE-2004s.ppt<br>Desktop I Music Public Test.doc memo-new user-ja-conf-bak<br>Documents Library 0LDHOME See Thank memo" windows<br>sa40121\$ time<br>basht syntax error near unexpected token `newline'<br>home00/tuing<br>sa40121\$ ■                                                                                                    | $r_{\rm rot}$ 25 sgmg teacher 0.5 5 17:41 Thank                                                                              |   |  |  |  |  |
| rw 1 tying teacher 0 5 5 17:41 I<br>rw 1 tying teacher 0 5 5 17:41 Dear<br>240121\$ Is<br>Dear ECC Movies Pictures Sites memo n1-CP-IE-2004s.ppt<br>Desktop I Music Public Test.doc memo-new user-ja-conf-bak<br>Documents Library OLDHOME See Thank memo" windows<br>240121\$ time<br>pash: syntax error near unexpected token `newline'<br>240121\$ time<br>pash: syntax error near unexpected token `newline'<br>240121\$ pwd<br>/home08/tying<br>240121\$ ■                                                                                                    | rw 1 tuing teacher 0 5 5 17:41 See                                                                                           |   |  |  |  |  |
| rru 1 tying teacher 0 5 5 17:41 Dear<br>ca40121\$ Is<br>Dear ECC Movies Pictures Sites memo n1-CP-IE-2004s.ppt<br>Desktop I Music Public Test.doc memo-new user-ja-conf-bak<br>Documents Library OLDHOME See Thank memo" windows<br>ca40121\$ time<br>bash: syntax error near unexpected token `newline'<br>ca40121\$ pwd<br>/home08/tying<br>ca40121\$ ■                                                                                                    | -rw 1 tying teacher 0 5 5 17:41 I                                                                                            |   |  |  |  |  |
| ba40121\$ ls<br>Dear ECC Movies Pictures Sites memo n1-CP-IE-2004s.ppt<br>Desktop I Music Public Test.doc memo-new user-ja-conf-bak<br>Documents Library OLDHOME See Thank memo" windows<br>ba40121\$ time<br>bash: syntax error near unexpected token `newline'<br>ba40121\$ pwd<br>/home06/tuing<br>ba40121\$ ■                                                                                                    | -rw 1 tying teacher 0 5 5 17:41 Dear                                                                                         |   |  |  |  |  |
| Dear ECC Movies Pictures Sites memo n1-CP-IE-2004s.ppt<br>Desktop I Music Public Test.doc memo-new user-ja-conf-bak<br>Documents Library OLDHOME See Thank memo" windows<br>ba40121\$ time<br>pash: syntax error near unexpected token `newline'<br>pa40121\$ pwd<br>/home08/tuing<br>pa40121\$                                                                                                    | pa40121\$ ls                                                                                                    |   |  |  |  |  |
| Desktop I Music Public Test,doc Memo-new User-Ja-cont-Dak<br>Documents Library OLDHOME See Thank Memo" windows<br>pash: syntax error near unexpected token `newline'<br>pa40121\$ pwd<br>/home08/tying<br>pa40121\$                                                                                                    | Jear ECC Movies Pictures Sites memo n1-CP-IE-2004s.ppt                                                                       |   |  |  |  |  |
| publications from any organismic see frame memo windows<br>pashi syntax error near unexpected token `newline'<br>pa401215 pwd<br>/home08/tuing<br>pa401215                                                                                                    | Jesktop I nusic rubic lest.oocmeno-new user-ja-cont-bak<br>Degwaart Liberry 01DH0ME See. Tearly mana⊘ uindege                |   |  |  |  |  |
| bash: syntax error near unexpected token `newline'<br>ca40121\$ pwd<br>/home08/tying<br>ca40121\$                                                                                                    | Journments Library of Drong See many wello windows                                                                           |   |  |  |  |  |
| ca40121\$ pwd<br>home08/tying<br>ca40121\$                                                                                                    | particle vino                                                                                                    |   |  |  |  |  |
| /home08/tuing<br>ca40121\$ ■                                                                                                    | ba40121\$ pwd                                                                                                    |   |  |  |  |  |
| ca40121\$                                                                                                    | /home08/tying                                                                                                    |   |  |  |  |  |
|                                                                                                    | pa40121\$                                                                                                    |   |  |  |  |  |
|                                                                                                    |                                                                                                    | 1 |  |  |  |  |

### **Mail Service**

#### Mail address: LoginName@mail.ecc.u-tokyo.ac.jp

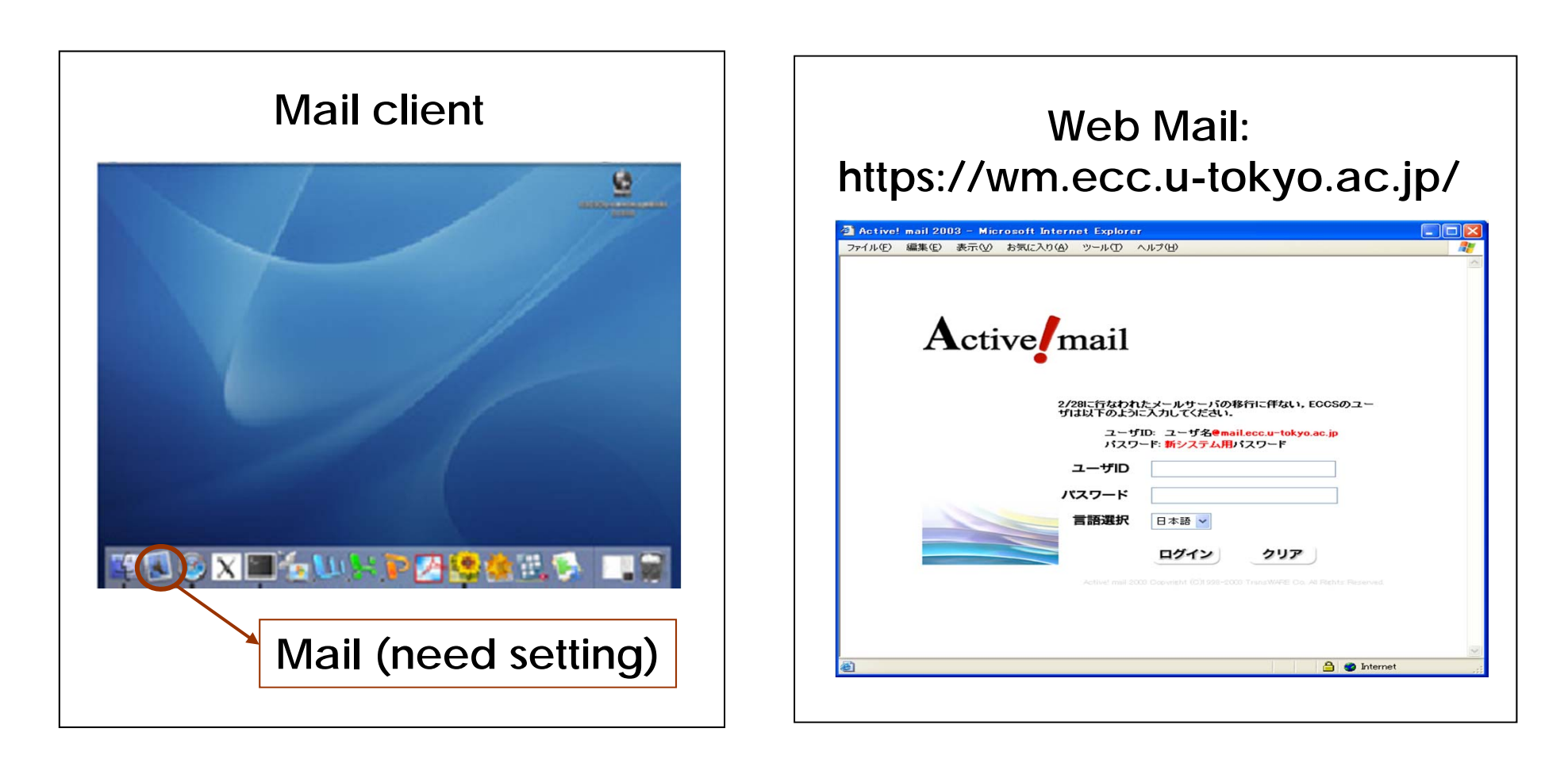

### **Terminal Rooms**

### Asano Campus

 Information Technology Center 1F 5F

#### Komaba Campus

- Information eduacation Center 1F-4F
- Komaba Library 2F

### Hongo Campus

- Main Library 2F, 3F
- International Student Center
- School of Eng. Bldg.1, 2F
- Law, Bldg.1, 1F

. . .

CP-IIE (1), May 6, 2004

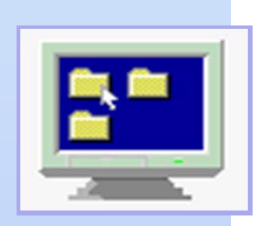

# Computer Programming IIE (799-18)

(2) May13, 2004

#### Lecturer

Ying CHEN (陳 迎)

Department of Quantum Engineering and System Science

#### **Teaching Assistant**

#### Miti Ruchanurucks

Graduate School of Information Science and Technology

Today

- Simple Unix commands
- Java: Getting started

# Now, Please login... and open a X11 window

### **Unix: Operating System**

## Unix: Operating System of workstation and multi-users server

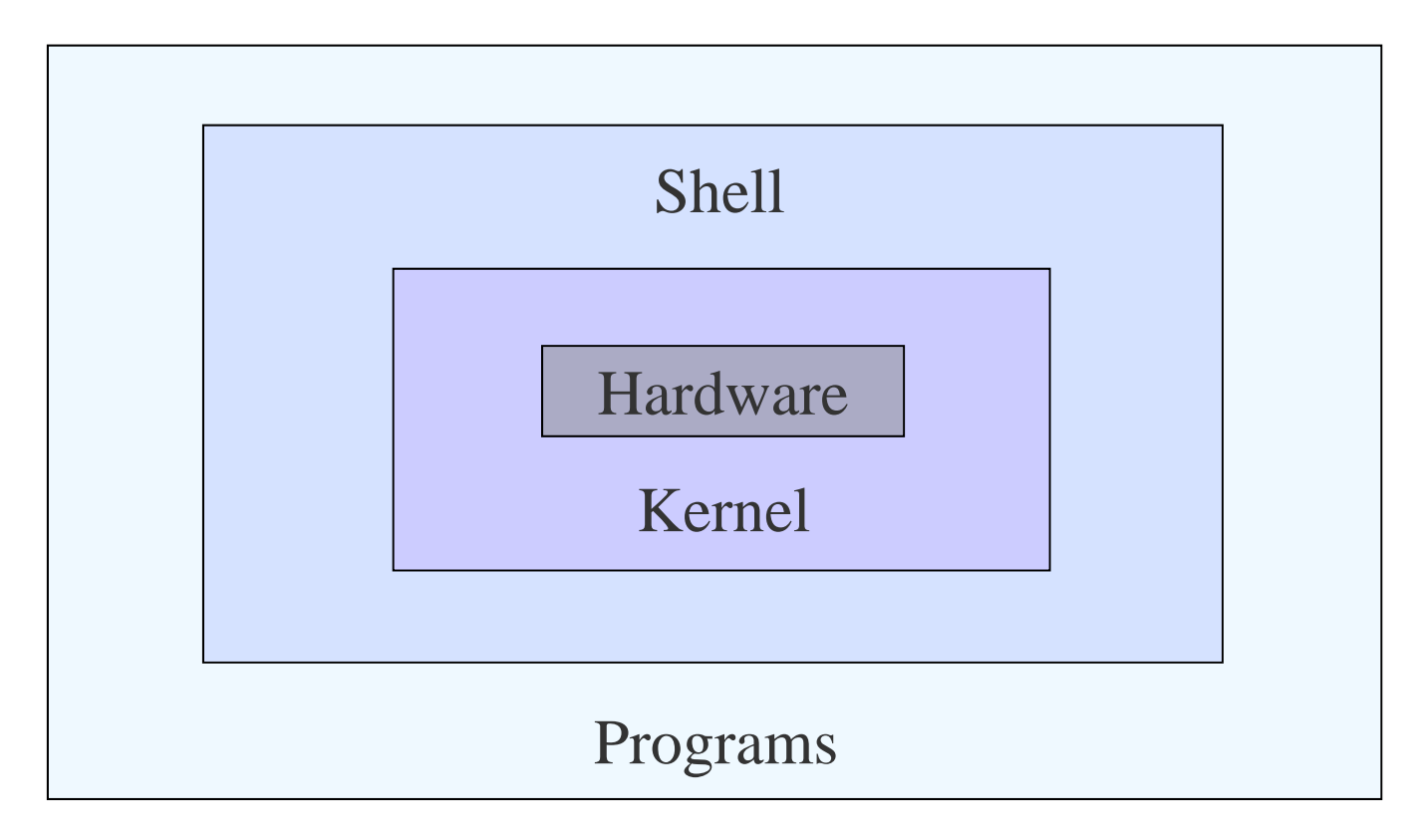

CP-IIE (2), May 13, 2004

### Unix: File System, Path

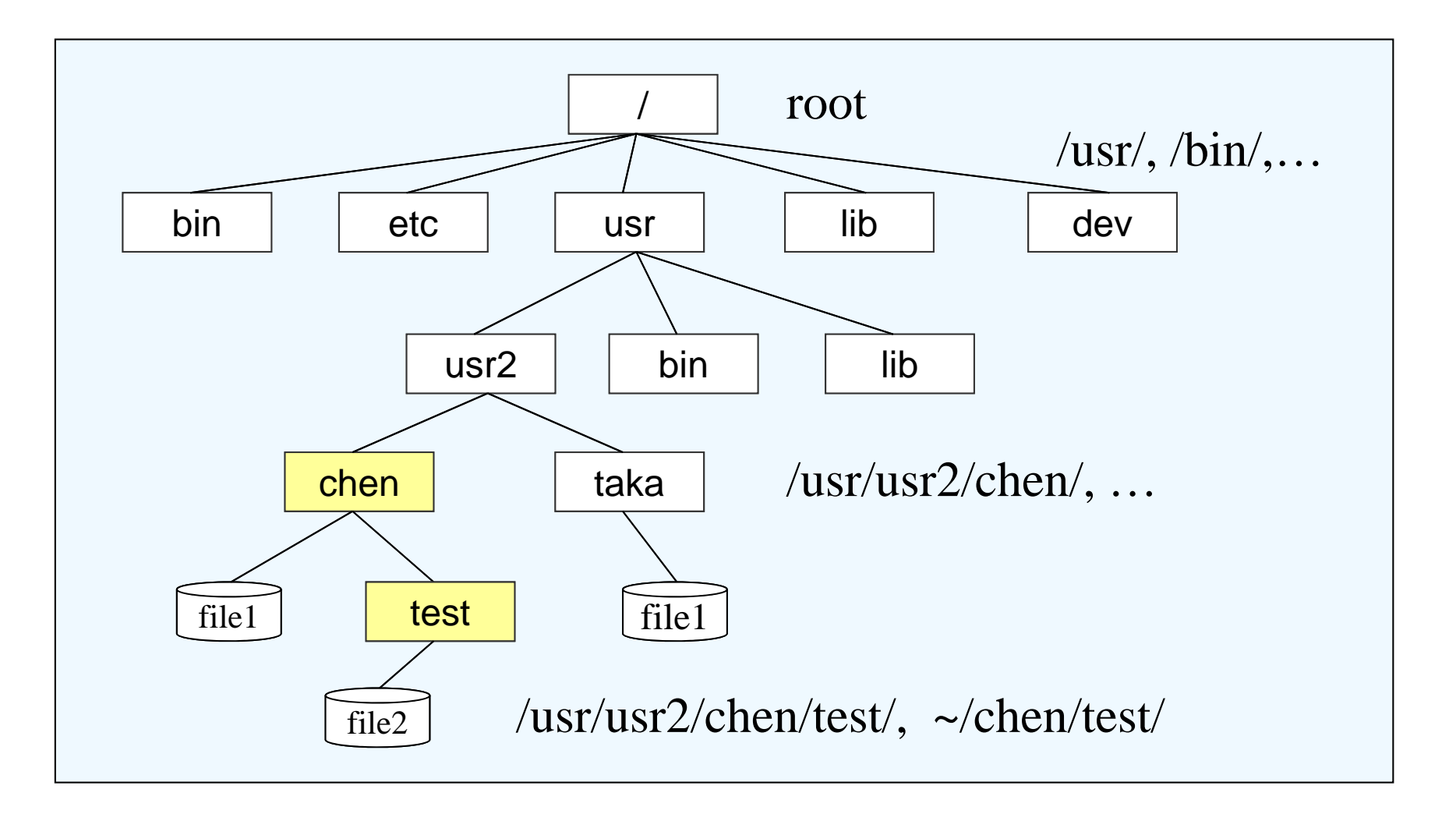

CP-IIE (2), May 13, 2004

# **Unix Environment (X11)**

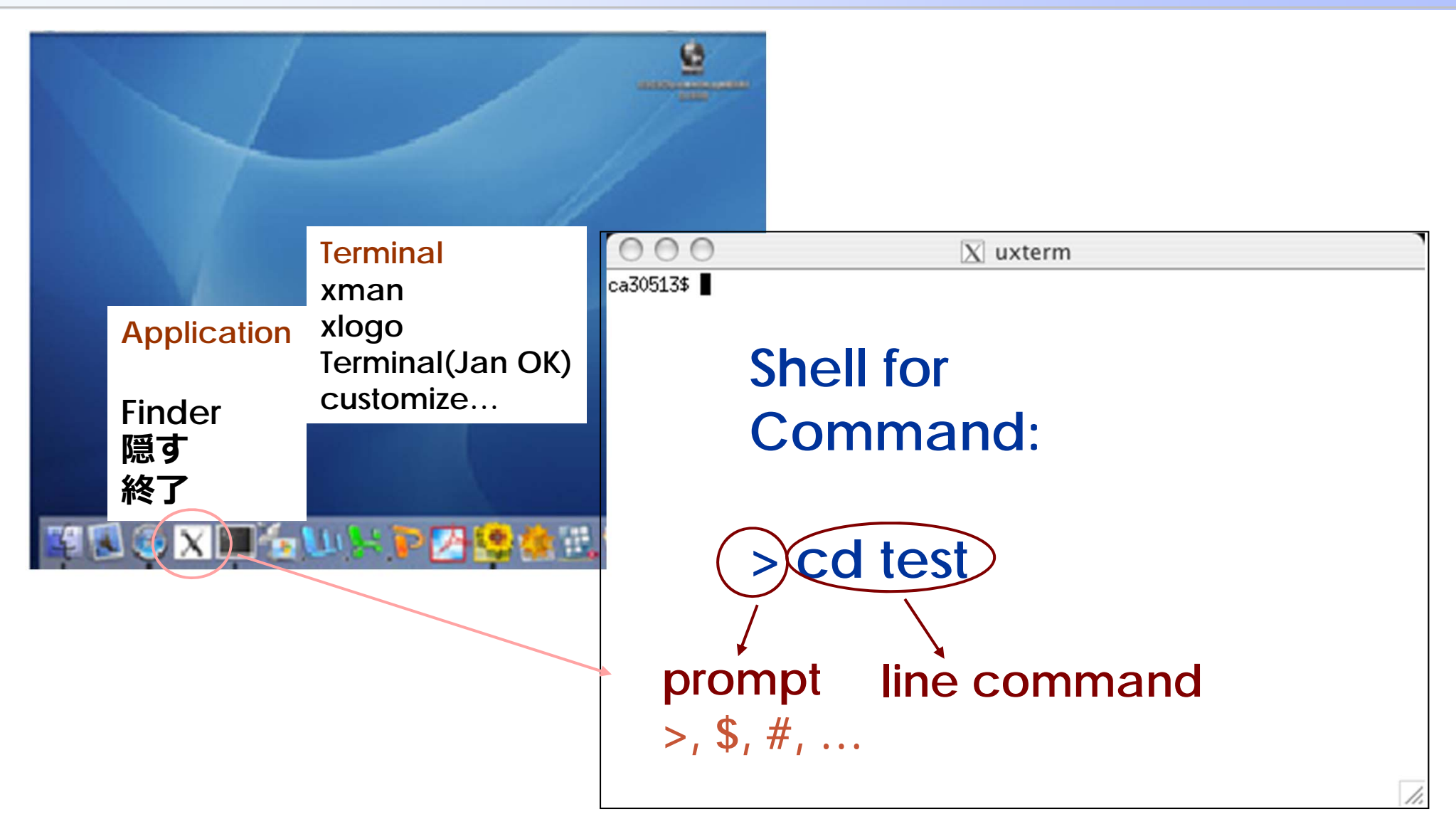

CP-IIE (2), May 13, 2004

### Try ..., What happens?

| > date    | tying®as301> date<br>Sun May 11 22:02:41 JST 2003                                                                                                    |
|-----------|----------------------------------------------------------------------------------------------------|
| > pwd     | tying@as301> pwd<br>/home/tying                                                                                                    |
| > history | tying@as301> history<br>17 8:41 cd<br>18 8:41 ls -l<br>19 8:41 rm yyy<br>20 8:42 mv test2 mytest<br>21 8:42 vi mytest<br>22 8:42 lf<br>23 8:42 ls<br>24 8:42 date<br>25 8:42 pwd<br>26 8:43 history |

### Try More ... list contents of directory

### > Is

tying®as301>ls GNUstep atokdicts.tar registry GNUstep.sun mytest test

### > <u>ls -F</u>

tying®as301>ls -F GNUstep/ atokdicts.tar registry/ GNUstep.sun/ mytest test/

### > ls -l > ls -a

# Making /Deleting directory

### > mkdir test11.6

| tying@as301> | <b>mkdir test</b> 5.13 |           |                   |
|--------------|------------------------|-----------|-------------------|
| tying@as301> |                        |           |                   |
| tying®as301> | ls                     |           |                   |
| GNUstep      | atokdicts.tar          | registry  | <b>test</b> 5.13  |
| GNUstep.sun  | mytest                 | test      |                   |
| tying@as301> | ls-F                   |           |                   |
| GNUstep/     | atokdicts.tar          | registry/ | <b>test</b> 5.13/ |
| GNUstep.sun/ | mytest                 | test/     |                   |

### > rmdir dir\_name

# **Change directory**

## > cd test513

tying@as301> cd test 5.13 tying@as301> tying@as301> pwd /home/tying/test 5.13

> Cd.. Go one directory up hierarchy

tying@as301> cd .. tying@as301> pwd /home/tying

### > Cd Return to home directory

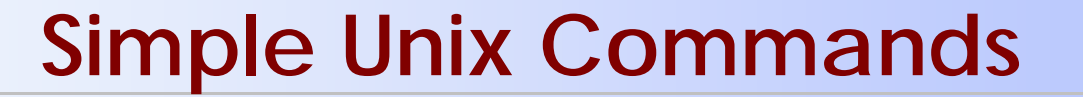

Editing a file: Emacs

> emacs
> emacs &
> emacs testfile &

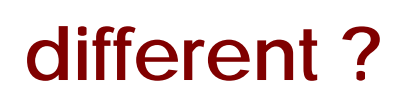

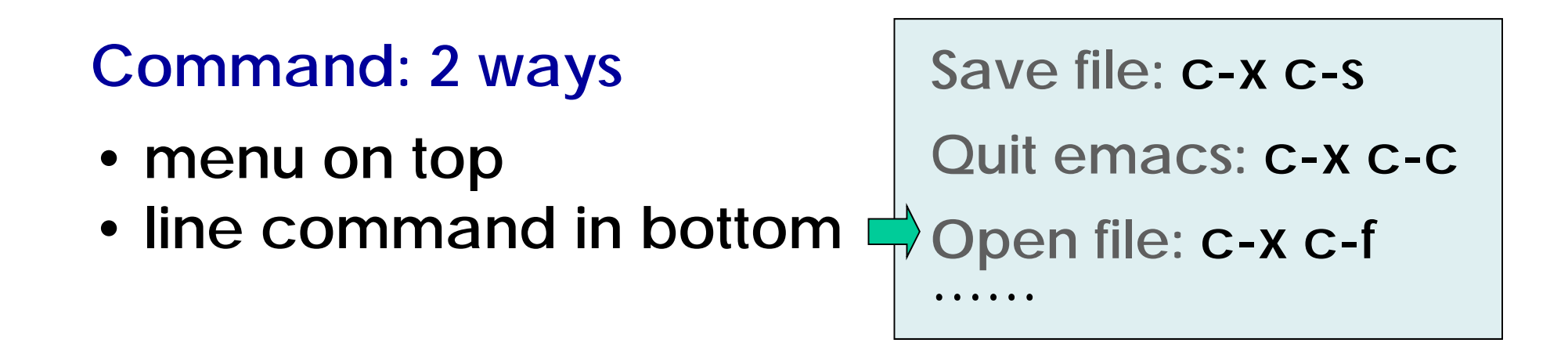

### Practice 1

1) Make some files in your Windows system;

2) Read the windows files from Unix:
> cd /windows/profile/
> less *file\_name*

3) Read the iMac files from Unix: > cd /Desktop > less *file\_name* 

Displaying a file > less *file\_name* Deleting a file

> rm file\_name

> rm -i file\_name

Copying a file > cp *file\_original file\_new* 

Renaming a file/directory > mv file\_old file\_new

### **Redirectory:** >

Write output of command into a file

eg. > ls -l > filelist > less filelist > wc filelist

# Pipe: Output of 1st command as input of 2<sup>nd</sup> command

# Practice 2

- 1) Make another directory inside test5.13/ called "practice2";
- 2) Make a file "hello" inside test5.13/practice2/;
- 3) Display the content of file "hello";
- 3) Use "ls", "pwd", "cd" to explore your file system, Find the full pathname of your file "hello".

# **Getting Help: Online Manual**

> man command

- > man ls
- > man cp
- > man mv
- > man grep ...

Changing Unix Environment Japanese → English

> emacs .bashrc &

in emacs: add 2 lines to the end of file ".bashrc:" LANG=C (followed by return) export=LANG

save .bashrc

>source .bashrc

> man ls -2

 $\rightarrow$  in English?
Java: Getting Started – Basic Idea

# A program

#### A list of commands stored in a text file

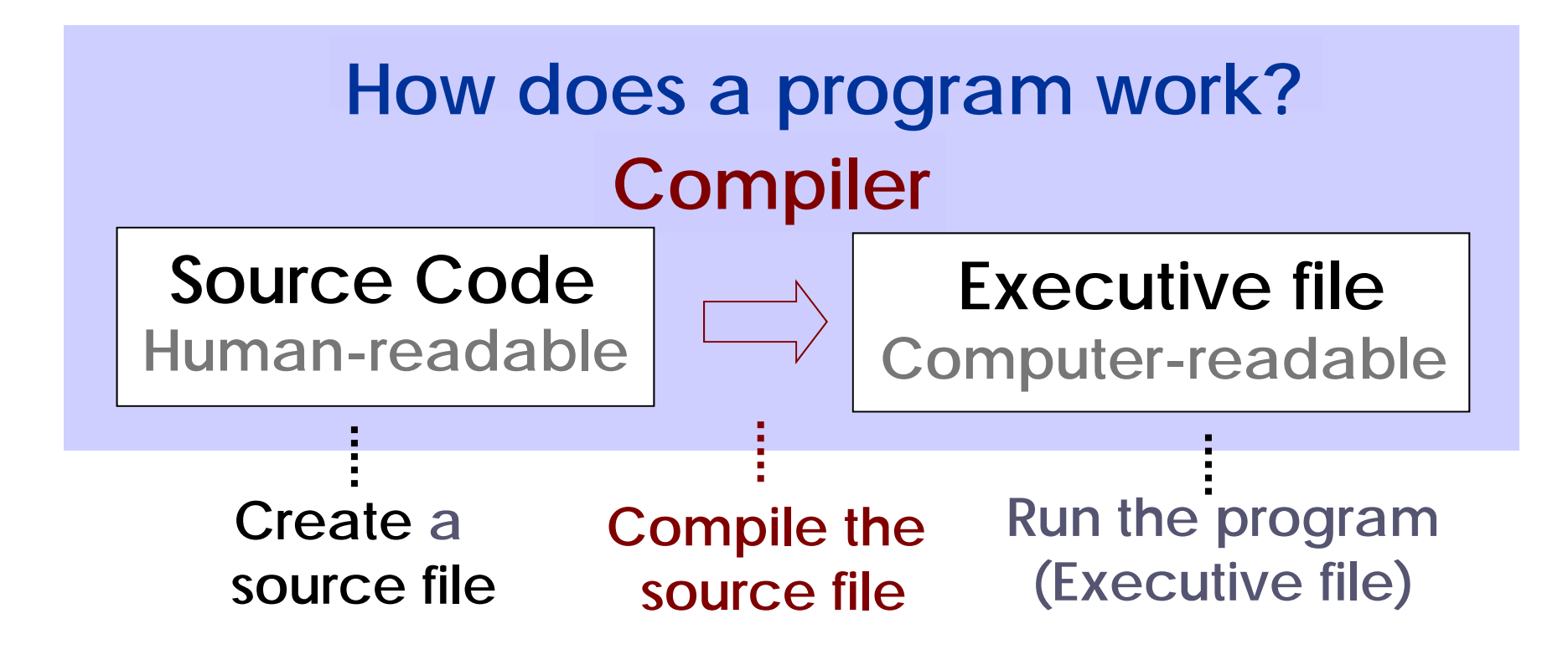

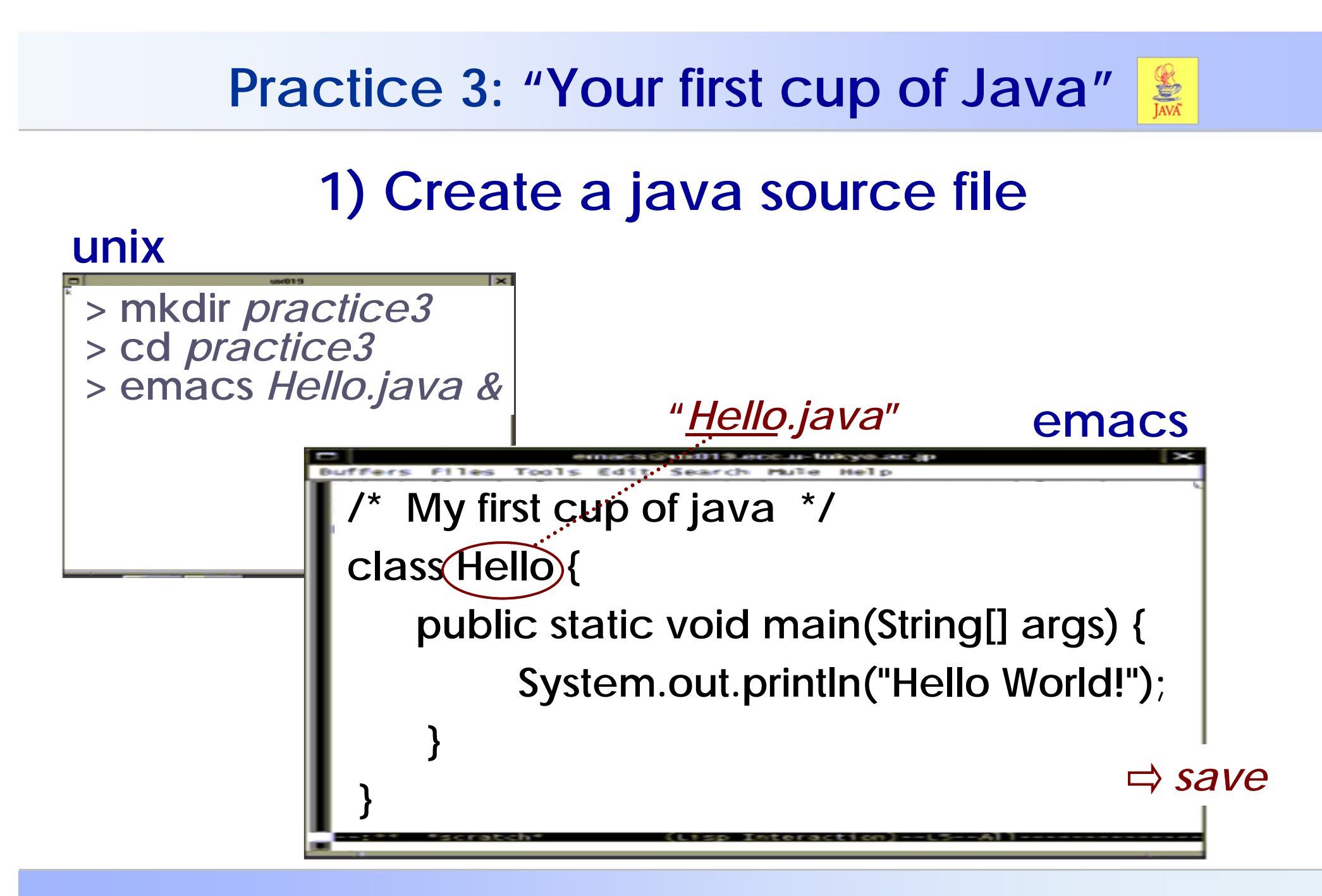

## Practice 3: "Your first cup of Java"

# 2) Complie source file

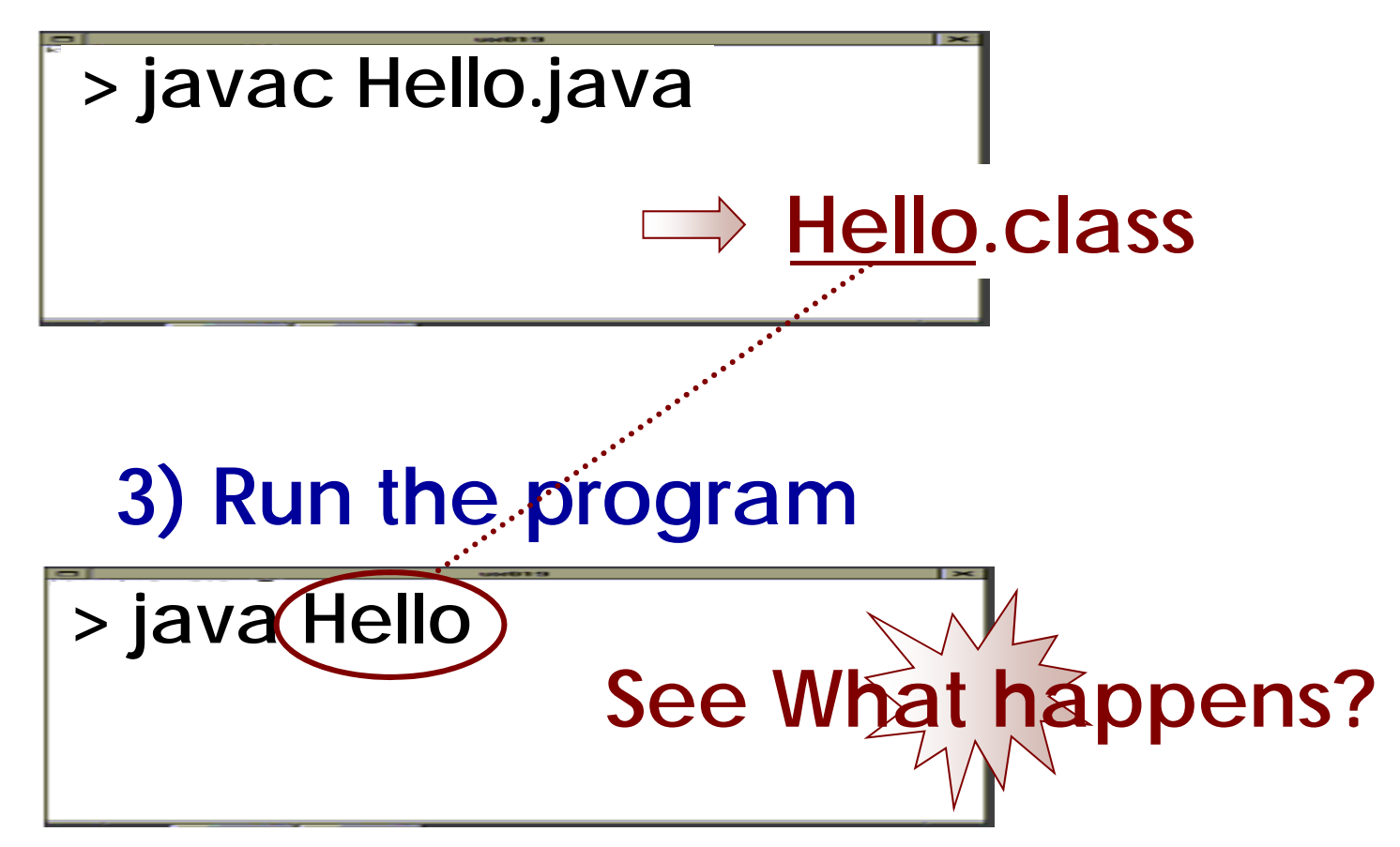

## Study after class

- Unix tutorial for beginners:

http://www.ee.surrey.ac.uk/Teaching/Unix/

- PC: download: Java<sup>™</sup> 2 Platform for PC http://java.sun.com/j2se/1.4.2/index...??

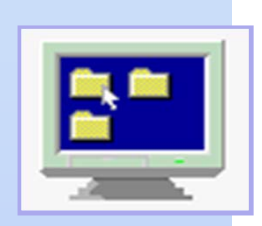

# Computer Programming IIE (799-18)

(3) May20, 2004

Lecturer: Ying CHEN ying@q.t.u-tokyo.ac.jp

# TA: Miti Ruchanurucks

miti@cvl.iis.u-tokyo.ac.jp

# Study after class

- PC: download: Java<sup>™</sup> 2 Platform for PC(J2SE) http://java.sun.com/j2se/index
- Unix tutorial for beginners: http://www.ee.surrey.ac.uk/Teaching/Unix/
- cygwin: a Linux-like environment for Windows. Information on Installation: Course HP: http://gwp01.t.u-tokyo.ac.jp/kouryu/students/classes/ica.htm

# Today

# Now, Please login to your Unix ...

Java: 1995, Sun Microsystem Inc.

**Content of Java Programming** 

- 1. Getting Started
- 2. Language Basics
- 3. Control Flow Statement

Java: -Portable -Object-oriented -Internet appl.

. . .

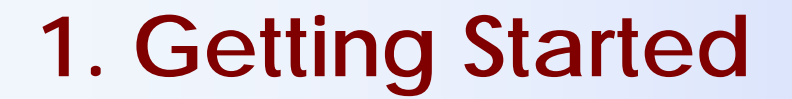

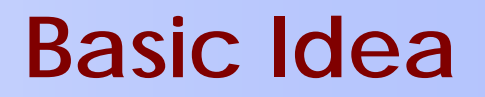

# A program A list of commands stored in a text file

How does a program work?

**Compiler/interpreter** 

Source Code Human-readable

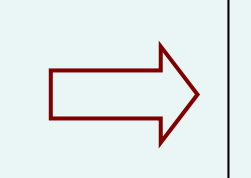

Executive file Computer-readable

# 1. Getting Started

Java Program

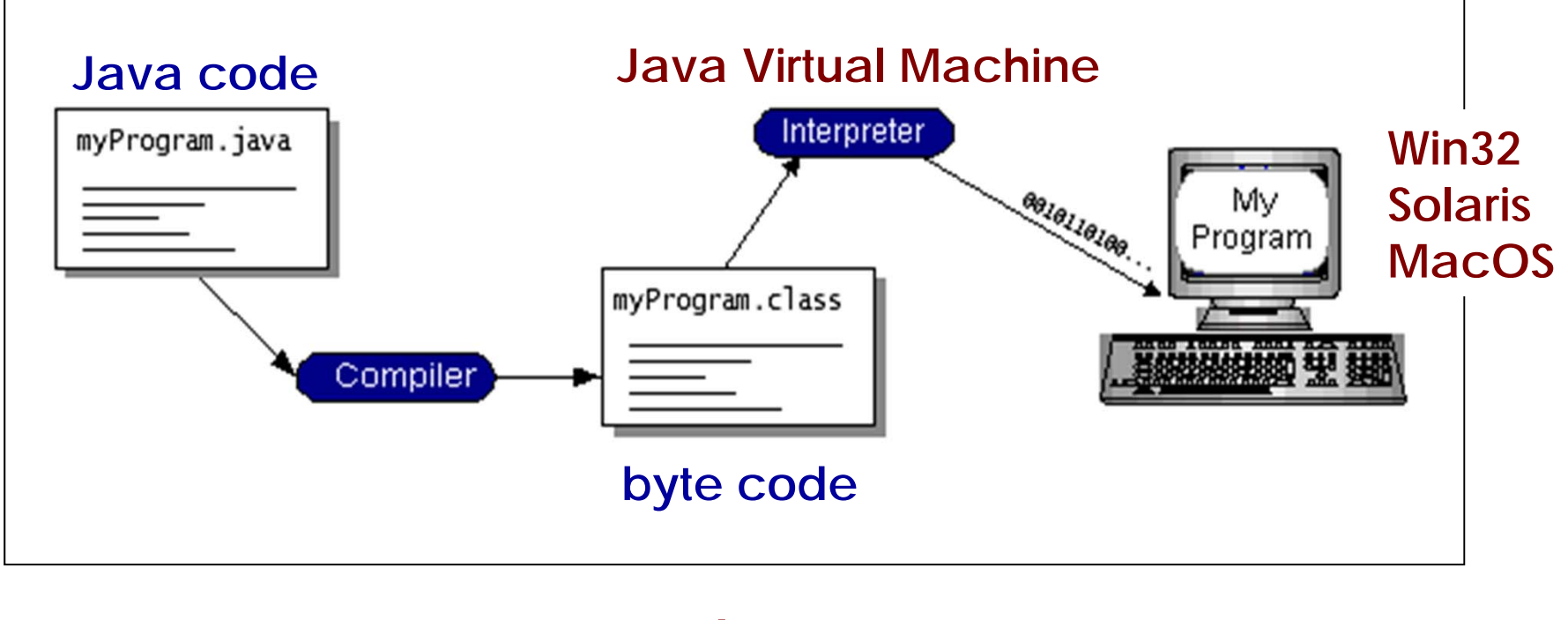

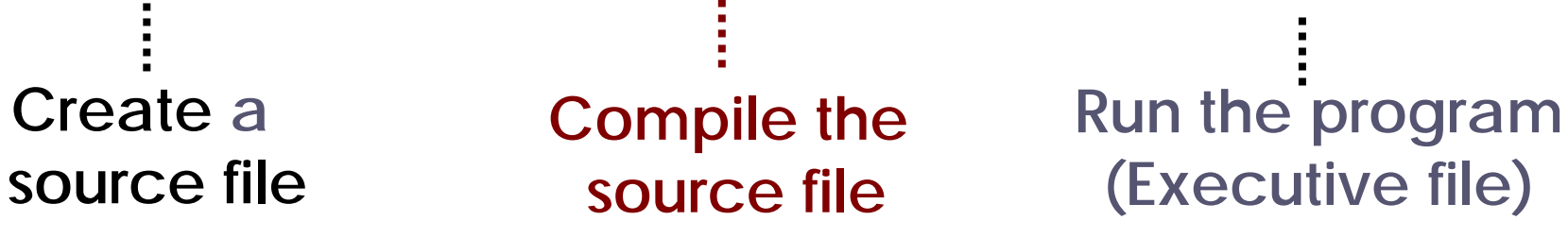

# Practice 3: "Your first cup of Java"

# 1) Create a java source file

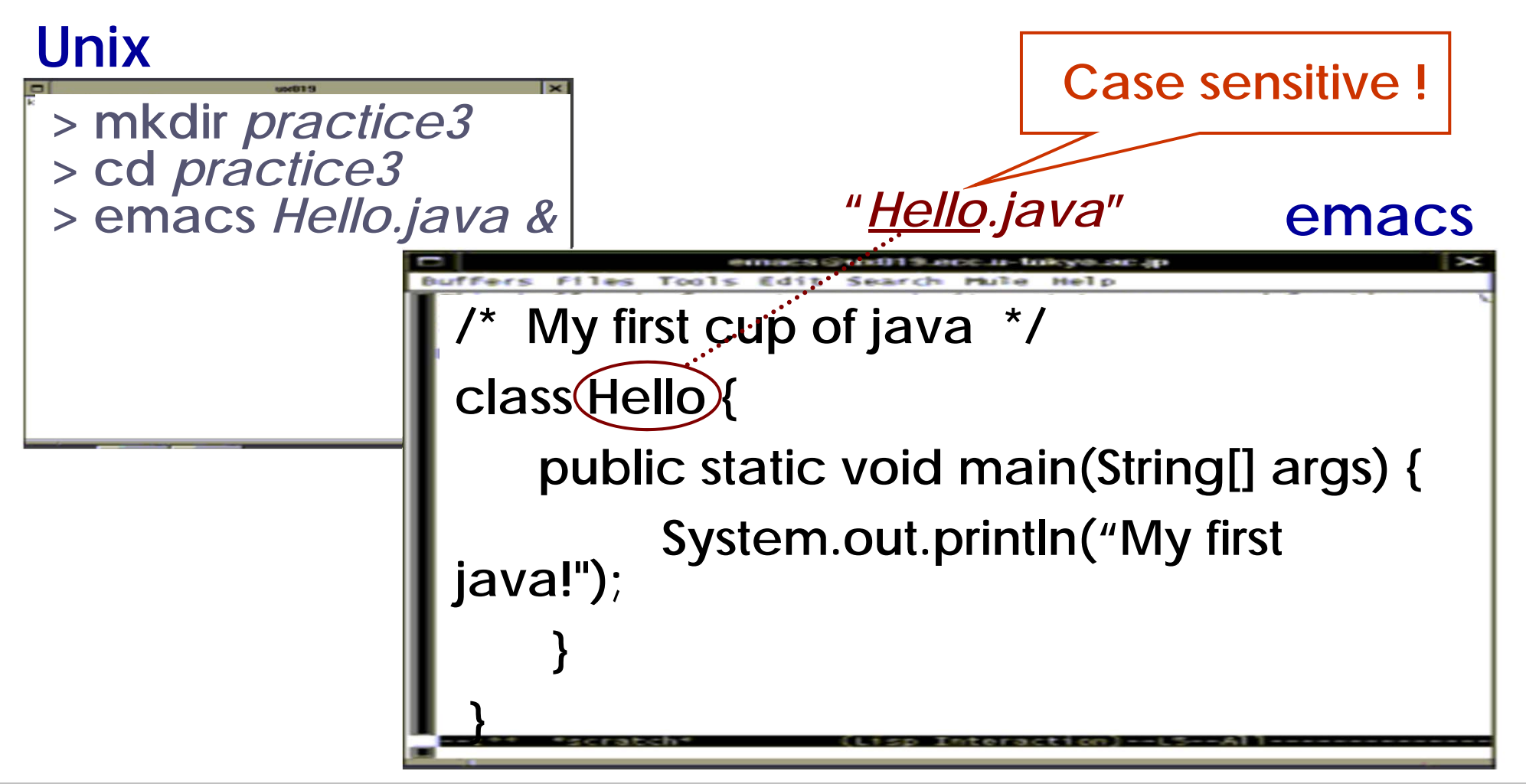

## Practice 3: "Your first cup of Java"

# 2) Complie source file

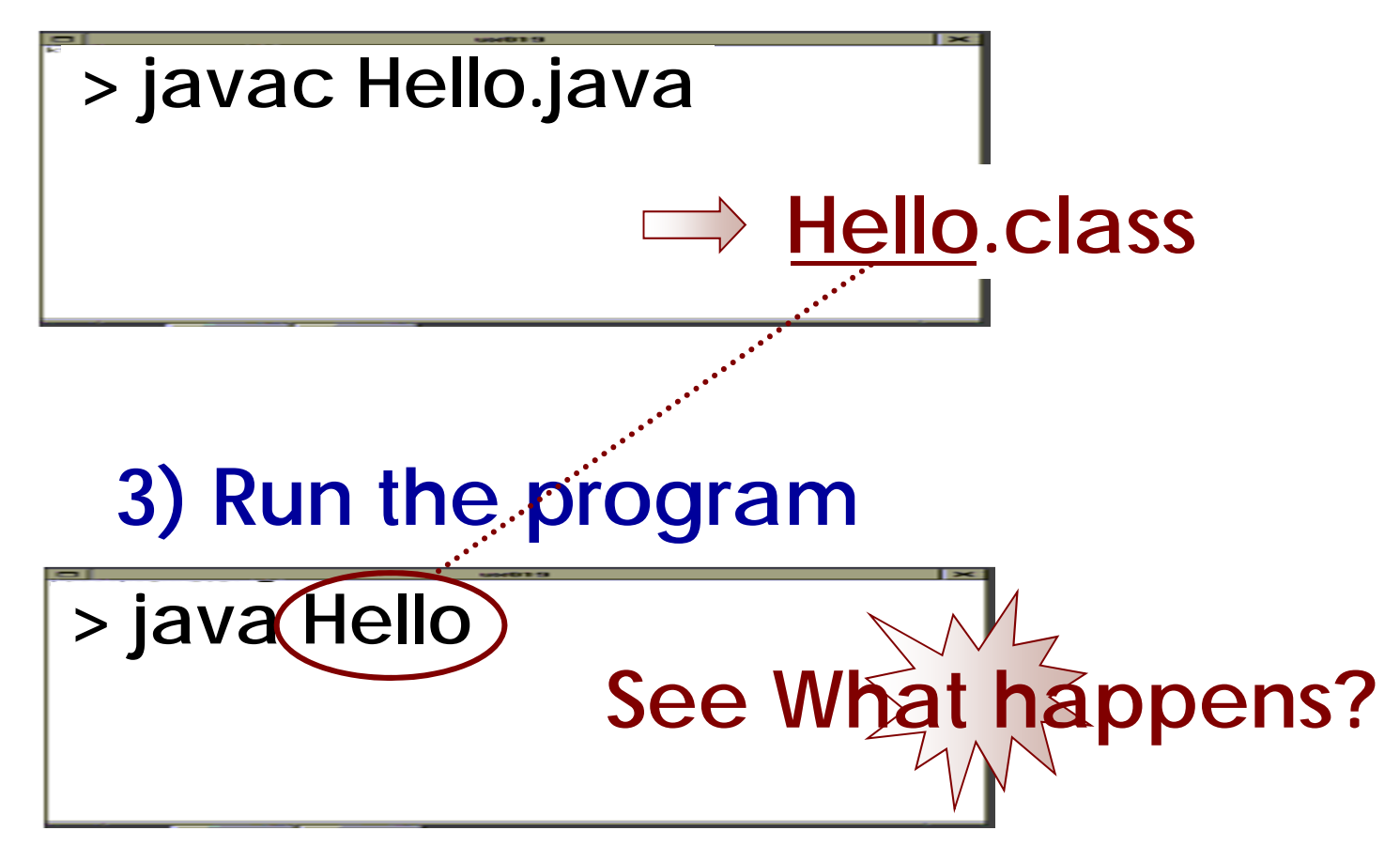

1. Getting Started Running a Java Program

1) Creating Java source code; *source\_name.java* 

2) Compilering source:
> javac source\_name.java
→ source\_name.class
bytecode
3) Running:
> java bytecode\_name (without ".class")

# 1. Getting Started Basic Program Structure

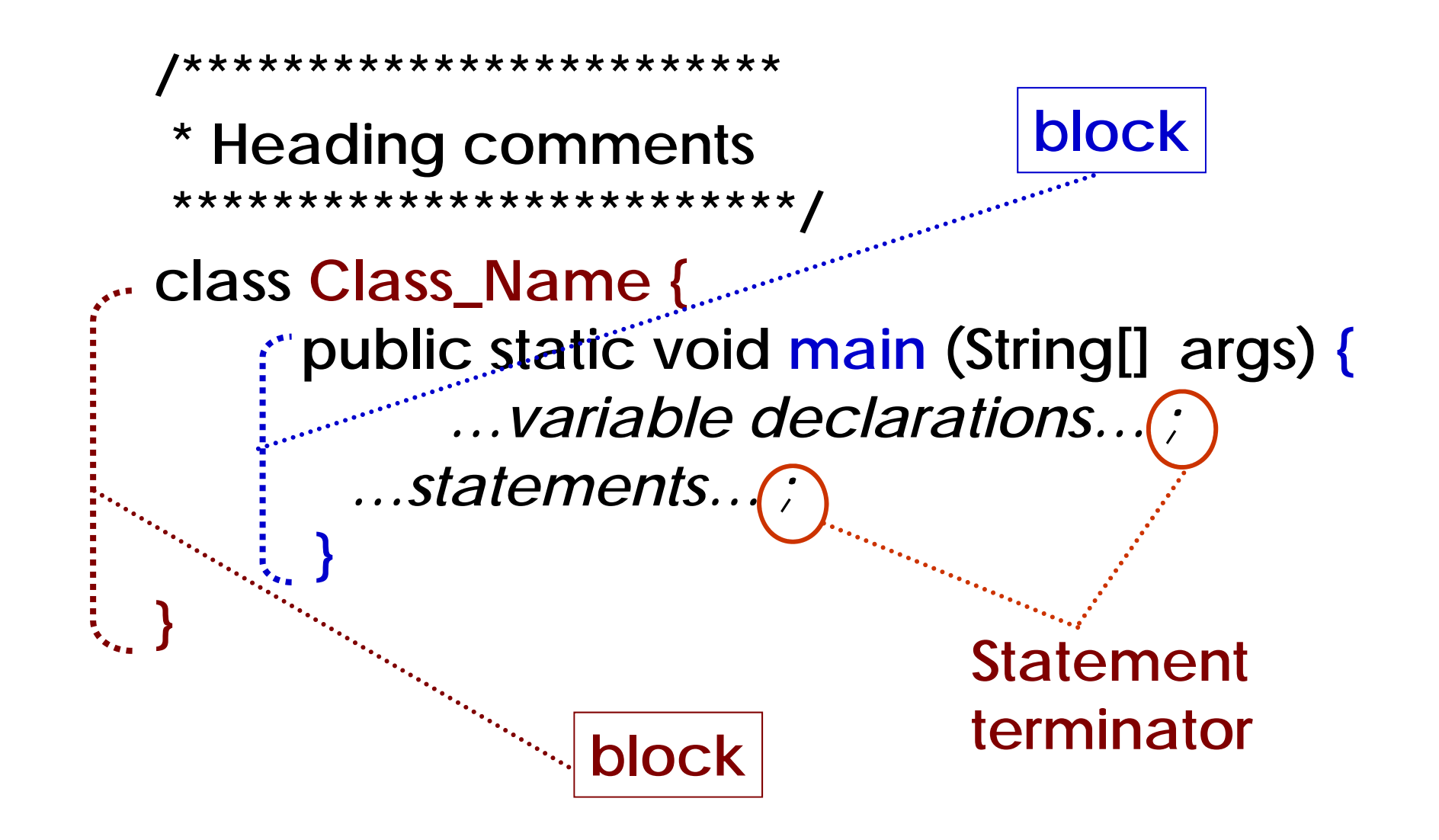

# Practice 3(cont.) Modification

# Hello.java

```
/* My first cup of java
 * 2004.5.20. */ //comment line
class First { // define a class
 public static void main(String[] args) //main methood
{
    System.out.println("Hello World!"); //print
    int a =18; //assign statement
    System.out.println("a="+a);
  }
}
```

> javac Hello.java -> to see if you create "Hello.class? > java Hello

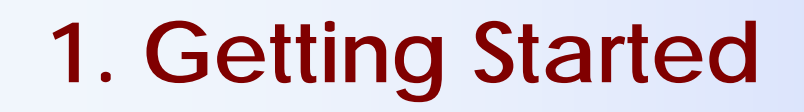

**Style of Coding** 

- Keep it simple and stupid (KISS).
- Care about the indentation.
- Always declare what you're going to do by using the comment box or line:

"/\* ...... \*/" or "//....."

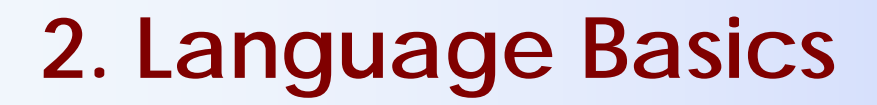

## Variables

## Variables

#### A variable is an item of data named by an identifier.

- Numbers , characters, strings, etc etc
- Begins with alphabets, \_ , \$
- Avoid using keywords: if, for, ...

Variable Declarations Format: *Type Name;* eg. Int sum; float tax; char c;

# 2. Language Basics

**Basic Data Type** 

| Keyword      | Description               | Size, range          |  |  |
|--------------|---------------------------|----------------------|--|--|
| integers     |                           |                      |  |  |
| byte         | Byte-length integer       | 8-bit, -128~127      |  |  |
| short        | Short integer             | 16-bit, -32768~32767 |  |  |
| int          | Integer                   | 32-bit               |  |  |
| long         | Long integer              | 64-bit               |  |  |
| Real numbers |                           |                      |  |  |
| float        | Single-precision floating | 32-bit               |  |  |
| double       | Double-precision floating | 64-bit               |  |  |
| other types  |                           |                      |  |  |
| boolean      | A boolean value           | true or false        |  |  |
| char         | A single character        | 16-bit               |  |  |
| (string      | a set of characters       | A Class )            |  |  |

Cast: type conversion, eg. (int)2.73, (double)x

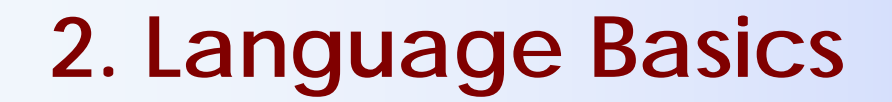

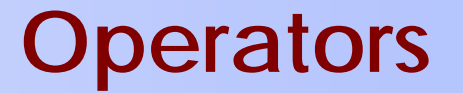

#### **Arithmetic Operators**

| Operator | Meaning        |  |
|----------|----------------|--|
| +        | Addition       |  |
| -        | Subtraction    |  |
| *        | Multiplication |  |
| /        | Division       |  |
| %        | Remainder      |  |

3%5=3 5%5=0

## 2. Language Basics

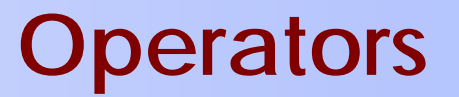

#### Relational Operators To determine the relationship between two values

| Operator | Meaning                  |
|----------|--------------------------|
| <=       | Less than or equal to    |
| <        | Less than                |
| >        | Greater than             |
| >=       | Greater than or equal to |
| ==       | Equal                    |
| !=       | Not equal                |

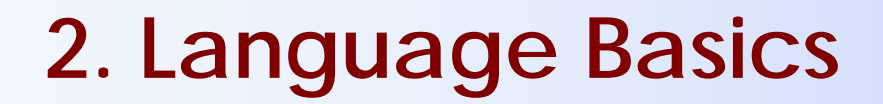

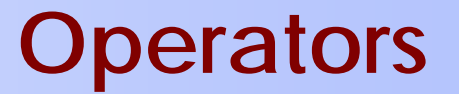

#### Logical Operators To form multi-part decisions

|     | Operator | Use        | Meaning                                                                     |
|-----|----------|------------|-----------------------------------------------------------------------------|
| and | &&       | op1 && op2 | Return true if op1 and op2 are both true, conditionally evaluate op2.       |
| or  |          | op1  op2   | Return true if either op1 and op2 are true, conditionally evaluate op2.     |
| not | ļ        | !op        | Return true if op is false.                                                 |
| and | &        | op1 & op2  | Return true if op1 and op2 are both true,<br>always evaluate op1 and op2.   |
| or  |          | op1  op2   | Return true if either op1 and op2 are true,<br>always evaluate op1 and op2. |

# 2. Language Basics Assignment Statement

Format: var = expression;

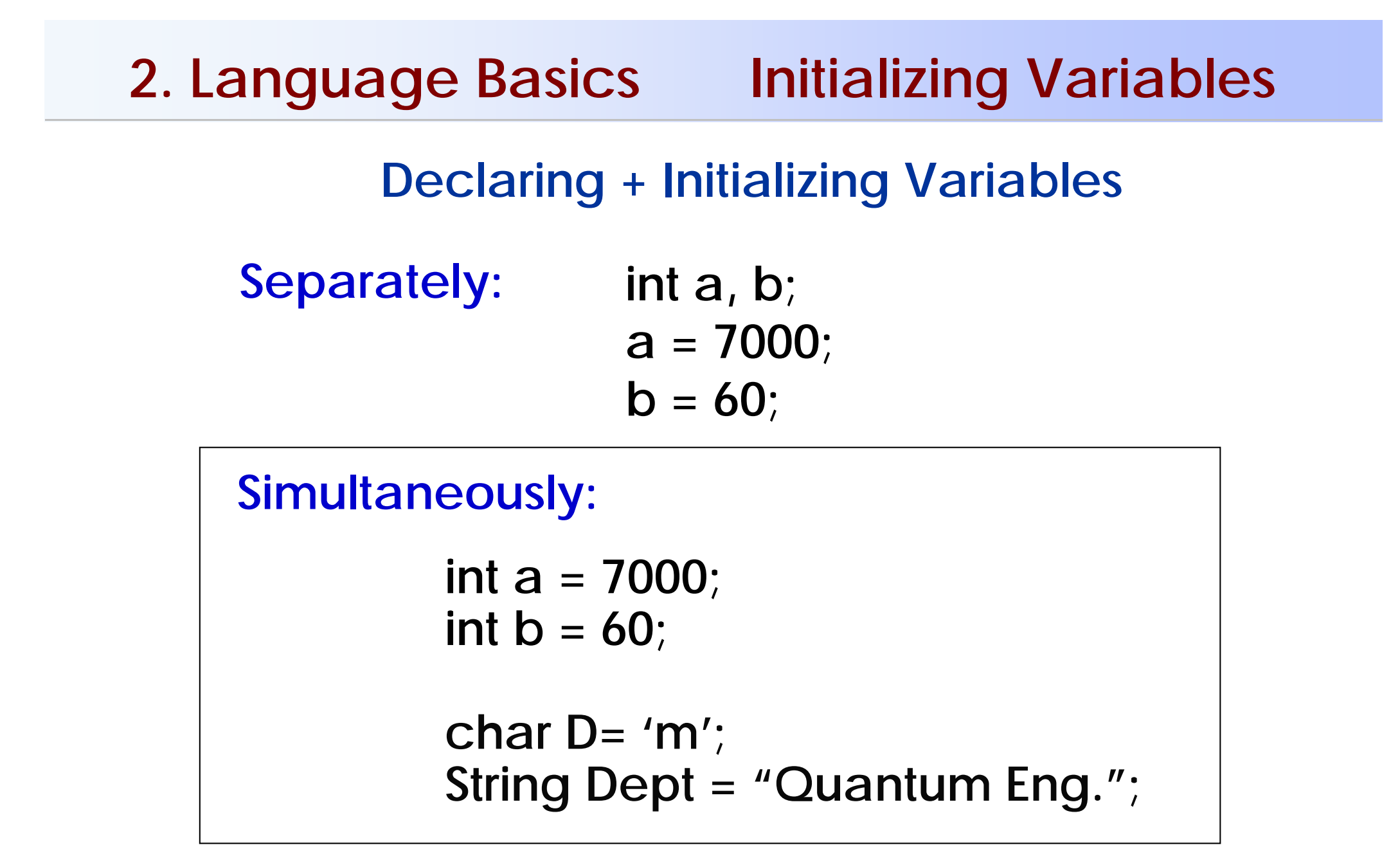

#### Practice 3(cont.): Add calculation

# Hello.java

3 integers: a=18, b=4, c

calculate: c=a%b+(a/b+2)=?

display result like: My first cup of java: a= ... b= ... C= ...

# Practice 3(cont.) modification

# Hello.java

```
/* My first cup of java
             2004. 5. 20.
                              */
                                          //comment line
 *
class First {
                                          // define a class
   public static void main(String[] args) //main methood
         System.out.println("Hello World!");
                                                   //print
         int a=18; int b=4;
         int c;
         c=a\%b+(a/b+2);
System.out.println("a="+a+"\t"+"b="+b+"\n"+"c="+c);
```

# 2. Language Basics Simple output

System.out.println: printout + change line

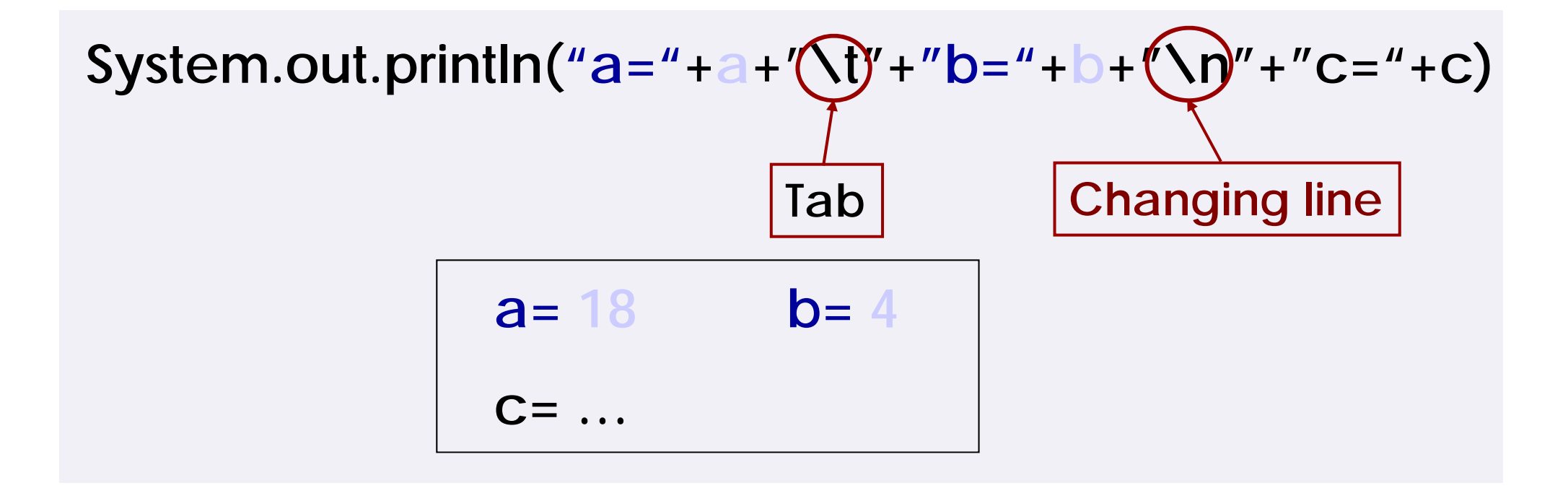

#### System.out.print: printout (without change line)

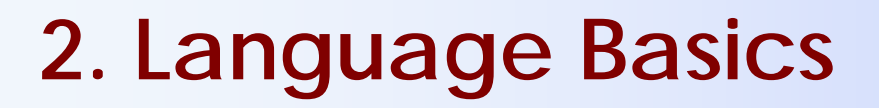

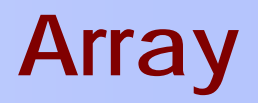

An array: a list of data of the same type.

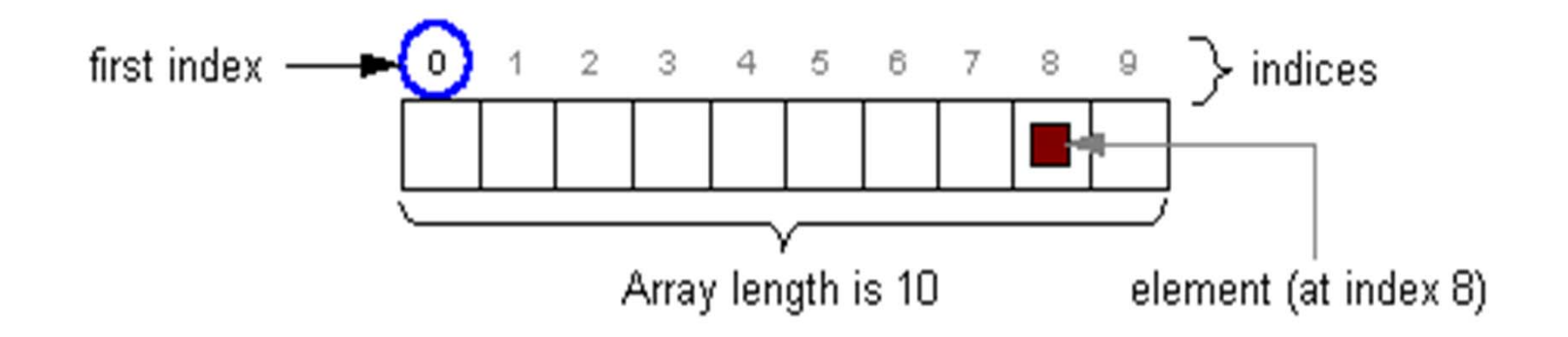

Declaring: type[] ArrayName = new type[size]

eg. An one dimentional array: oneArray An array element: oneArray[i] length of array: oneArray.length

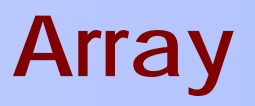

#### **Declaring + Initializing An Array**

eg. Separately:

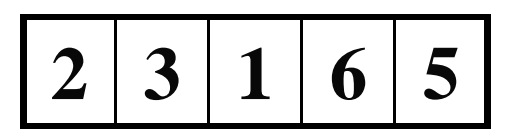

int [ ] oneArray= new int[5]; oneArray[0] = 2; oneArray[1] = 3; oneArray[2] = 1; oneArray[3] = 6; oneArray[4] = 5;

**Simultaneously:** int [] oneArray = {2,3,1,6,5}; 2. Language Basics

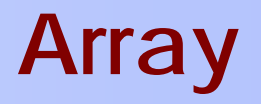

#### **Multidinmentional Arrays**

#### type[][] ArrayName = new type[size1][size2]

eg. int [] [] array = new int[2][2]; array[0][0] = 2; array[0][1] = 4; array[1][0] = 1; array[1][1] = 5;array[1][1] = 5;

or: Int [2] [2] array = { {2,4}, {1,5} } ;

3. Control Flow Statement

## To specifies the order in which each statement is executed.

if ... else while break continue for ...

. . .

CP-IIE (3), May 20, 2004

# 3. Control Flow Statement

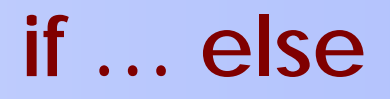

# if ... else Statement

# if (condition) {

Actions to be performed if the condition is true;

} else {

Actions to be performed if the condition is false;

# Condition: <exp> conditional op. <exp> >, <, ==, ...

| 3. Control Flow Statem       | nent if else      |  |  |
|------------------------------|-------------------|--|--|
| Don't confuse                | "if nest"         |  |  |
| a==b with a=b!               | if (condition1) { |  |  |
| eg.                          | if (condition2) { |  |  |
| if $(a3)$ {                  | statement1;       |  |  |
| a=10;                        |                   |  |  |
| System.out.println( "a="+a); | statement2;       |  |  |
| }<br>else {                  | }                 |  |  |
| System.out.println ("a="+a); | }                 |  |  |
| }                            | else              |  |  |

## 3. Control Flow Statement

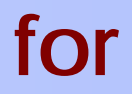

# for loop: Iterate action over a range of values.

for ( initial; terminal condition; increment)
{
 code to be iterated;
}

### Practice 4

#### To Print out "9x9" Table

| 1 | 2  | 3  | 4  | 5  | 6  | 7  | 8  | 9  |
|---|----|----|----|----|----|----|----|----|
| 2 | 4  | 6  | 8  | 10 | 12 | 14 | 16 | 18 |
| 3 | 6  | 9  | 12 | 15 | 18 | 21 | 24 | 27 |
| 4 | 8  | 12 | 16 | 20 | 24 | 28 | 32 | 36 |
| 5 | 10 | 15 | 20 | 25 | 30 | 35 | 40 | 45 |
| 6 | 12 | 18 | 24 | 30 | 36 | 42 | 48 | 54 |
| 7 | 14 | 21 | 28 | 35 | 42 | 49 | 56 | 63 |
| 8 | 16 | 24 | 32 | 40 | 48 | 56 | 64 | 72 |
| 9 | 18 | 27 | 36 | 45 | 54 | 63 | 72 | 81 |

## Practice 4

Practice4.java

```
/* Prac4. To print out 9x9 Table. 2003.5.20.
                                       */
class Practice4 {
                                               ∼i++: i=i+1
    public static void main(String[] args)
        int i=0, j=0;
        int [ ][ ] kuku = new int[9][9];
        for (i=0;i<9;i++) {
            for (j=0;j<9;j++) {
                kuku[i][j]=(i+1)*(j+1);
                System.out.print(kuku[i][j]+"\t");
        System.out.print("\n");
```

# **Exercise 1**

Write a program to give all prime number between 100~200.

- An integer greater than one is called a prime number if its only positive divisors (factors) are one and itself. (For example, the prime divisors of 10 are 2 and 5; and the first six primes are 2, 3, 5, 7, 11 and 13.);
- *m* is a prime number if it has no integer quotient when divided by integer between  $2 \sim \sqrt{m}$ ;
- $\sqrt{m}$  in Java is: Math.sqrt(m), m is double floating.

# **Request on Exercises**

- Subject of the email should include "CP-IIE-exe1".
- Subject or Body should include

"Student Number" if you don't use ECC account.

• You should Run the program before sending.

```
Email to us by June 3.
ying@q.t.u-tokyo.ac.jp
miti@ cvl.iis.u-tokyo.ac.jp
```
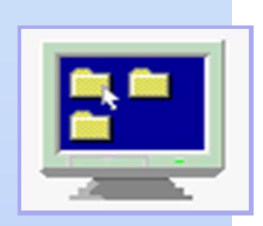

# Computer Programming IIE (799-18)

(4) May 27, 2004

### Lecturer: Ying CHEN ying@q.t.u-tokyo.ac.jp

#### TA:Miti Ruchanurucks

miti@cvl.iis.u-tokyo.ac.jp

### **Content of Java Programming**

Getting Started (3) 5/20
 Language Basics
 Control Flow Statement (4) 5/27
 Basic of Object-Oriented Programming

Now, Please login to your Unix ... No lesson next week (June 3)

### 3. Control Flow Statement

### To specifies the order in which each statement is executed.

if ... else for ... do while break continue

. . .

CP-IIE (4), May 27, 2004

### 3. Control Flow Statement if...else

## if ... else Statement

# if (condition) {

Actions to be performed if the condition is true;

} else {

Actions to be performed if the condition is false;

# Condition: <exp> conditional op. <exp> >, <, ==, ...

### 3. Control Flow Statement

#### for

### for loop: Iterate action over a range of values.

for ( initial; terminal condition; increment)
{
 code to be iterated;
}

### while statement

Initiation while (termination) { body; iteration; }

### do-while statement

Initiation do { body; iteration; } while (termination);

### 3. Control Flow Statement

### break

### break:

### Exit the loop/iteration to run the next statement.

```
eg.
   class testbreak {
   public static void main(String args[]) {
      int i=0;
      while (i<100) {
        System.out.println("i="+i);
               if (i== 5) break;
        i++ ;
     System.out.println("final i="+i);
```

### 3. Control Flow Statement continue

### continue:

### Skip next action and go to beginning of loop.

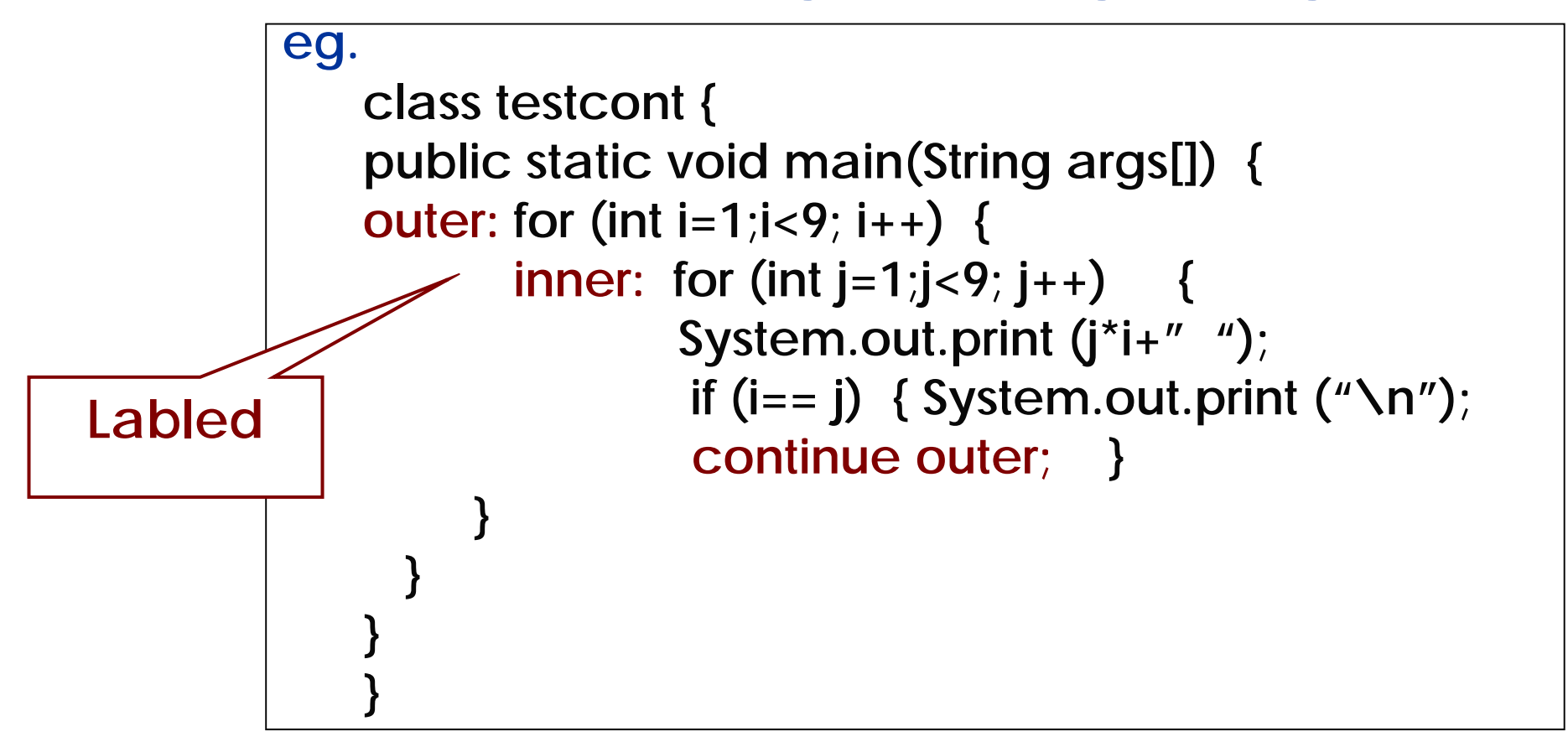

### 3. Control Flow Statement continue

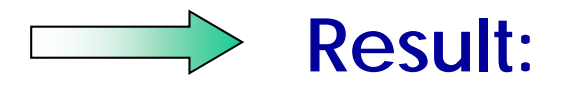

| 1 | 1          |     |    |    |    |    |    |    |    |
|---|------------|-----|----|----|----|----|----|----|----|
| 2 | 2 4        |     |    |    |    |    |    |    |    |
| 3 | 3 6        | 9   |    |    |    |    |    |    |    |
| 4 | 4 8        | 3 1 | 2  | 16 |    |    |    |    |    |
| 5 | 5 1        | 0   | 15 | 20 | 25 |    |    |    |    |
| 6 | 5 1        | 2   | 18 | 24 | 30 | 36 |    |    |    |
| 7 | 7 1        | 4   | 21 | 28 | 35 | 42 | 49 |    |    |
| 8 | 3 1        | 6   | 24 | 32 | 40 | 48 | 56 | 64 |    |
| 9 | <b>)</b> 1 | 8   | 27 | 36 | 45 | 54 | 63 | 72 | 81 |

CP-IIE (4), May 27, 2004

# 4. Basic of Object-Oriented Programming (OOP)

### **Basic Concepts**

Procedure-Oriented programming: algorithm + data structure → code (functions)

Object-Oriented programming: data structure + algorithm → code (methods)

# 4. Basic of Object-Oriented Programming (OOP) Basic Concept

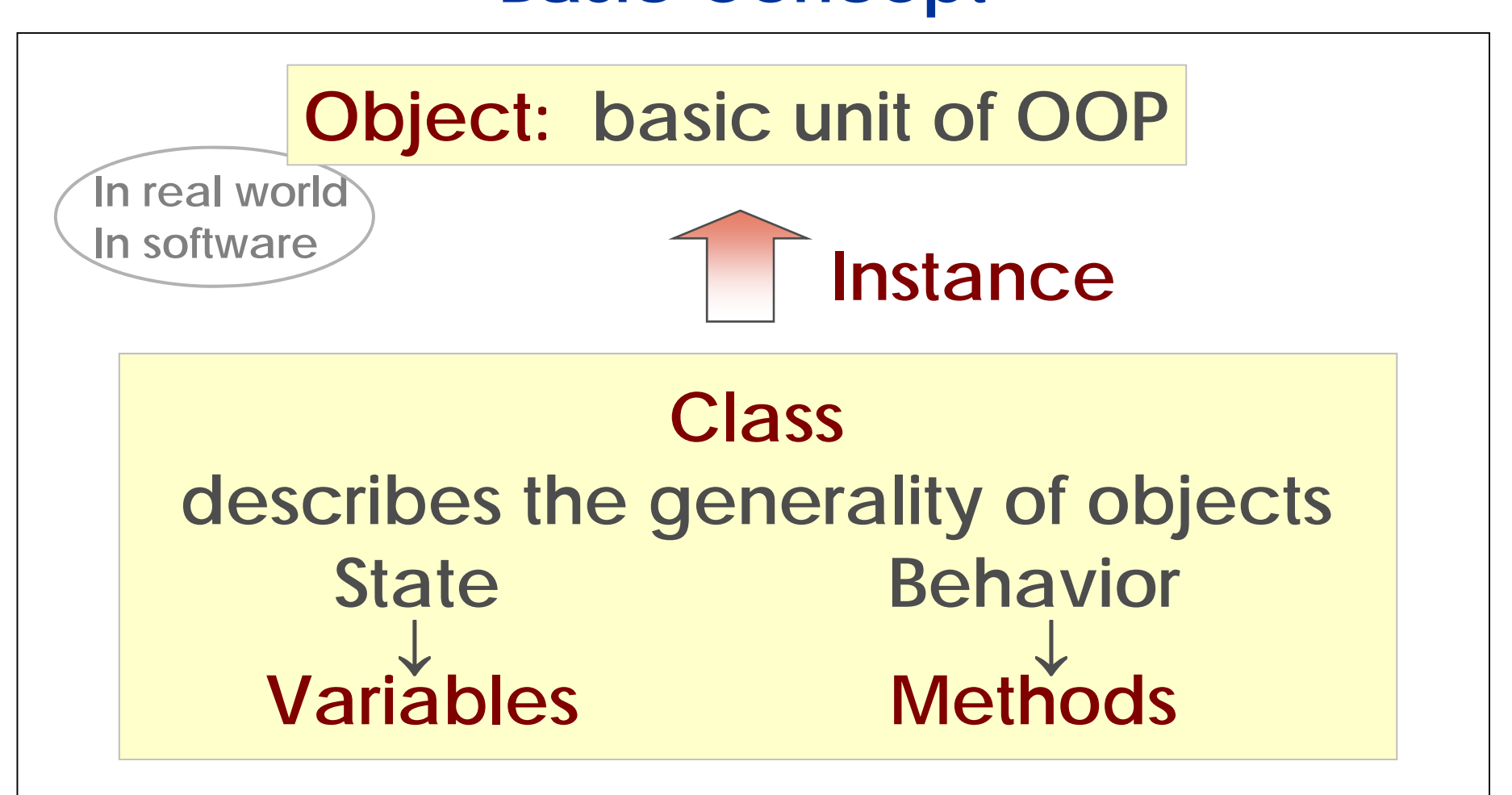

# 4. Basic of Object-Oriented Programming (OOP)

### **Bird Class**

 $\rightarrow$  Color, Weight, Size ...  $\rightarrow$  Variables State Behaviors  $\rightarrow$  Fly(), Walk(), Eat() ...  $\rightarrow$  Methods **Object** Bird B Bird A Color = yellow Color = grayWeight = 61gWeight = 89gEat() Fly()

# 4. Basic of Object-Oriented Programming (OOP)

### **Basic Concept**

### Message

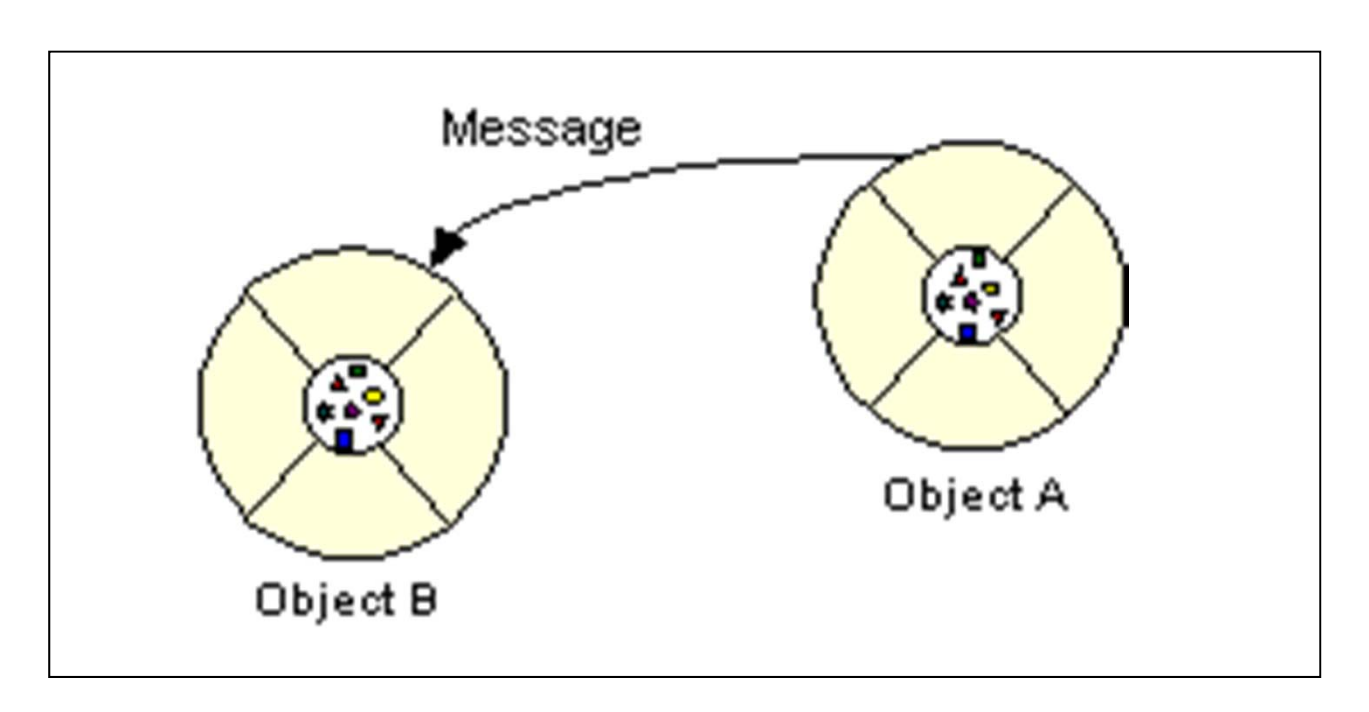

CP-IIE (4), May 27, 2004

# 4. Basic of Object-Oriented Programming (OOP)

### **Basic Concept**

Characterastics of Object-Oriented programming

- Encapsulation
  - Inheritance
- Polymophism

# 4. Basic of Object-Oriented Programming

(OOP) Basic Structure of program

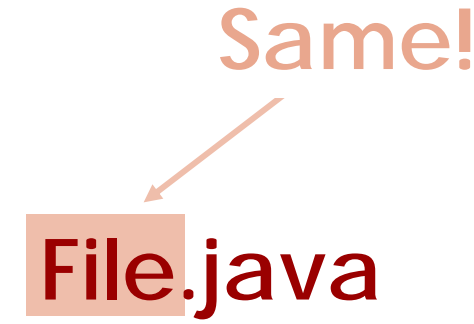

Variable Scope

main Class<name> Member variables main method local variables method body other method<name> local variables method body

other Class<name> Member variables method<name> local variables method body

CP-IIE (4), May 27, 2004

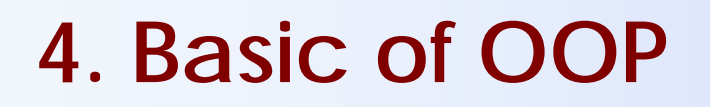

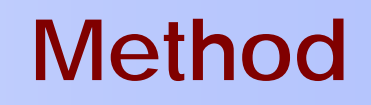

- Specify the behavior of an object.
- A unit of codes that do something you need.
- main is an special method, and you can also define your own methods.
- Can be called from anywhere (or almost).

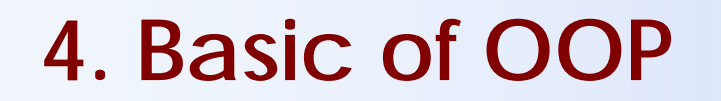

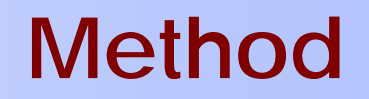

### **Definition of a Method**

methodDeclaration {
 local variables
 method body

public, private, ...

### **Declaration of a Method**

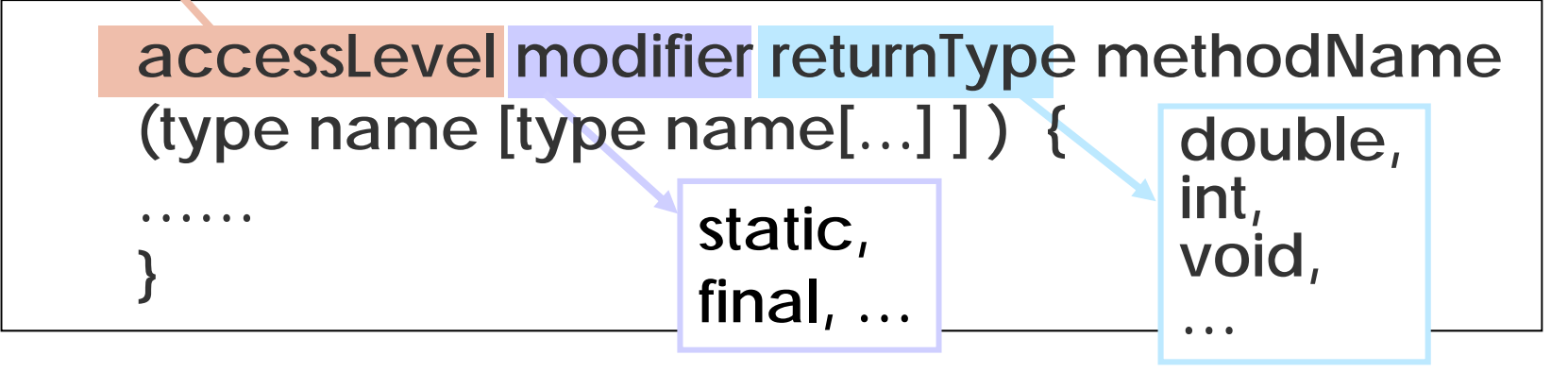

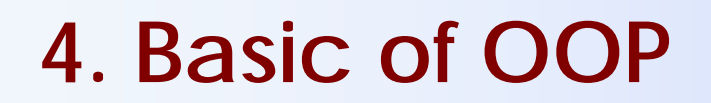

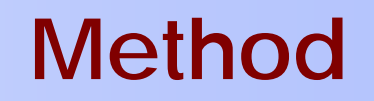

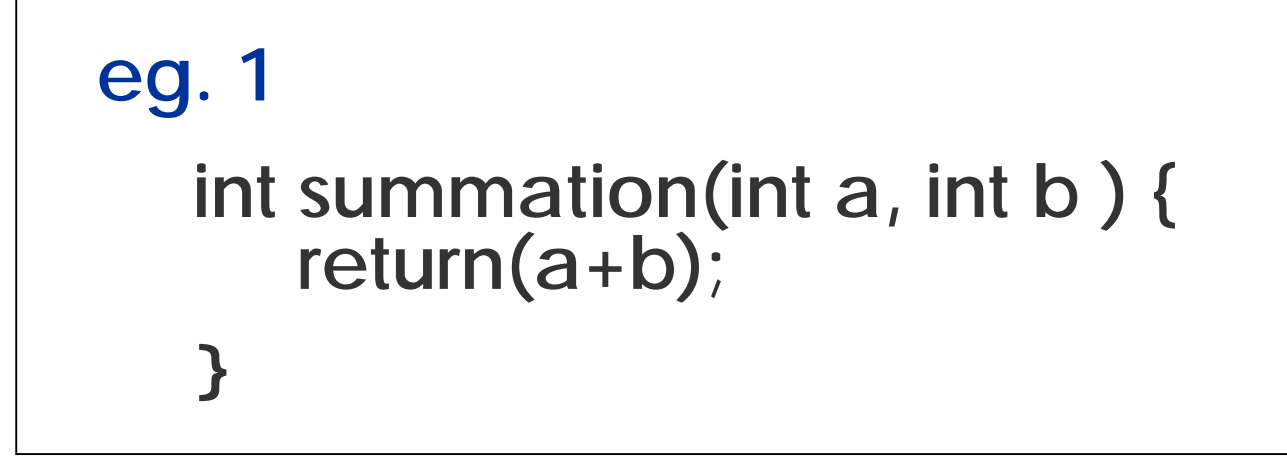

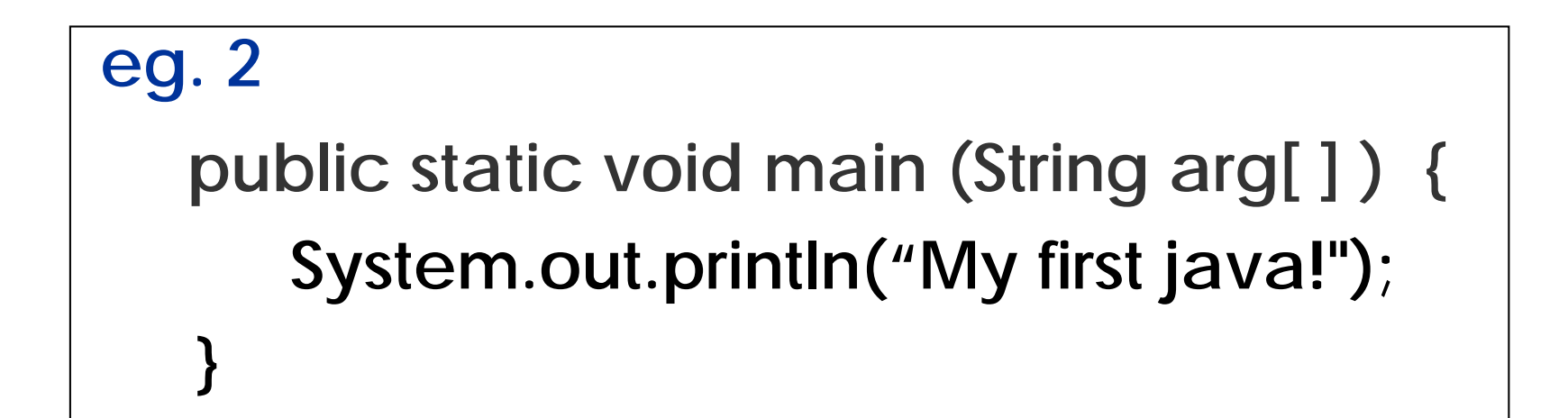

CP-IIE (4), May 27, 2004

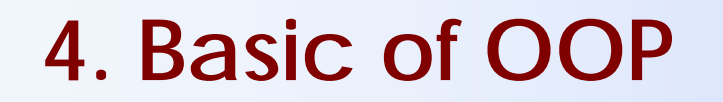

### Class

## **Creating a Class**

ClassDeclaration Member variables Constructor .... method1Declaration local variables method body .... method2Declaration local variables method body

. . .

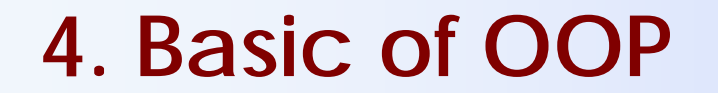

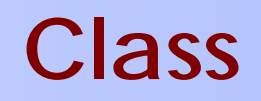

### **Declaration of a Class**

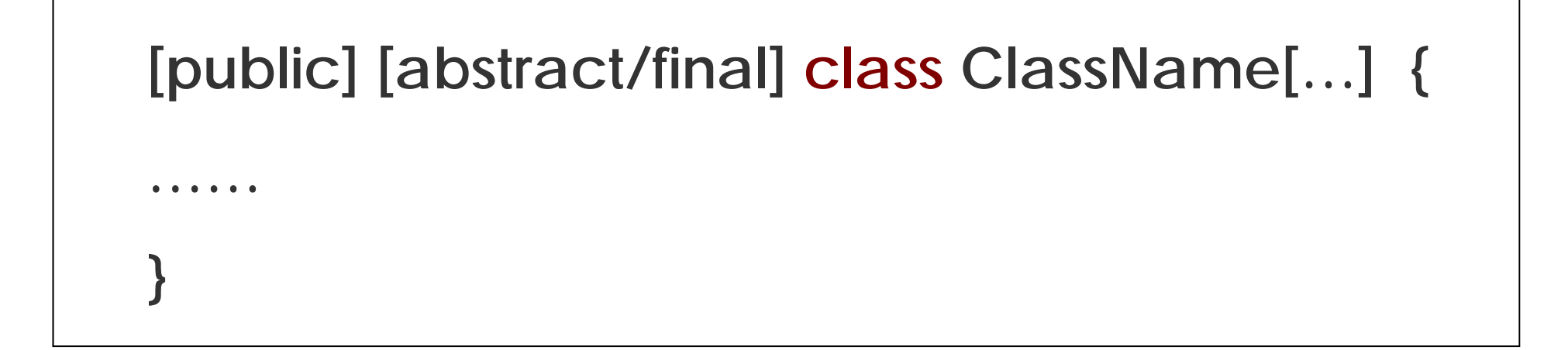

### Practice 5-1 Creating a class

```
/* Prac5-1, Bird Class, 2004.5.27. */
class Bird {
  String color;
  int weight;
  boolean hungry;
  public void figure() {
    System.out.println("color :"+color);
    System.out.println ("weight :"+weight);
public void meal () {
  if (hungry) {
    System.out.println("looking for seeds to eat");
  } else {
    System.out.println ("finding toys to play");
```

### To compile the "Bird.java" $\rightarrow$ "Bird.class", and run, $\rightarrow$ To see what happens?

tying@as301> java Bird

Exception in thread "main" java.lang.NoSuchMethodError: main

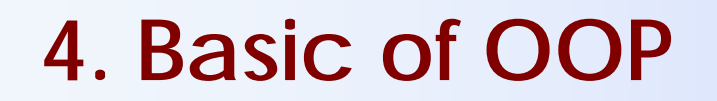

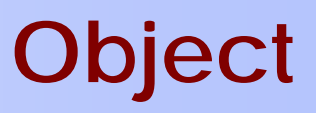

### How to Create an Object from a Class

Define an object variable (Instance): className objectName; Creating a new object (new operator): objectName = new className (); OR className objectName = new className ();

### eg. Bird BirdA= new Bird;

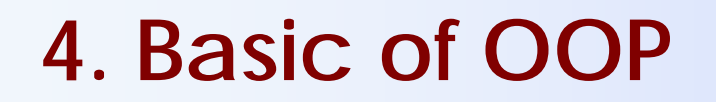

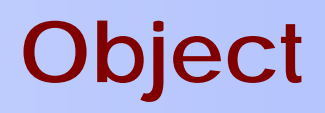

### **Using Objects**

- Referencing an Object's Variables
   objectName.variableName
- Calling an Object's Method
   objectName.methodName();
   objectName.methodName(argumentList)
  - eg. Bird BirdA= new Bird; BirdA.color = "gray"; BirdA.weight = 89; BirdA.meal(); BirdA.figure();

### Practice 5-2 Creating objects

```
/* Prac5-2, object/instance, 2004.5.27. */
public class Pract52 {
public static void main (String [] args) {
    Bird A = new Bird();
    Bird B = new Bird();
    A.color="gray"; A.weight=10; A.hungry=true;
    B.color ="white"; B.weight=24; B.hungry=false;
    System.out.println("This is A bird");
    A.figure();
    A.meal();
    System.out.println("This is B bird");
    B.figure();
    B.meal();
```

## Practice 5-2 (continue)

 Keep "Pract52.java" in a new directory: To compile the "pract52.java → To see what happens?

> tying@as301> javac pract52.java Birdsample.java:3: cannot resolve symbol symbol : class Bird location: class Birdsample Bird A; ....

 To confirm "Pract52.java" and Bird.class are in same directory, then run ... →?

### Practice 5-3 Combining 2 classes

### To write 2 classes into one program Pract5.java Compile, ... Run, ...

This is A bird color :gray weight :89 looking for seeds to eat This is B bird color :yellow weight :61 finding toys to play

### **Request on Exercises**

- Subject of the email should include "CP-IIE-exe1".
- Subject or Body should include "Student Number" if you don't use ECC account.
- You should Run the program before sending.

Email to us by June 3. ying@q.t.u-tokyo.ac.jp miti@ cvl.iis.u-tokyo.ac.jp

No lesson next week (June 3), See you on June 10.

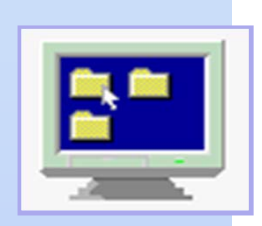

# Computer Programming IIE (799-18)

(5) June 6, 2004

# Lecturer: Ying CHEN

ying@q.t.u-tokyo.ac.jp

#### TA:Miti Ruchanurucks

miti@cvl.iis.u-tokyo.ac.jp

### **Content of Java Programming**

# Now, Please login to your Unix ...

. . .

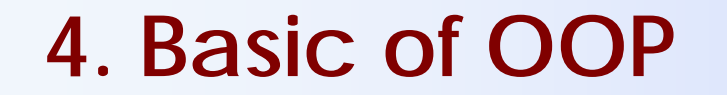

### **Basic concepts**

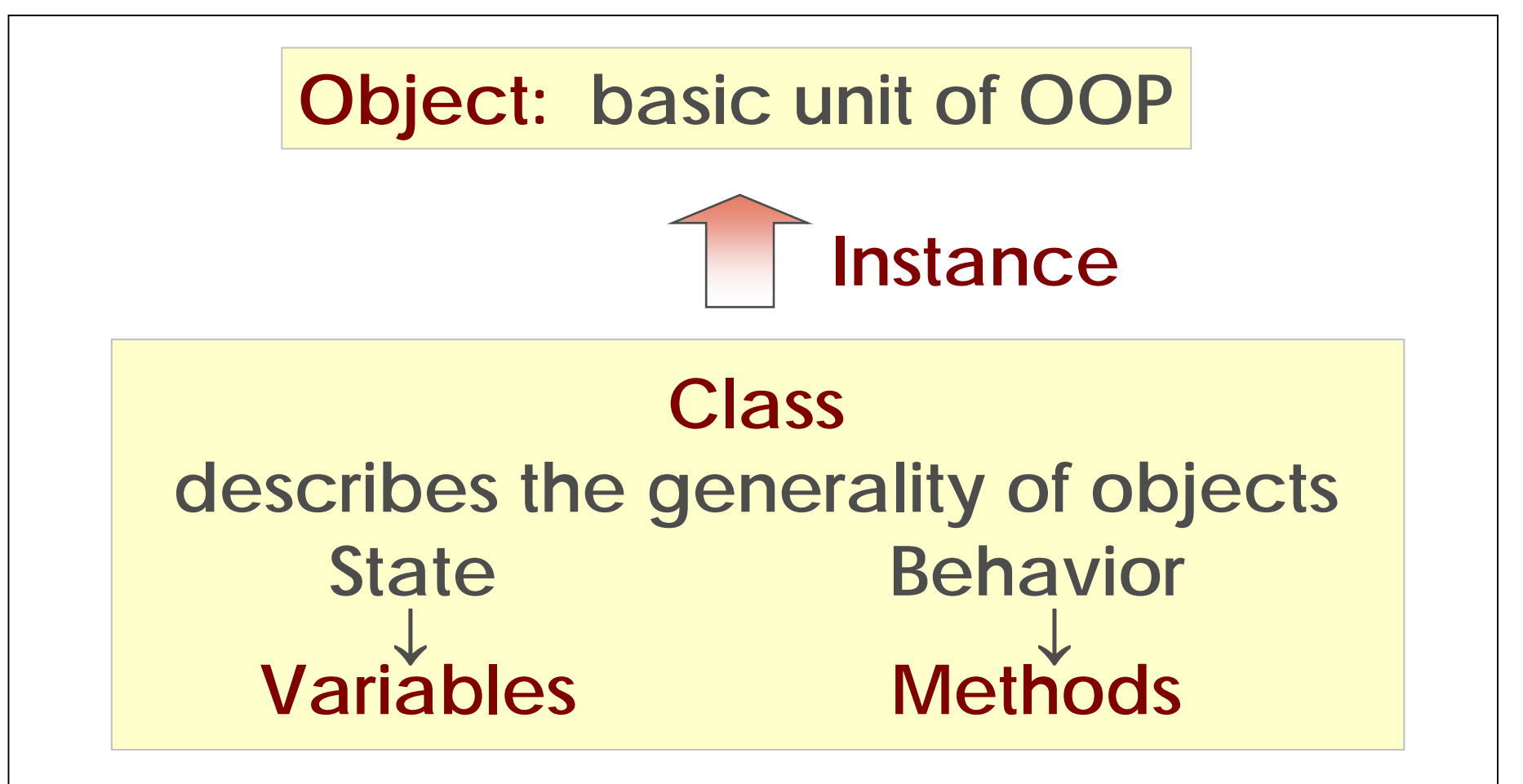

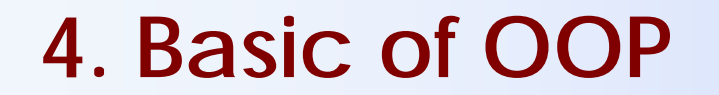

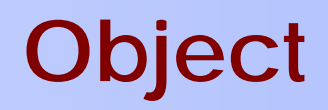

### The Life Cycle of an Object

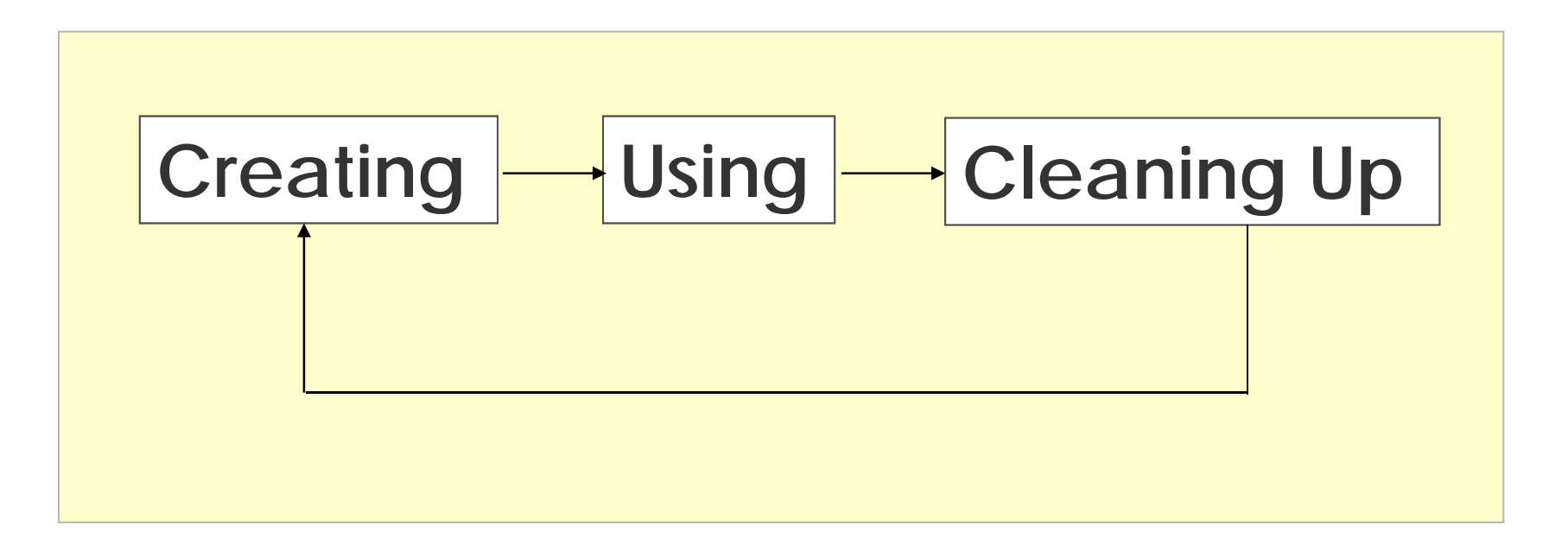

CP-IIE (5), June 6, 2004

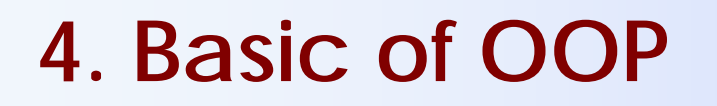

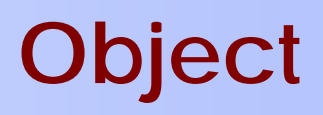

### **Creating Objects**

- Declaration: ClassName objectName;
- Instantiation: new ClassName ();

### OR

ClassName objectName = new ClassName ();

- Initialization:
  - objectName.variableName;
  - objectName.methodName; objectName.methodName();
  - constructor

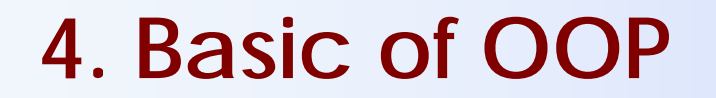

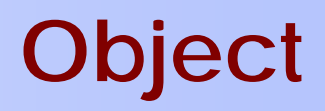

### **Using Objects**

- Referencing an Object's Variables
   objectName.variableName
- Calling an Object's Method
   objectName.methodName();
   objectName.methodName(argumentList)
   ;

### eg. Practice 5-1 creating a class

```
/* Prac5-1, bird class, 2003.11.20. */
class Bird {
  String color;
  int weight;
  boolean hungry;
  public void figure() {
    System.out.println("color :"+color);
    System.out.println ("weight :"+weight);
  public void meal () {
    if (hungry) {
      System.out.println("looking for seeds to eat");
      } else {
      System.out.println ("finding toys to play");
```

### eg. Practice 5-2 creating object

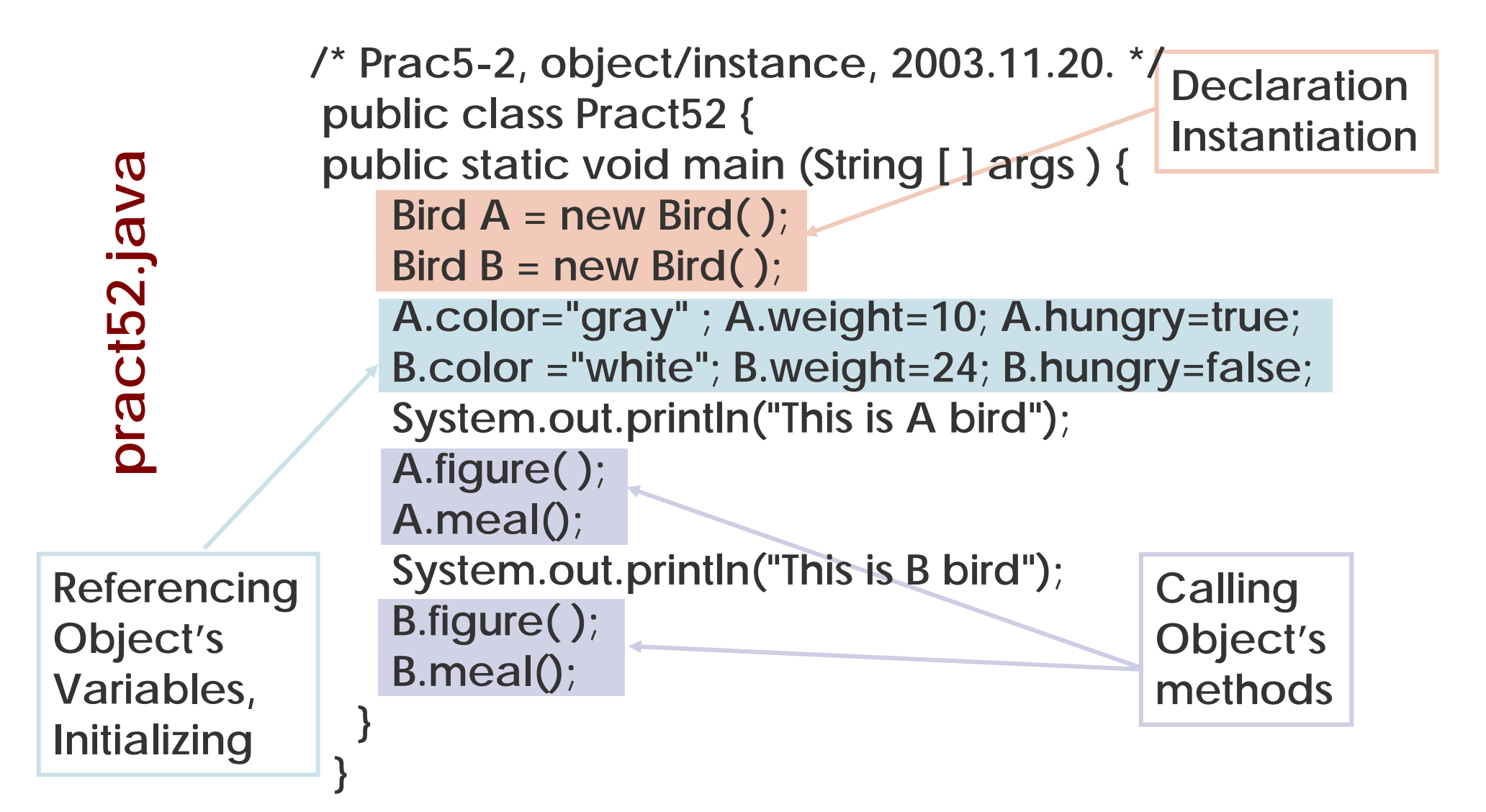
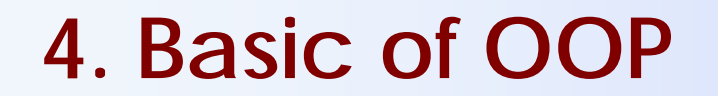

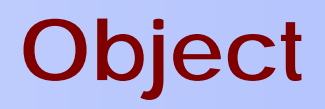

# **Cleaning Up Unused Objects**

- The garbage Collector
- Finalization

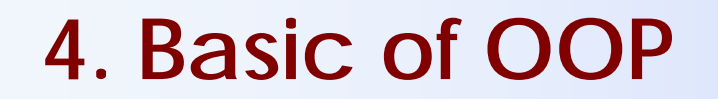

Constructor

### **Constructor of Class**

- Constructor is an special method to initialize the variables
- Its name must be the same as that of the class

#### 4. Basic of OOP

#### Constructor

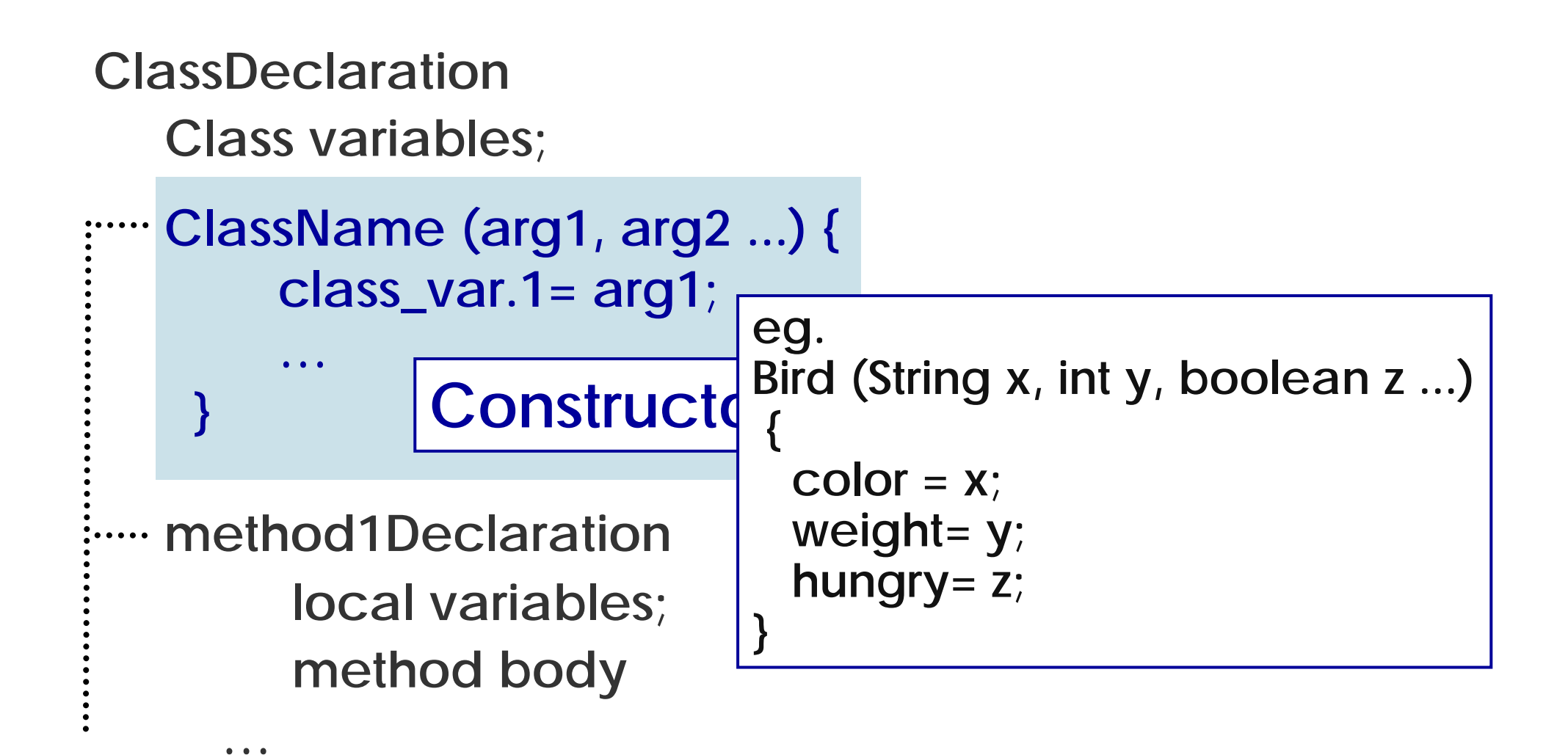

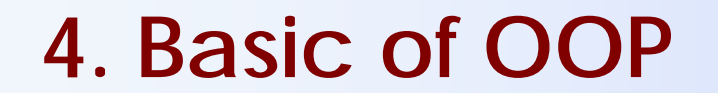

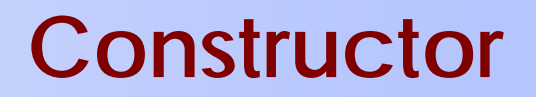

#### **Creating Object by Constructor**

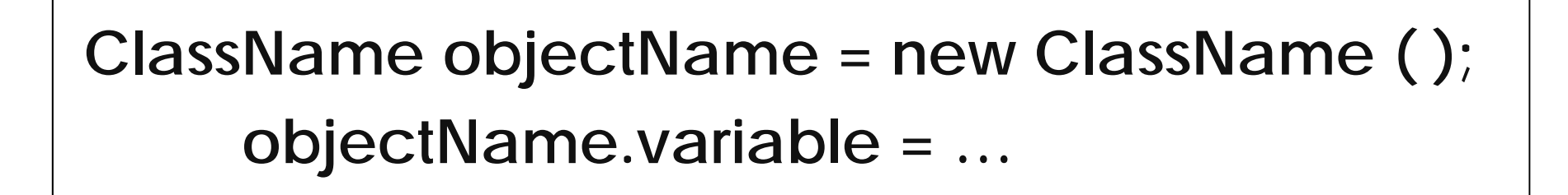

#### ClassName objectName = new ClassName (x,y,...);

CP-IIE (5), June 6, 2004

#### Practice 5-4: Re-write Prac5.java by constructor

In Main method:

```
Bird A= new Bird("gray",89,true);
```

```
Bird B= new Bird("yellow",61,false);
```

```
In class "Bird":
...
String color;
int weight;
boolean hungry;
Bird (String x,int y,boolean z) { // constructor
color=x ;
weight=y;
hungry=z ; }
```

# 5. Inheritance and Polymophism

#### Inheritance

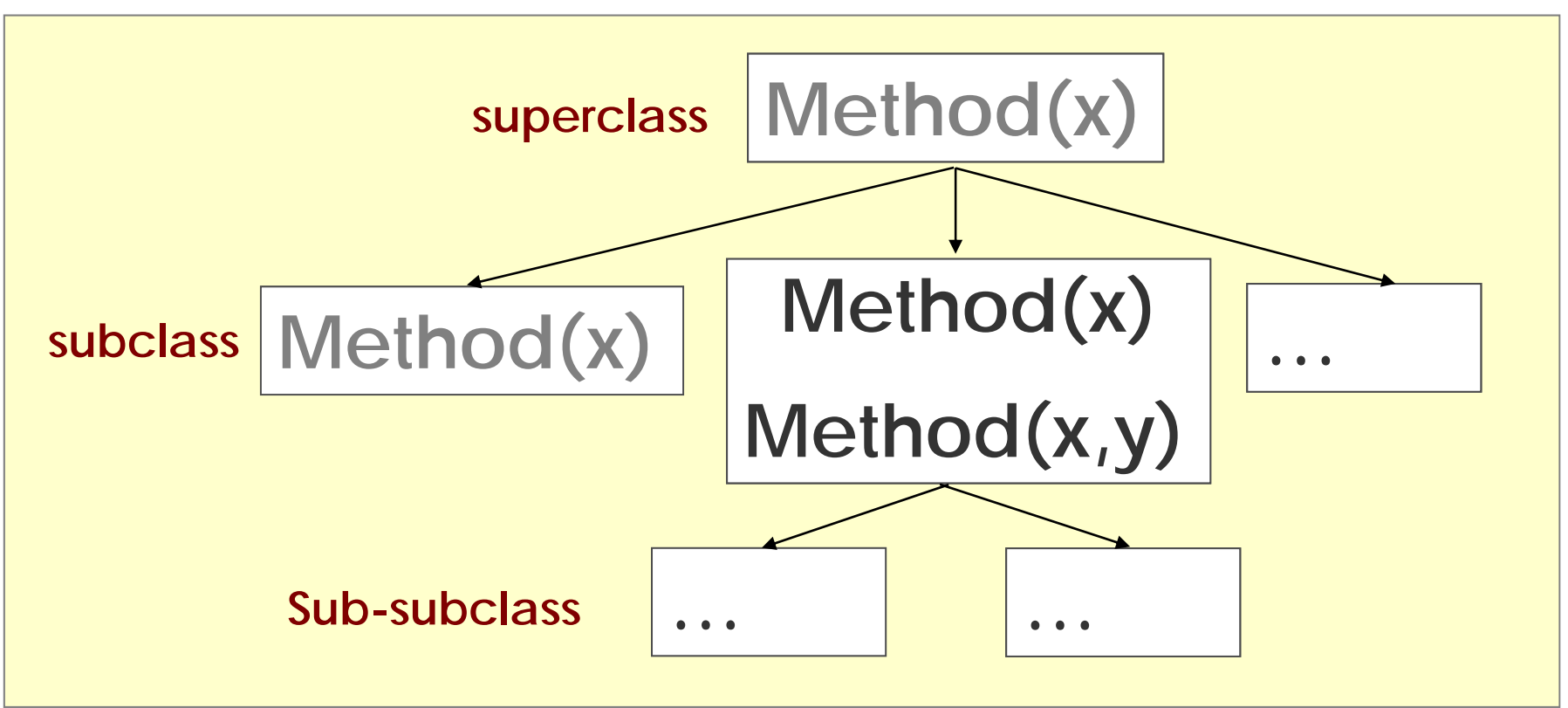

# Polymophism: Override, Overload

# Inheritance

Allowed to define new (child) object types as extensions of the old one (father). Feature

- Inherits all variables, methods;
- provide additional functions of its own;
- change the original behavious.

class SubclassName extends SuperclassName {
 body of class }

### 5. Inheritance and Polymophism

#### keyword "this" and "super"

| this:<br>current object | super:<br>super class of<br>current object |
|-------------------------|--------------------------------------------|
| this.variable           | super.variable                             |
| this.Method()           | super.Method()                             |
| this ()                 | super ()                                   |

#### Practice 6 Inheritance

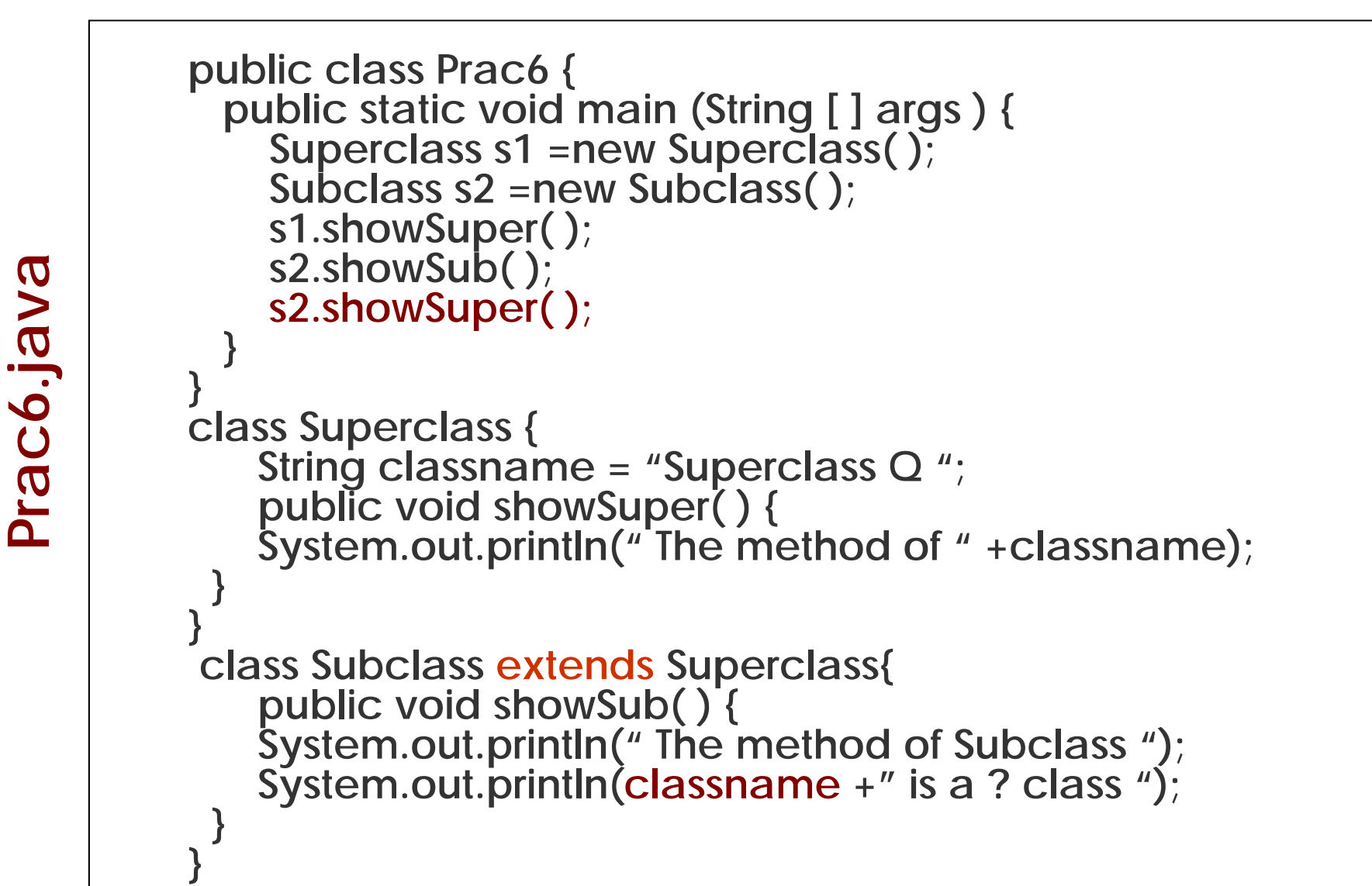

### 5. Inheritance and Polymophism Overload

#### **Overload**

Inside a class, it is possible to define several methods(constructors) in same name, but different content, different arguments.

Calling overloaded method is according to the number and type of arguments.

# 5. Inheritance and Polymophism Overload

```
Overload of Method
```

```
class Sample1 {
void printValue(int i) {
System.out.print("i= "+ i+"\n");
void printValue(int i,double f) {
System.out.print("i= "+ i+"\n");
System.out.print("f= "+ f+"n");
public static void main (String [] args ) {
 Sample1 o=new Sample1();
   o.printValue(100);
   o.printValue(10,1.2);
```

Sample1.java

#### 5. Inheritance and Polymophism Overload

```
Sample2.java
```

```
class Sample2 {
                     Overload of Constructor
  private int a;
  private int b;
  private double x;
  Sample2(double k ) {
    x=k;
 Sample2(int i, int j ) {
    a=i;
    b=j;
 public static void main (String [] args) {
    Sample2 o1=new Sample2(45.78);
    System.out.println("a="+o1.x);
    Sample2 o2=new Sample2(10,12);
    System.out.println("a="+o2.a+" b="+o2.b);
```

# Override

In subclass, it is possible to define the variables/methods in same name as ones in superclass (number and type of arguments are also same), but different content. Overrided method in subclass can hide some variable and change feature of method in superclass.

### 5. Inheritance and Polymophism Override

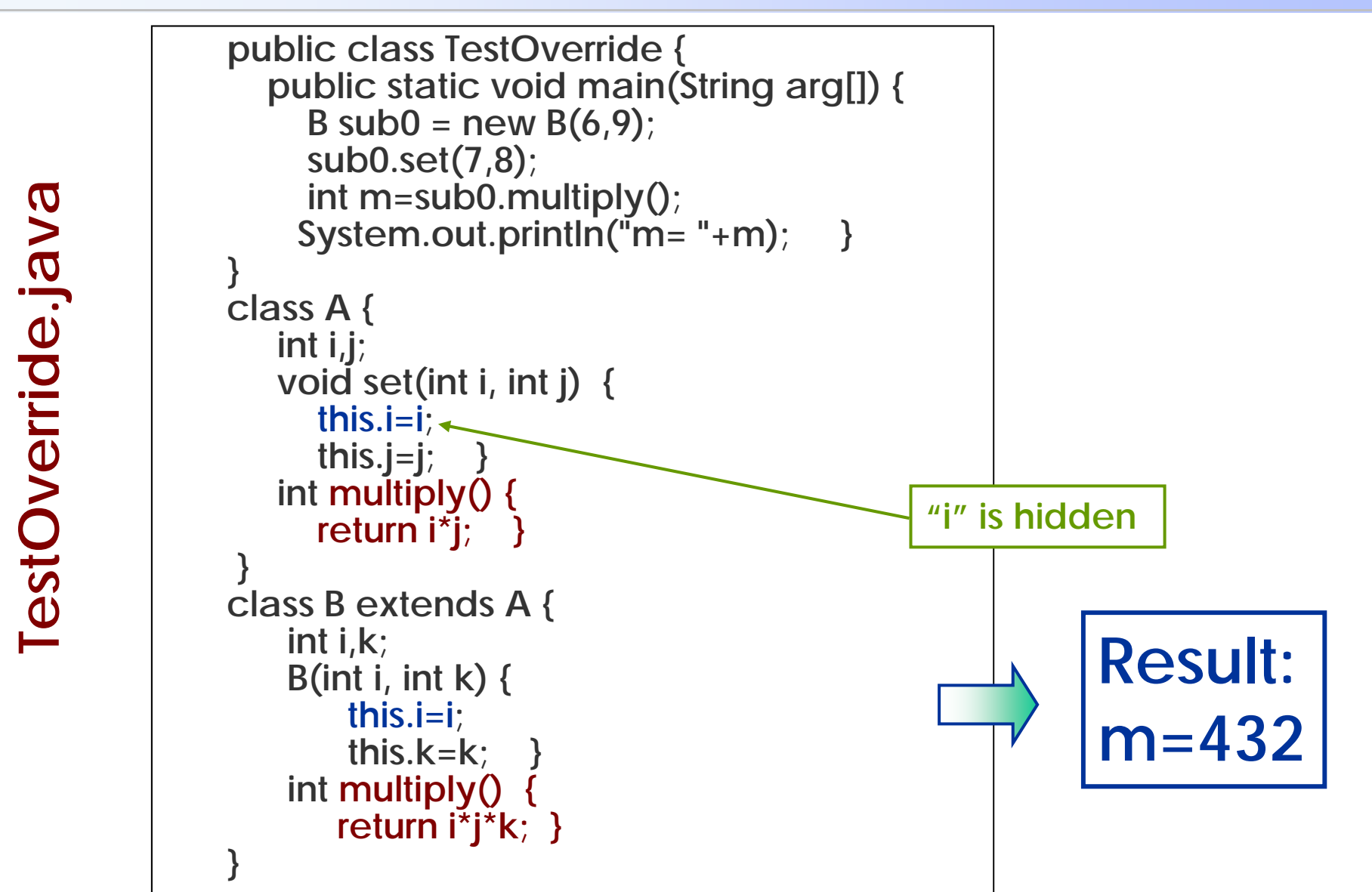

# Exercise 2 (submit by Dec. 10)

Solve the quadratic equation:  $ax^2+bx+c=0$ 

*a=0*, not a quadratic equation; *b*<sup>2</sup>-4*ac*=0, 2 same real roots. *b*<sup>2</sup>-4*ac*>0, 2 different real roots:  $-\frac{b}{2a} \pm \frac{\sqrt{b^2 - 4ac}}{2a}$ ; *b*<sup>2</sup>-4*ac*<0, 2 conjugate complex roots:  $-\frac{b}{2a} \pm i \frac{\sqrt{-(b^2 - 4ac)}}{2a}$ .

- 1) Create a class to hold the variables a, b and  $c_{r}$
- Extend above class to create a class with the constructor to initialize the variables, and method(s) to calculate the roots of the equation;
- 3) Execute calculations with certain (a,b,c) for above 4 cease.

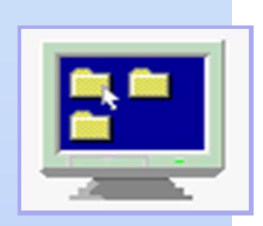

# Computer Programming IIE (799-18)

(6) June 17, 2004

#### Lecturer: Ying CHEN ying@q.t.u-tokyo.ac.jp

#### TA: Miti Ruchanurucks

miti@cvl.iis.u-tokyo.ac.jp

# **Content of Java Programming**

| 1. Getting Started                      | (3) 5/20 |
|-----------------------------------------|----------|
| 2. Language Basics                      |          |
| 3. Control Flow Statement               |          |
| 4. Basic of Object-Oriented Programming | (4) 5/27 |
| 5. Inheritance and Polymophism          | (5) 6/10 |
| 6. Interface and Package                |          |
| 7. Modifiers                            |          |
| 8. Exception Today                      |          |
| 9. Input/Output Stream                  | (6) 6/17 |
|                                         |          |

# Please login to your Unix ...

. . .

Interface

**Single Inheritance and Multiple Inheritance** 

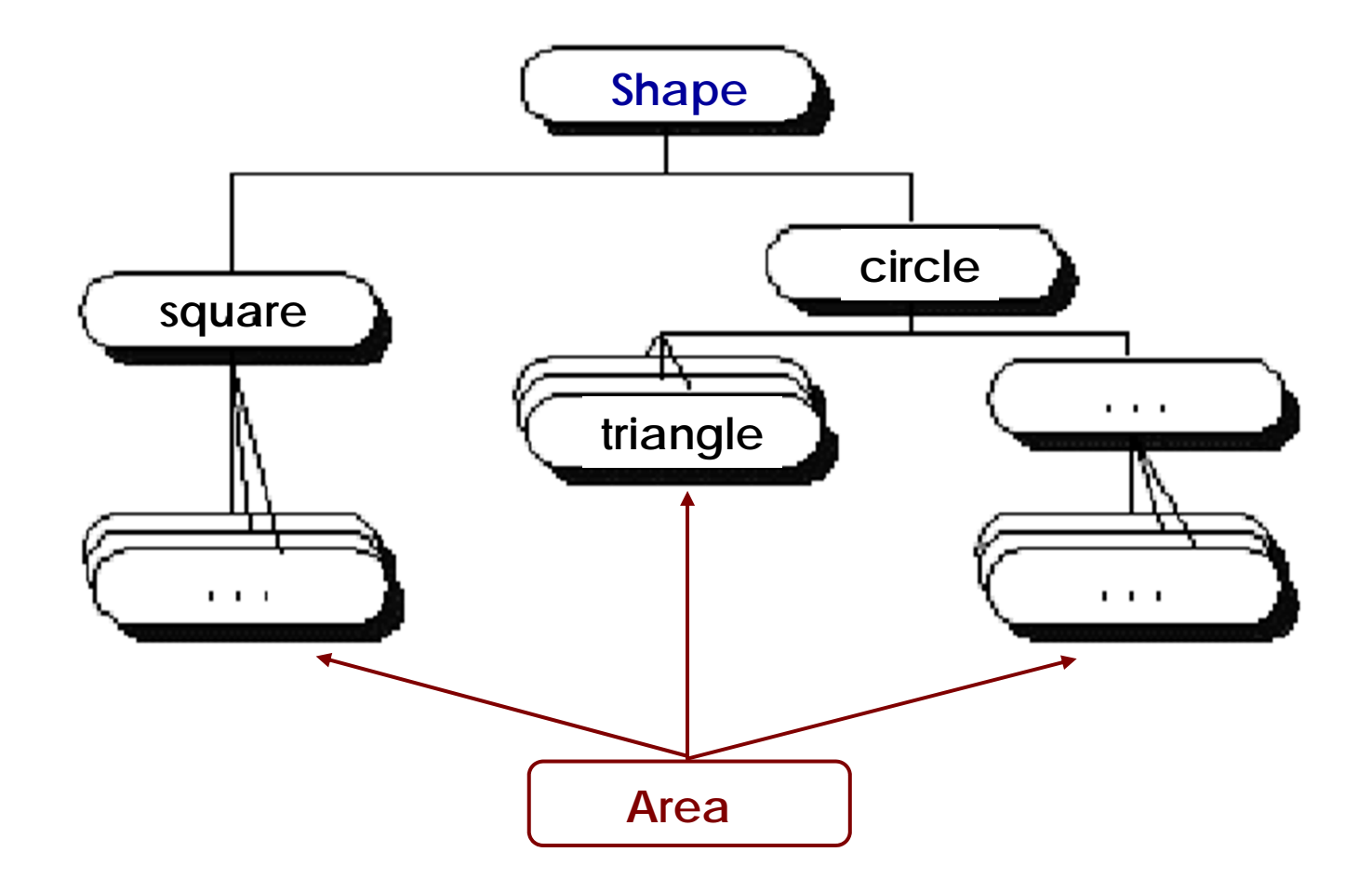

CP-IIE (6), June 17, 2004

. . .

. . .

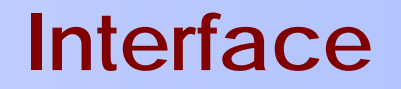

An interface is a named collection of method definitions (without implementations).

#### Creation

[public] interface interfaceName [extends ...] {
 variable (all are constants);

method (all are abstract, no body);

An interface defines a protocol of behavior. A class implements an interface means <u>realizing</u> then <u>implementing</u> all methods of the that interface inside the class.

Java supports single inheritance for class, but multiple inheritance for interface.

# Implementation

include an implements clause in the class declaration:

Class className[extends...] implements interfaceList {
... (implement all abstract methods)... }

### 6. Interface and Package

eg. "DemoInterface.java" : interface Shape { // declare interface int x=50, y=50; // constant void draw(); } // declare method interface Area { // declare interface double calculate(); } // declare method class Square implements Shape,Area { private int length; void setSize(int l) { length=l; }

public void draw() { //realize "draw"
 System.out.println ("This is a square"); }
public double calculate() { //realize "calculate"
 return length\*length; }

class Circle implements Shape,Area { ...}
class Triangle implements Shape,Area { ...}

. . .

#### eg. (continue)

```
public class DemoInterface { //main class
    public static void main( String arg{[]) { //main method
    Square sq=new Square(); //instance "Square"
    ...
    sq.draw();
    sq.setSize(5);
    System.out.println("Area of square is "+sq.calculate());
    ...
    }
}
```

Run: This is a square. Area of square is 25.0.

. . .

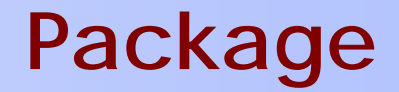

A package is a collection of related classes and interfaces providing access protection and namespace management

#### Creating a package

Put a package statement at the top of the source file in which the class or the interface is defined

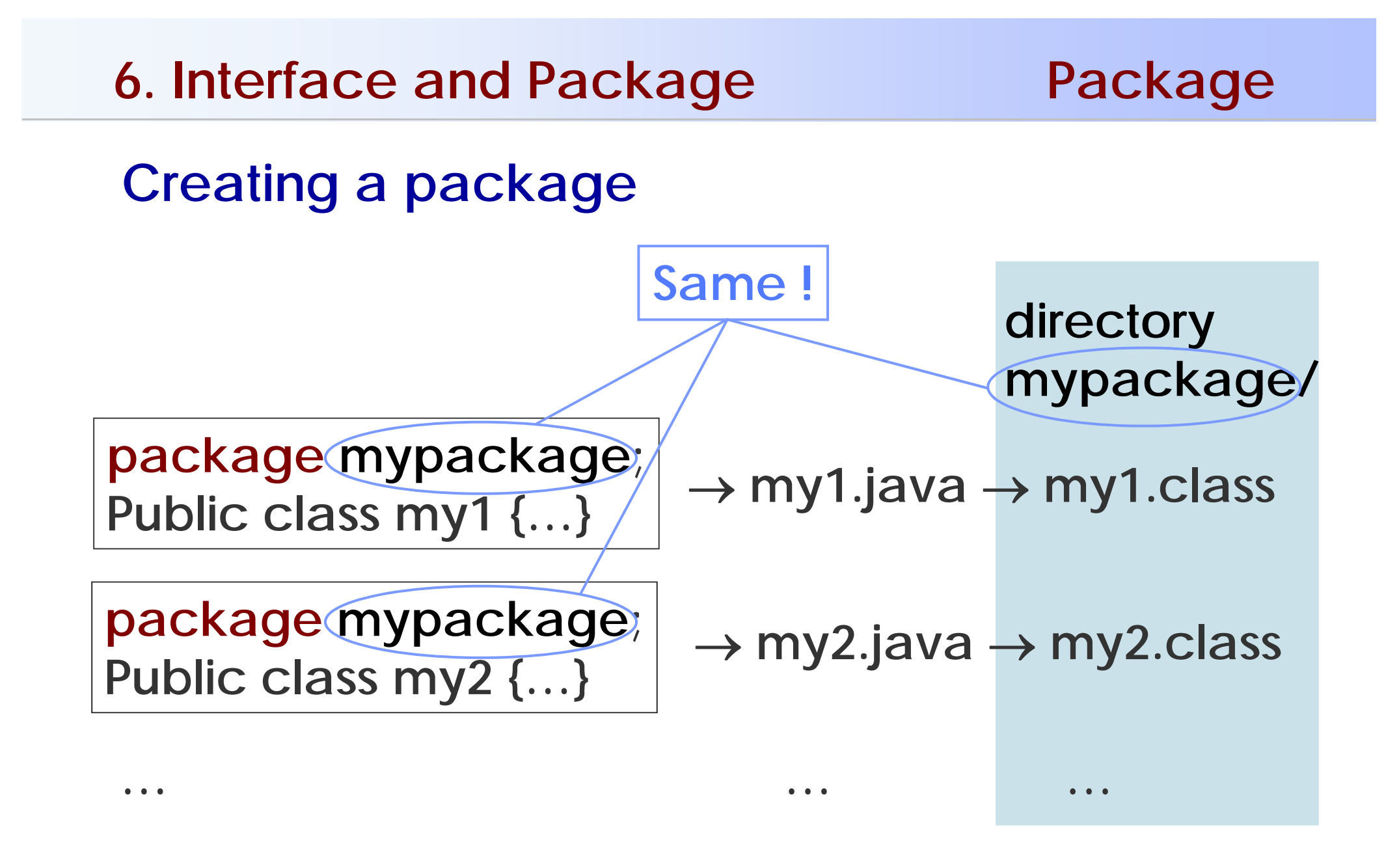

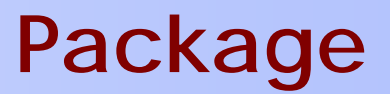

Using a package member

- import packageName.className ;
  - Import the package member: import mypackage.my1;
  - Import the members entire package: import mypackage.\*
- Refer to the member by its long name mypackage.my1 mypackage.my1 a= new mypackage.my1

# Practice 8 Package

#### Make package:

```
% mkdir Prac8
% cd Prac8
% mkdir test
% emacs ABC.java → complie → ABC.class
```

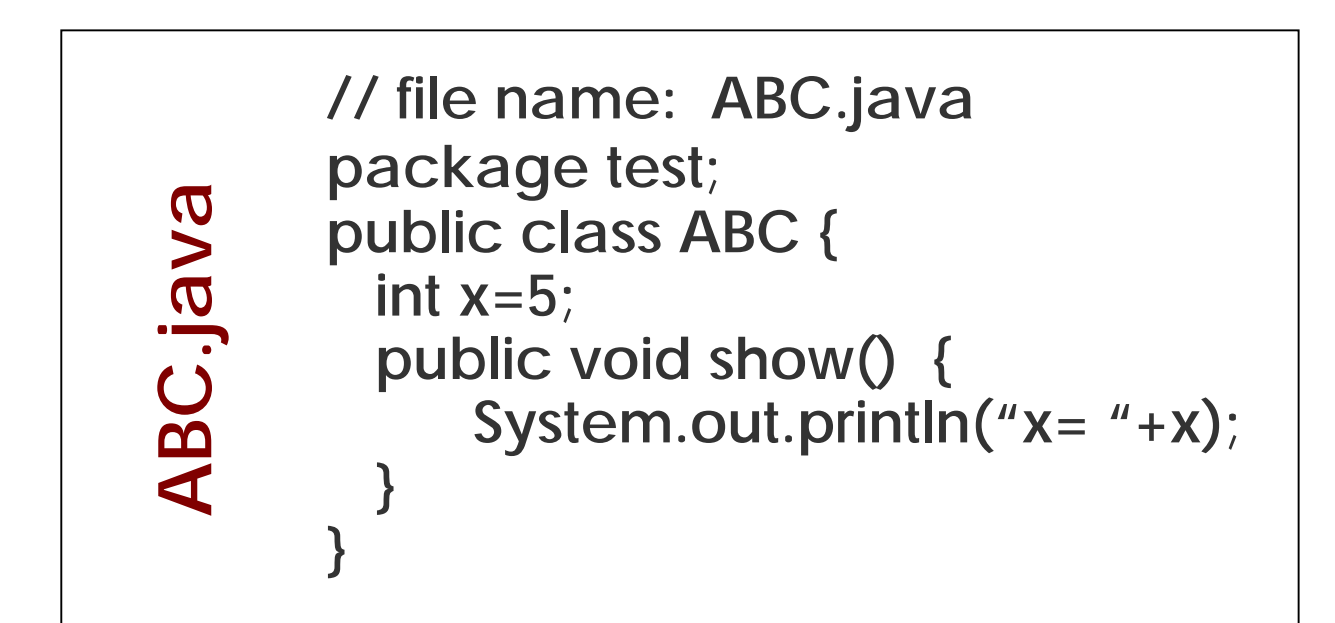

### Practice 8 Package

#### Use package:

% cd Prac8 % emacs Prac8.java → compile → Prac8.class

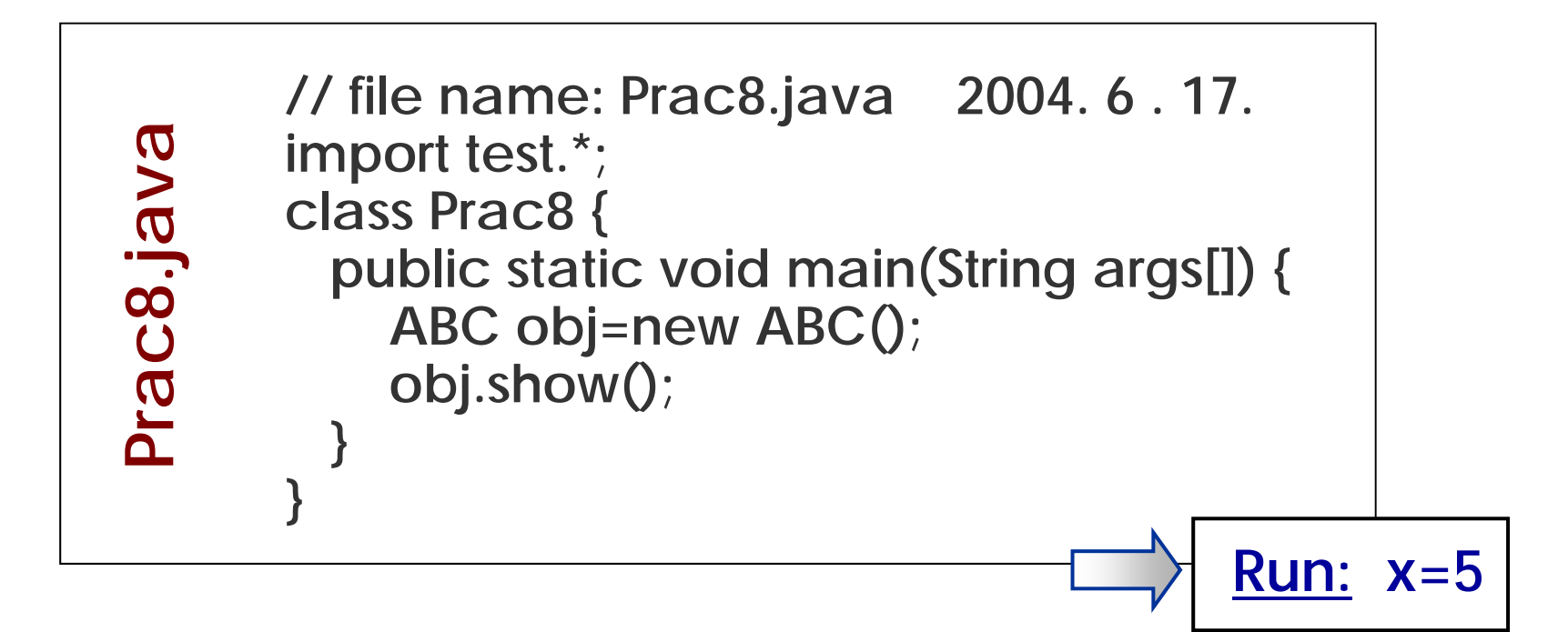

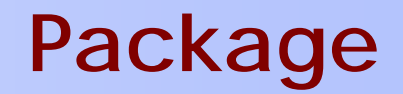

# Using existing classes

Many in standard packages:

Components, file input/output, mathematical functions, etc. etc.

import the classes defined in those packages (only except java.lang)

Extend Inherit subclass of those existing (superclass) to customise it.

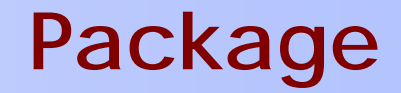

# Java 2 Platform Packages (76)

#### http://java.sun.com/j2se/1.3/docs/api/ overview-summary.html

|                                                                                                    | java.applet           | Provides the classes necessary to create an applet and the classes an applet uses to communicate with its applet context.                                                                                                    |  |  |
|----------------------------------------------------------------------------------------------------|-----------------------|----------------------------------------------------------------------------------------------------|--|--|
| d                                                                                                    | java.awt              | Contains all of the classes for creating user interfaces and for painting graphics and images.                                                                                                    |  |  |
|                                                                                                    | java.awt.color        | Provides classes for color spaces.                                                                                                    |  |  |
|                                                                                                    | java.awt.datatransfer | Provides interfaces and classes for transferring data between and within applications.                                                                                                    |  |  |
|                                                                                                    | java.awt.dnd          | Drag and Drop is a direct manipulation gesture found in many Graphical User Interface systems that provides a mechanism to transfer information between two entities logically associated with presentation elements in the GUI. |  |  |
|                                                                                                    | java.awt.event        | Provides interfaces and classes for dealing with different types of events fired by AWT components.                                                                                                    |  |  |
| java.io Provides for system input and output through data stress java.lang Provides classes that are fundamental to the design of t |                       | Provides for system input and output through data streams, serialization and the file system.                                                                                                    |  |  |
|                                                                                                    |                       | Provides classes that are fundamental to the design of the Java programming language.                                                                                                    |  |  |
|                                                                                                    | java.lang.ref         | Provides reference-object classes, which support a limited degree of interaction with the garbage collector.                                                                                                    |  |  |
| java.lang.reflect<br>java.math                                                                                                    |                       | Provides classes and interfaces for obtaining reflective information about classes and objects.                                                                                                    |  |  |
|                                                                                                    |                       | Provides classes for performing arbitrary-precision integer arithmetic (BigInteger) and arbitrary-precision decimal arithmetic (BigDecimal).                                                                                     |  |  |
|                                                                                                    | javax.swing           | Provides a set of "lightweight" (all-Java language) components that, to the maximum degree possible, work the same on all platforms.                                                                                             |  |  |

. . . . .

#### 6. Interface and Package

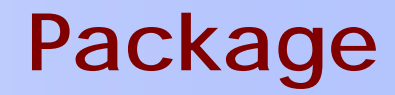

#### **Classes of java.lang**

| Math                                                                                                    | The class Math contains methods for performing basic numeric operations such as the elementary exponential, logarithm, square root, and trigonometric functions.       |  |
|----------------------------------------------------------------------------------------------------|----------------------------------------------------------------------------------------------------|--|
| Number                                                                                                    | The abstract class Number is the superclass of classes Byte, Double, Float, Integer, Long, and Short.                                                                  |  |
| Object                                                                                                    | Class Object is the root of the class hierarchy.                                                                                                    |  |
| Package                                                                                                    | Package objects contain version information about the implementation and specification of a Java package.                                                              |  |
| Process The Runtime.exec methods create a native process and return an instance of a subclass of Process that can be used to control obtain information about it. |                                                                                                    |  |
| Runtime                                                                                                    | Every Java application has a single instance of class Runtime that allows the application to interface with the environment in which the application is running.       |  |
| RuntimePermission                                                                                                    | This class is for runtime permissions.                                                                                                    |  |
| SecurityManager                                                                                                    | The security manager is a class that allows applications to implement a security policy.                                                                               |  |
| Short                                                                                                    | The Short class is the standard wrapper for short values.                                                                                                    |  |
| StrictMath                                                                                                    | The class StrictMath contains methods for performing basic numeric operations such as the elementary exponential, logarithm, square root, and trigonometric functions. |  |
| String The String class represents character strings.                                                                                                    |                                                                                                    |  |
| StringBuffer                                                                                                    | A string buffer implements a mutable sequence of characters.                                                                                                    |  |
| System                                                                                                    | The System class contains several useful class fields and methods.                                                                                                    |  |
| Thread A thread is a thread of execution in a program.                                                                                                    |                                                                                                    |  |
|                                                                                                    |                                                                                                    |  |

. . . . . .

#### 7. Modifiers

#### Declaration of Class, Variable, Method

Modi1 Modi2 ... class ClassName { ... } Modi1 Modi2 ... type Variable; Modi1 Modi2 ... returntype methodName(arg) { ... }

# Modifier

Access controlling: public, protected, private, ... Other modifiers: static, final, abstract, ...

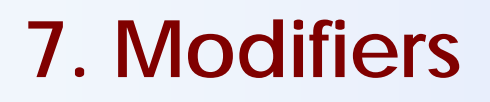

#### **Access Control**

variables, methods, class, package

| modifier  | Same<br>class | Same<br>package | Subclass | Other<br>classes |
|-----------|---------------|-----------------|----------|------------------|
| public    | 0             | 0               | 0        | 0                |
| protected | 0             | 0               | 0        | X                |
| default   | 0             | 0               | Χ        | X                |
| private   | 0             | X               | X        | X                |

#### 7. Modifiers

#### static

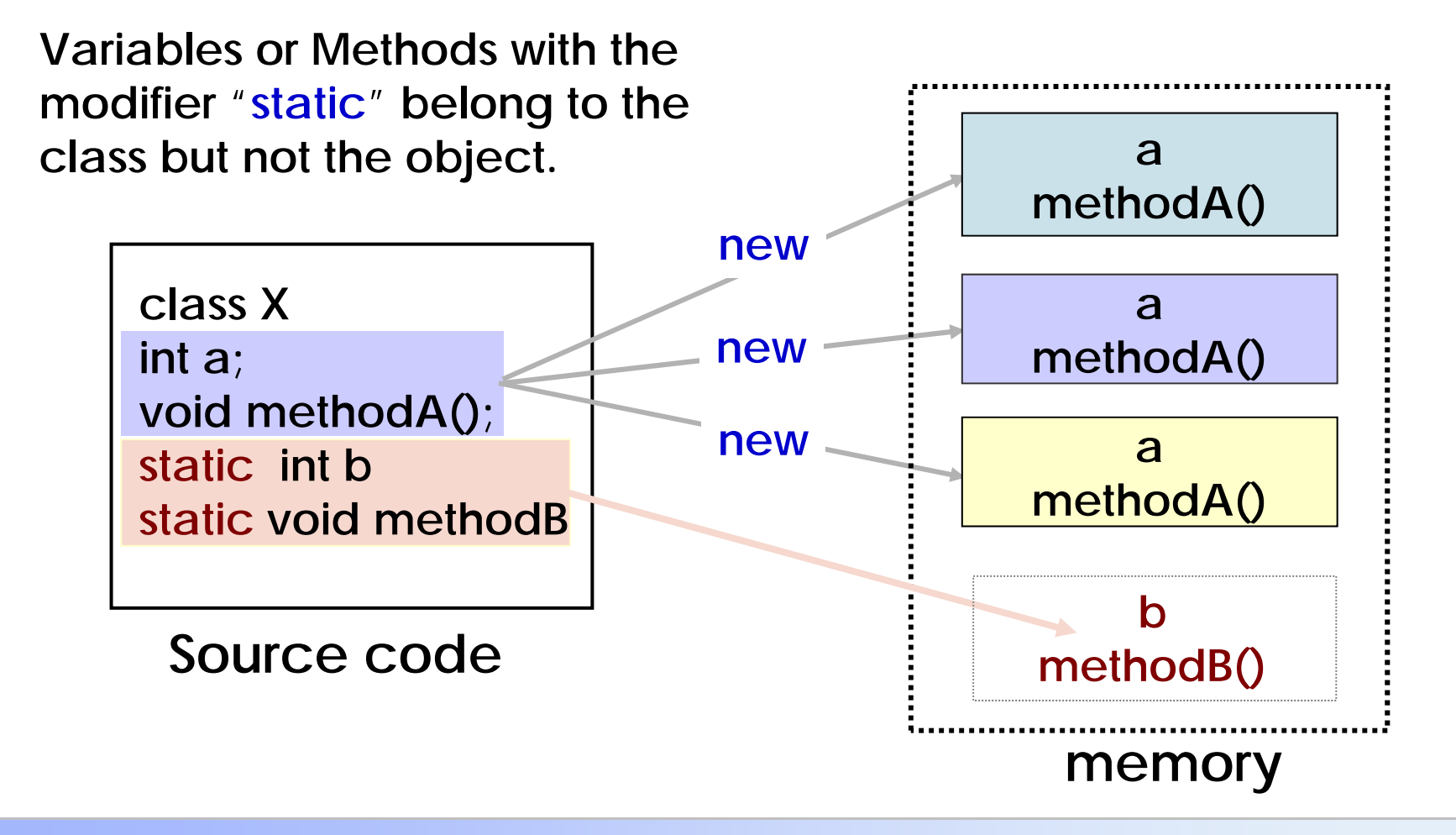

#### 7. Modifiers

#### final: final variable: constant final method: can not be overloaded can not be overridden final class: no subclass

abstract: abstract method: no method body must be overridden abstract class: can not be instantiated

native: method written in other language, C, C++, ... Two type of errors in running

- No way to continue running the program.
- Can be processed in the program.

#### **Exception**

An exception is an event that disrupts the normal flow of instruction during the execution of a program. In Java: Creating an Exception Object and handling it off.

#### 8. Exception

# **Exception handling**

- catch: "try-catch-finally" block
- declaring: [throws]
- defining and throw

# Several kinds of Exception

- ArithmeticException
- NullpointerException
- ArrayINdexOutOfBoundsException
- IOException
- • •
### 8. Exception

### Try-catch-finally blocks

```
try { code may have exception
}
catch(ExceptopnType1 ) { action1
}
catch (ExceptopnType1 ) { action2
}
....
finally {final process
}
```

#### can be abbreviated if unnecessary

### Practice 9 Exception

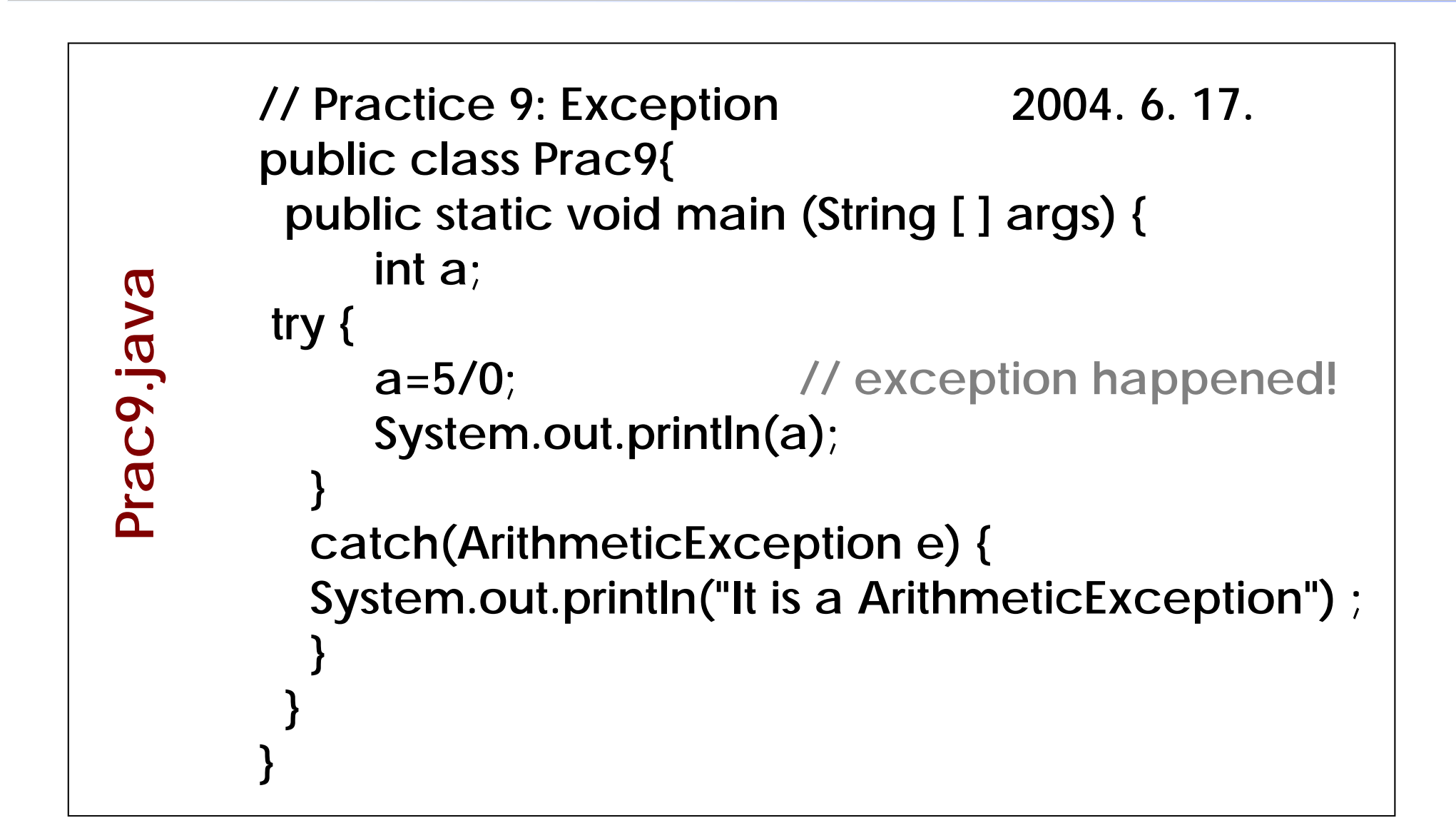

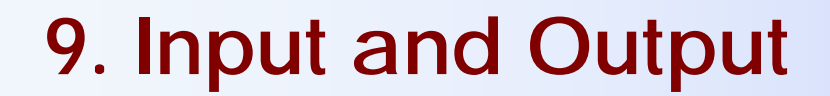

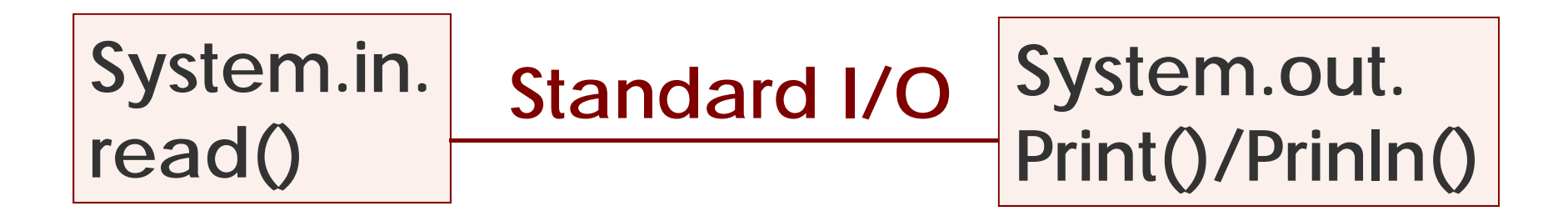

#### Stream: flow of data

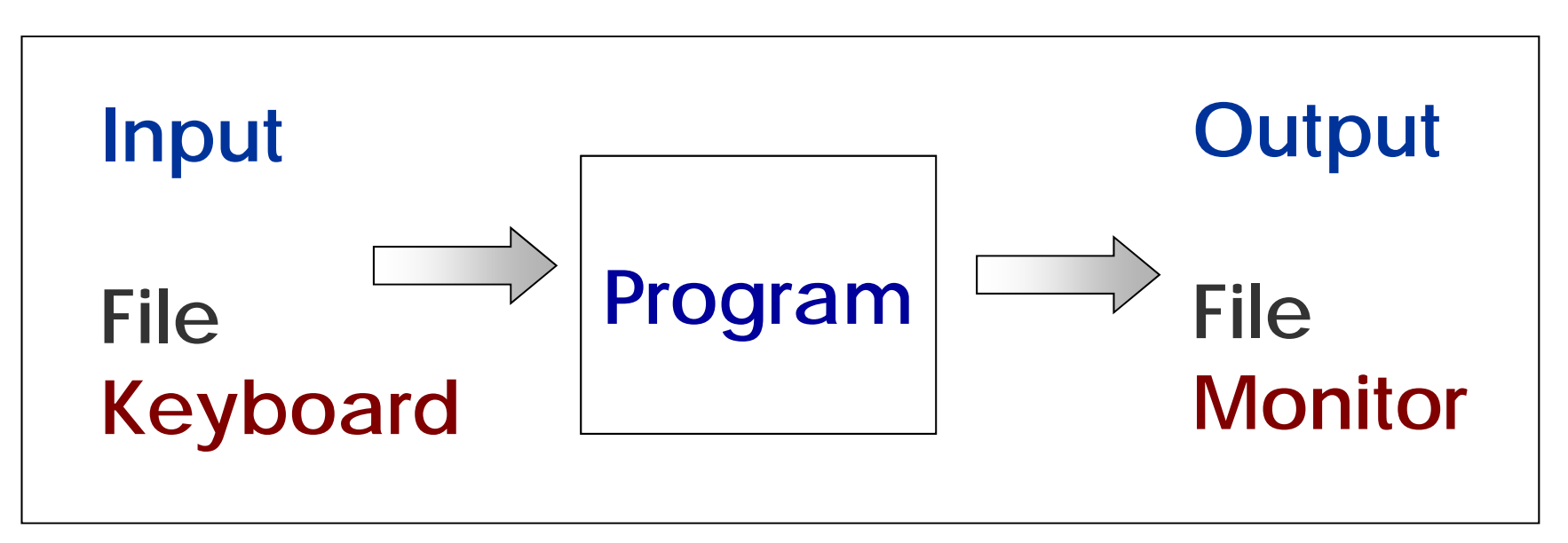

9. Input and Output

#### **Hierarchy structure of IO classes**

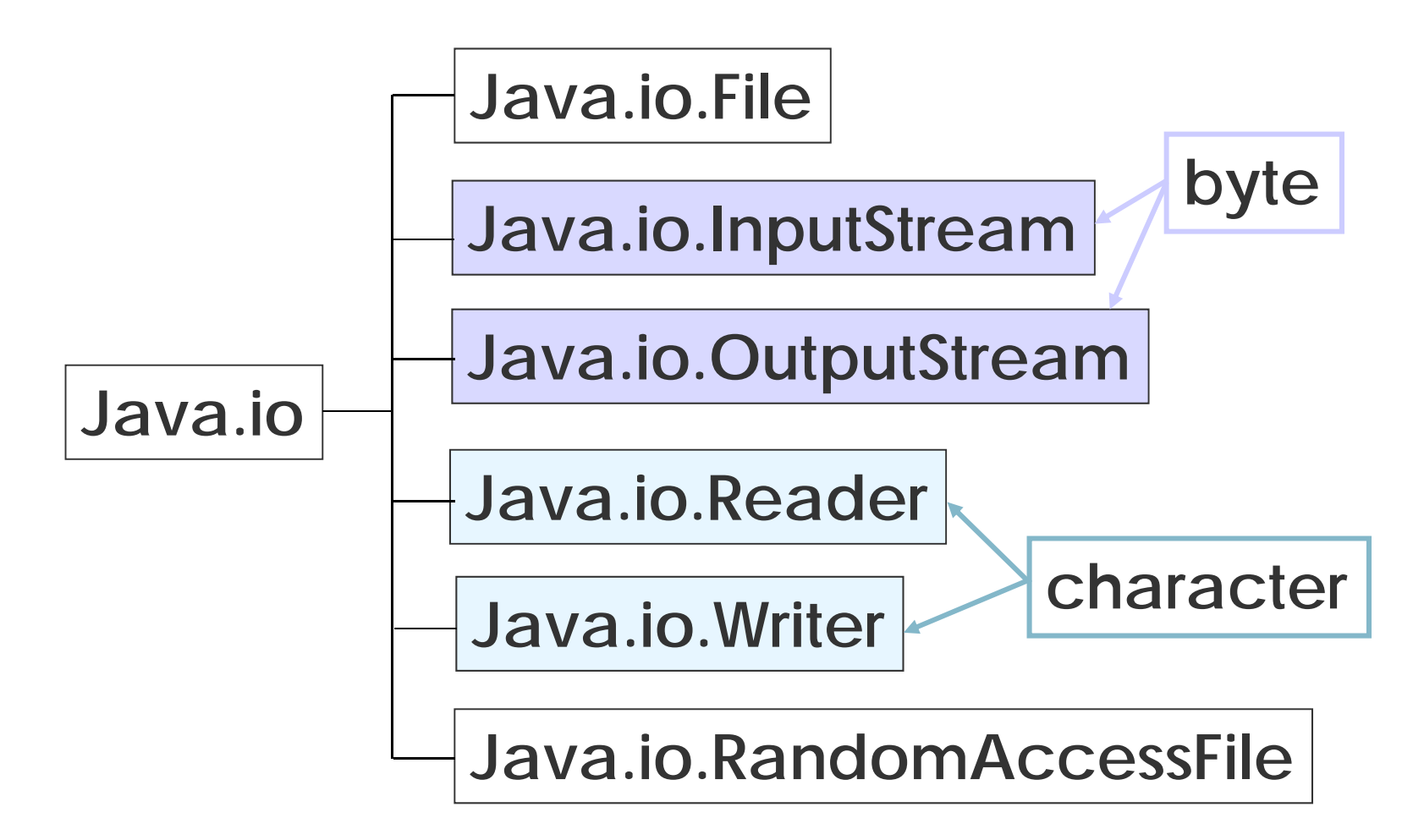

CP-IIE (6), June 17, 2004

### 9. Input and Output

#### Some classes in java.io package

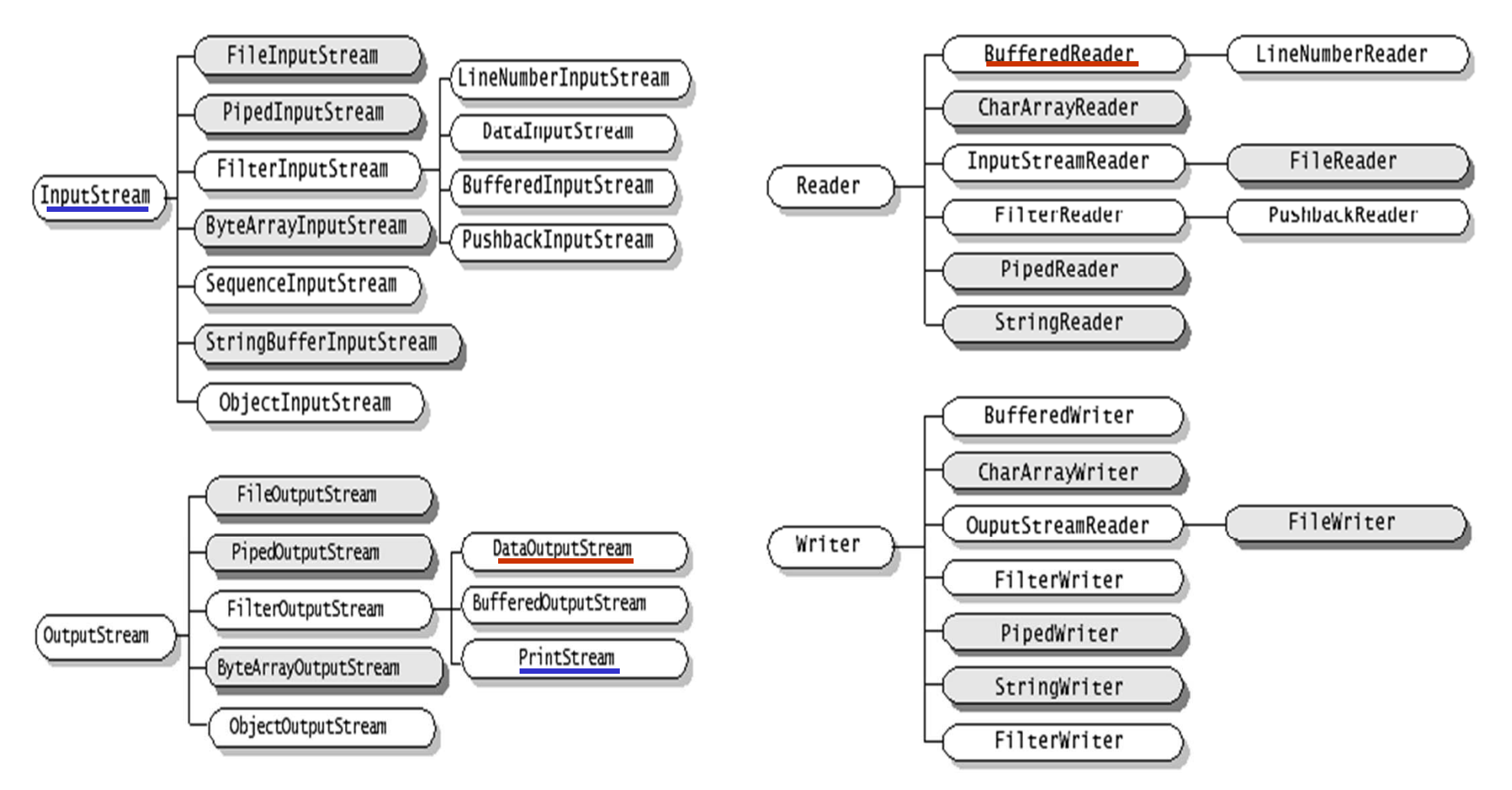

### Practice 10 I/O Stream

```
/* Practice 10: I/O,
                                     2004. 6. 17. */
    import java.io.*;
    class Prac10{
(E)
        public static void main (String [] args) {
           System.out.println("Input a floating number: ");
Prac10.java
          try {
              BufferedReader in=new BufferedReader
              (new InputStreamReader(System.in));
                   String s= in.readLine();
                   double f=Double.valueOf(s).doubleValue();
                   double ff=2.0+f;
                   System.out.println(" The input string is " +s);
                   System.out.println(" The input string+2 is " +s+2.0);
                   System.out.println(" The input number is " +ff);
```

### Practice 10 I/O Stream

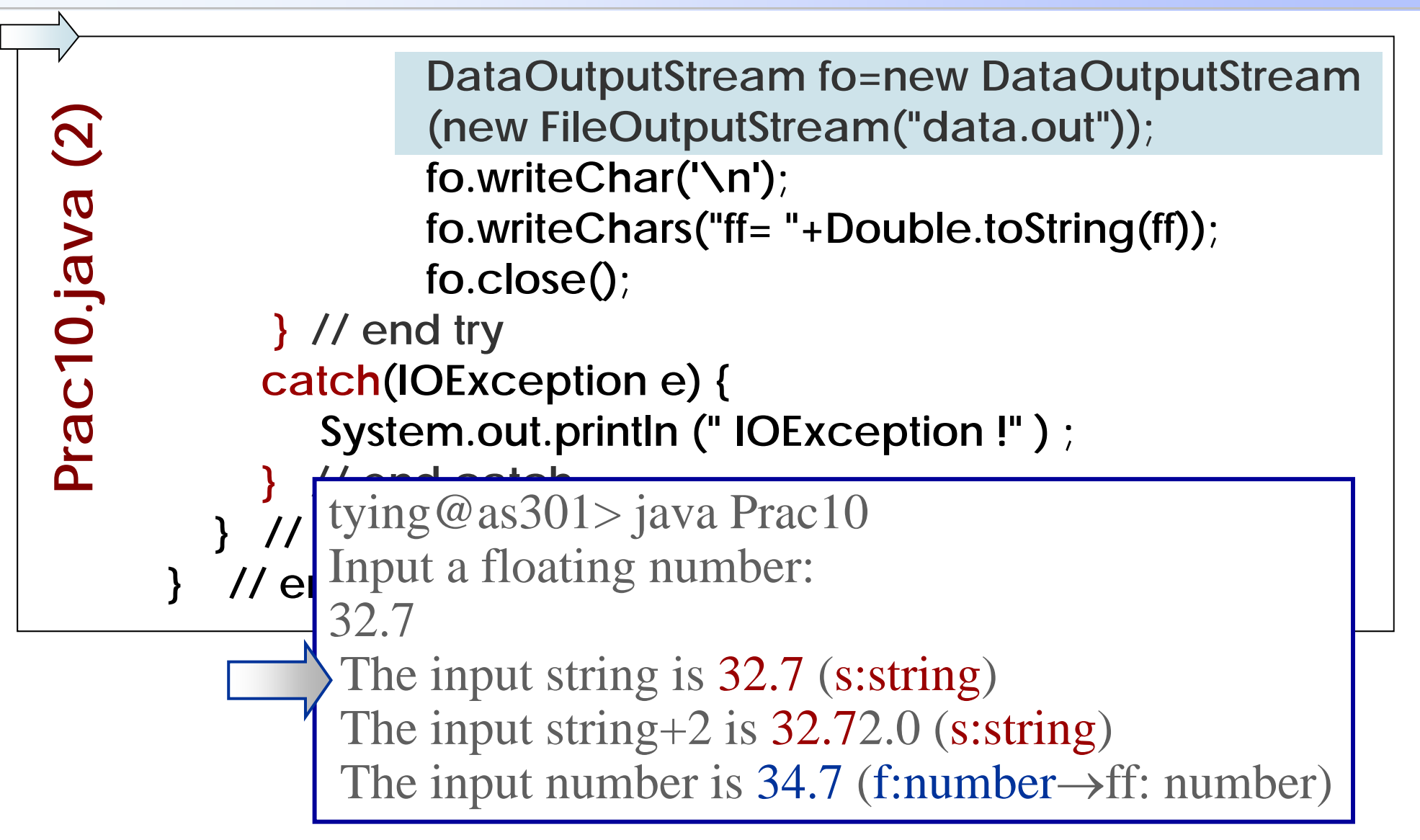

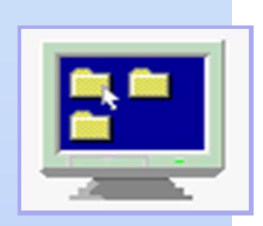

# Computer Programming IIE (799-18)

(7) June 24, 2004

# Lecturer: Ying CHEN

ying@q.t.u-tokyo.ac.jp

#### TA:Miti Ruchanurucks

miti@cvl.iis.u-tokyo.ac.jp

### Schedule

- Former half part
  - I. Basic of Java programming
- Later half part II. GUI (Graphics and Applets) III. Numerical algorithms
  - 1. Getting Started with Swing
  - 2. Using Swing components: frame, button, label
  - 3. Event handling

(7) 12/18

# Using existing classes

Many in standard packages:

components, file input/output, mathematical functions, etc. etc.

import the classes defined in those packages

Extend Inherit subclass of those existing(superclass) to customise it.

class SubclassName extends SuperclassName {...}

**Graphical User Interface (GUI)** 

AWT (Abstract Windows Toolkits) import java.awt.\*;

Swing (Java Foundation Classes Package) import javax.swing.\*; import java.awt.\*; import java.awt.event.\*;

All Swing component: J...

### 1. Getting Started with Swing

#### **Containment hierarchy of Swing components**

Top-level container: JFrame, JDialog, JApplet

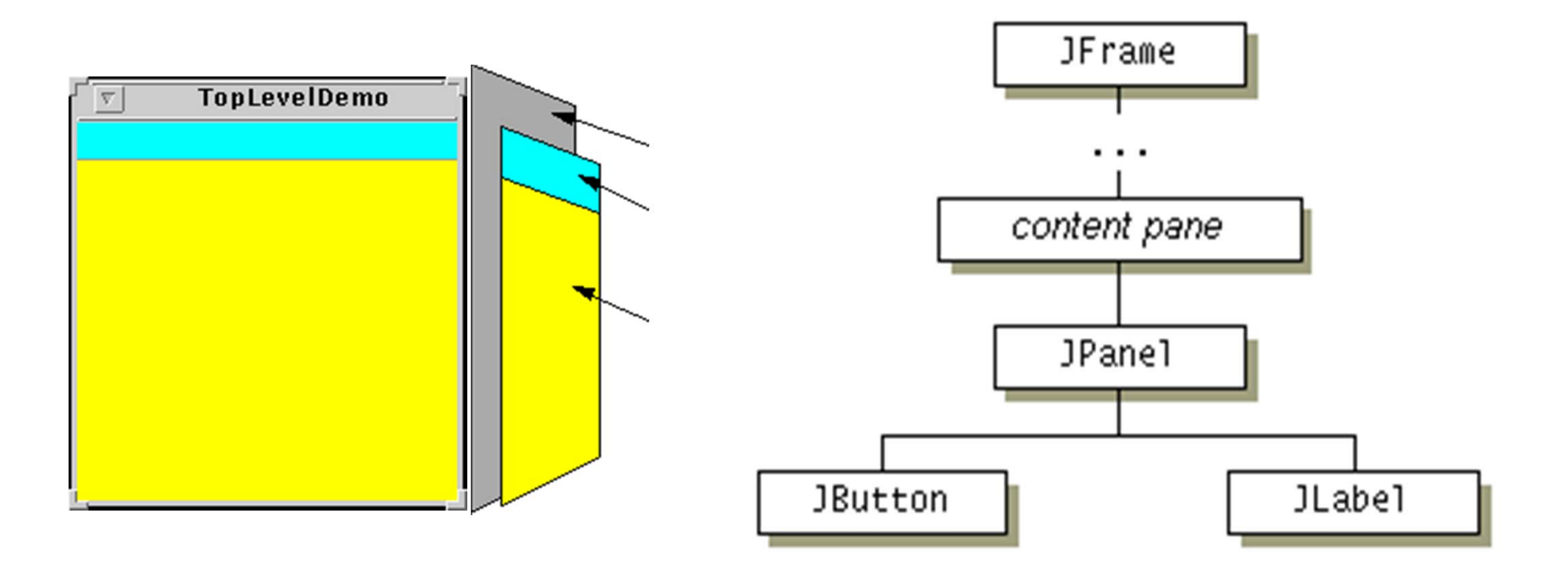

### Practice11 Creating a Frame

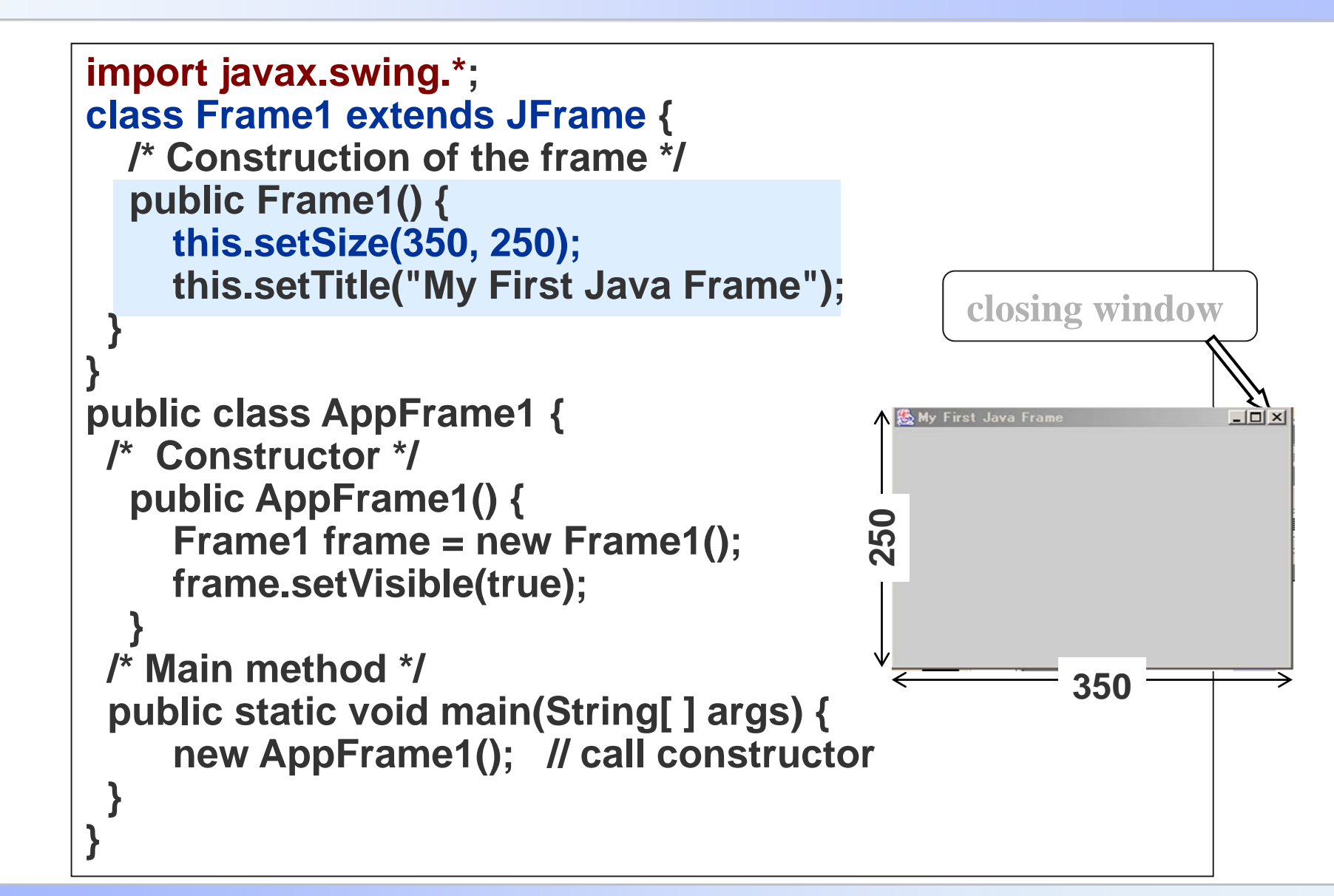

AppFrame1.java

# 2. Using Swing Components

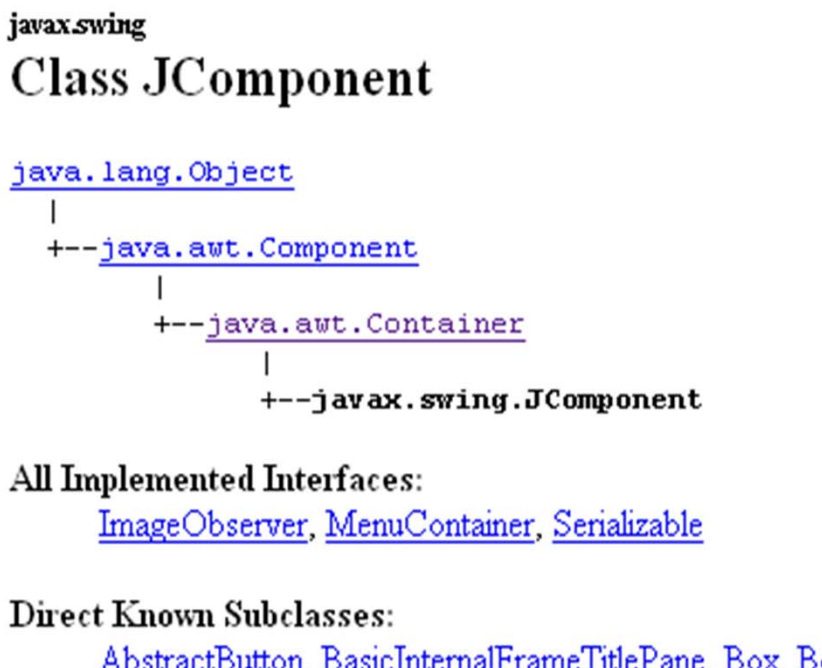

AbstractButton, BasicInternalFrameTitlePane, Box, Box.Filler, JColorChooser, JComboBox, JFileChooser, JInternalFrame, JInternalFrame.JDesktopIcon, JLabel, JLayeredPane, JList, JMenuBar, JOptionPane, JPanel, JPopupMenu, JProgressBar, JRootPane, JScrollBar, JScrollPane, JSeparator, JSlider, JSpinner, JSplitPane, JTabbedPane, JTable, JTableHeader, JTextComponent, JToolBar, JToolTip, JTree, JViewport

# 2. Using Swing Components

# add, set, get method

- Methods for adding components: XXX.add();
- Methods for getting an object's property: objectName.getXXX();
- Methods for setting an object's property: objectName.setXXX();

2. Using Swing Components

```
How to add button & label
```

```
frame = new JFrame(...);
button = new JButton(...);
label = new JLabel(...);
pane = new JPanel();
```

```
pane.add(button);
pane.add(label);
```

frame.getContentPane().add(pane, BorderLayout.CENTER);

. . .

### Practice 12 Frame with adding label

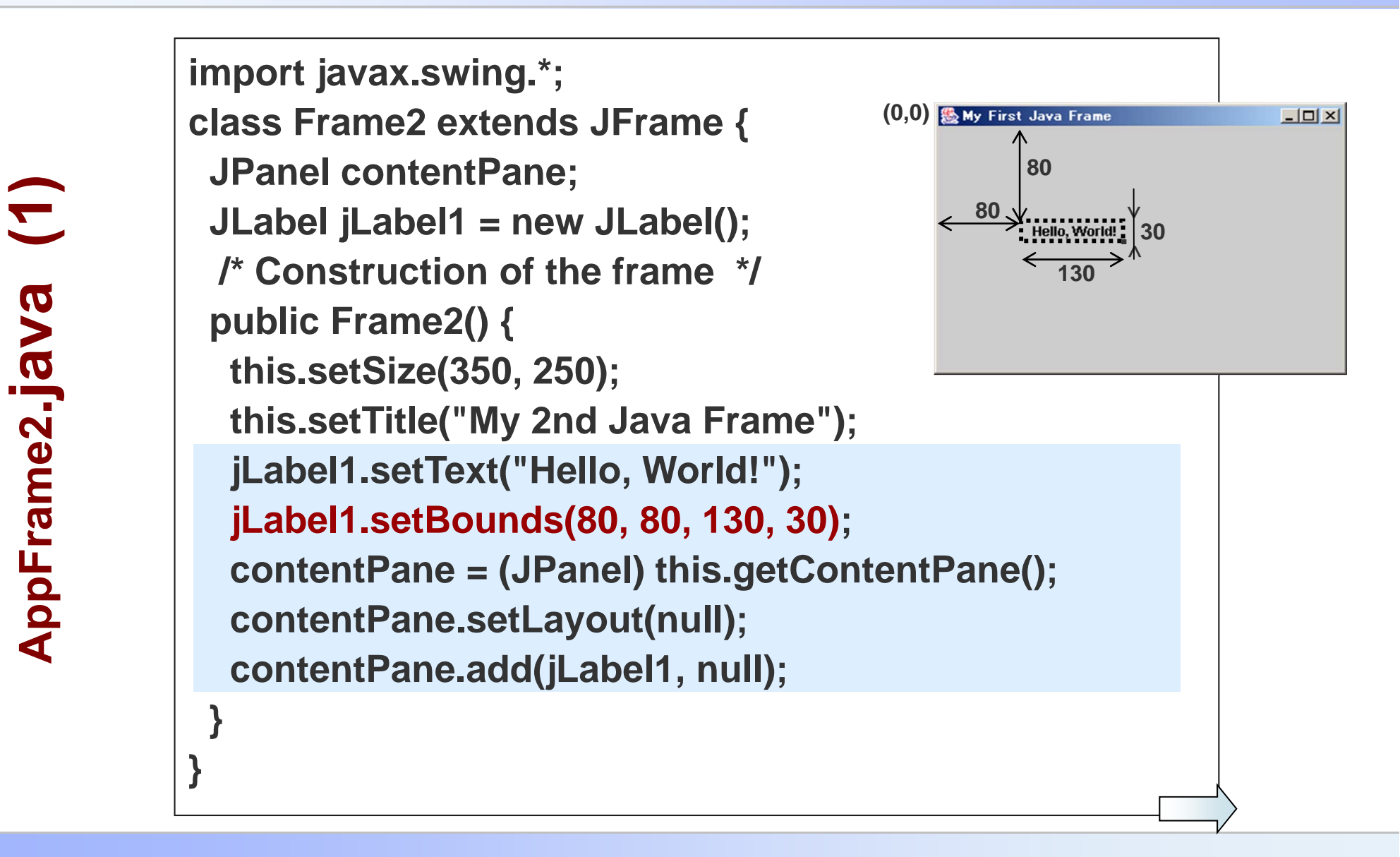

### Practice 12 Frame with adding new part

```
public class AppFrame2 {
/* Constructor */
 public AppFrame2() {
  Frame2 frame = new Frame2();
            // Quit to shell by clicking "x" button of window
  frame.setDefaultCloseOperation(Frame2.EXIT_ON_CLOSE);
  frame.setVisible(true);
/* Main method */
 public static void main(String[] args) {
  new AppFrame2();
                                                            end
```

5

AppFrame2.java

- Events: users' typing a character, pressing a mouse button, move a cursor, etc.
- Any object can be notified of the events.
- You can define what the object should "behave" when notified.

#### **Examples of events and events listeners**

| Act that results in the event                                                                | Listener type         |
|----------------------------------------------------------------------------------------------|-----------------------|
| User clicks a button, presses Return while typing<br>in a text field, or chooses a menu item | ActionListener        |
| User closes a frame (main window)                                                            | WindowListener        |
| User presses a mouse button while the cursor is<br>over a component                          | MouseListener         |
| User moves the mouse over a component                                                        | MouseMotionListener   |
| Component becomes visible                                                                    | ComponentListener     |
| Component gets the keyboard focus                                                            | FocusListener         |
| Table or list selection changes                                                              | ListSelectionListener |

### Requires three pieces of code

• In the declaration

public class MyClass implements ActionListener

(Note: no need if sub-classed from JFrame)

 Registers an instance of the event handler class as a listener

someComponent.addActionListener(
instanceOfMyClass);

Implements the methods in the listener interface.
 public void actionPerformed(ActionEvent e)
 { ...//code that reacts to the action... }

#### eg. how buttons (JButton) handle mouse clicks

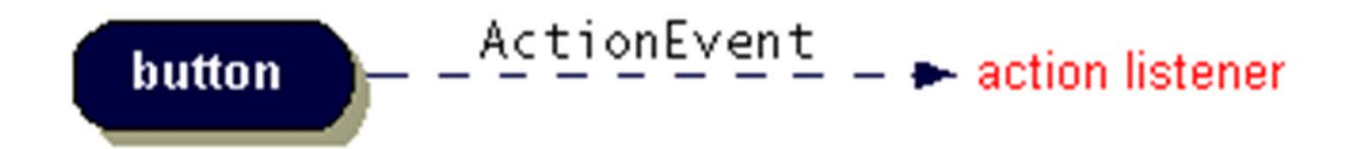

Program: object → register this object as an "action listener"; using addActionListener method;
Event source: clicking a on-screen button;
Button: invocate the action listener's actionPerformed method

### Practice 13-1 Event Handling

import javax.swing.\*; import java.awt.\*; import java.awt.event.\*;

class Frame3 extends JFrame {
 JPanel contentPane;
 JLabel jLabel1 = new JLabel();
 JButton jButton1 = new JButton();

/\*Construction of a frame\*/
public Frame3() {
 /\* Text Label \*/
 jLabel1.setText("Press this button.");
 jLabel1.setBounds(14, 39, 163, 35);
 contentPane = (JPanel) this.getContentPane();
 contentPane.setLayout(null);
 this.setSize(250,150);
 this.setTitle("Button test");

/\* Setting a button \*/
jButton1.setText("OK");
jButton1.setBounds(38, 83, 96, 41);
jButton1.addActionListener(new ActionListener() {

### Practice 13-1 Event handling

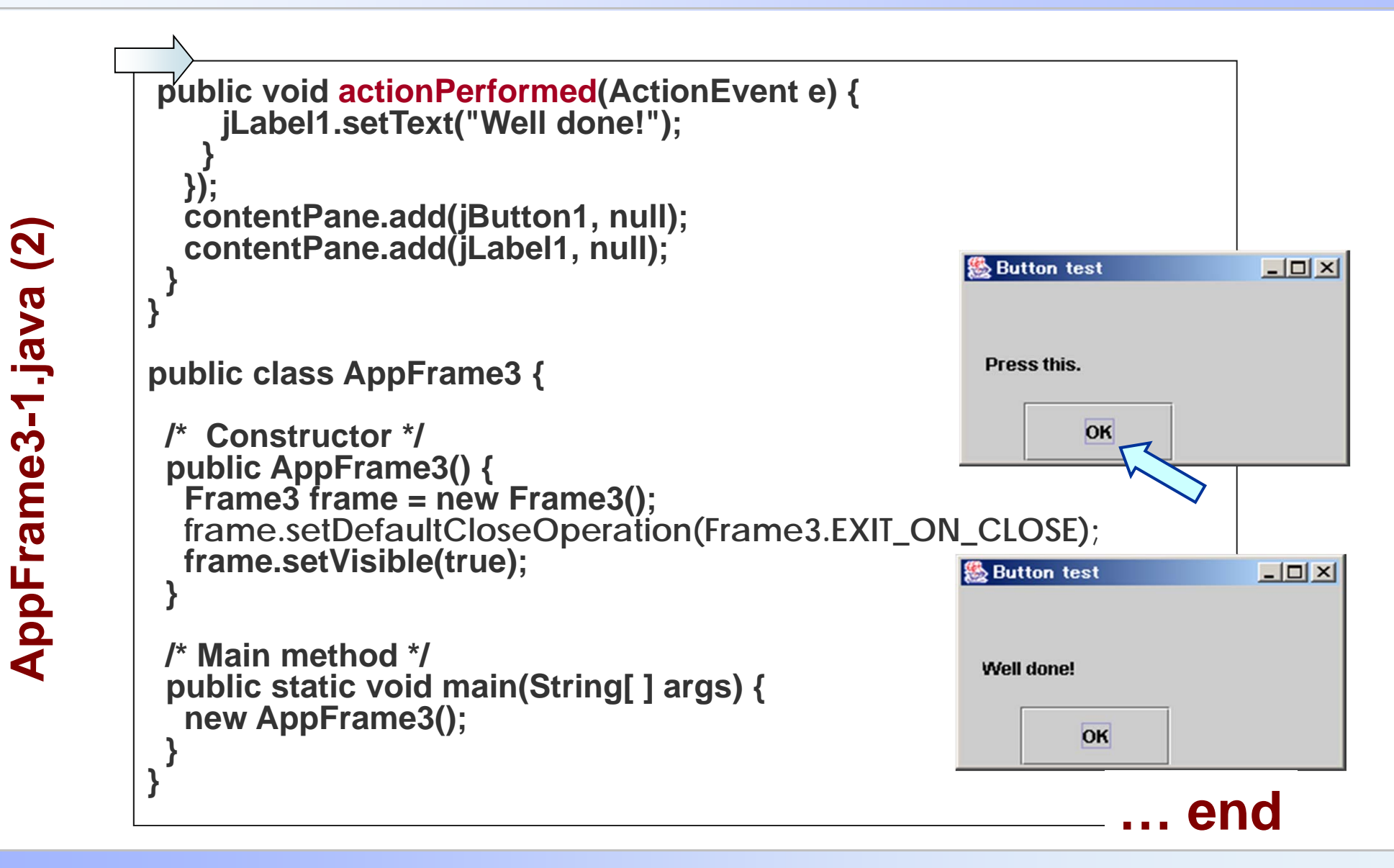

CP-IIE (6), June 24, 2004

### Practice 13-2 Event Handling

Modify AppFrame3-1.java  $\rightarrow$  AppFrame3-2.java

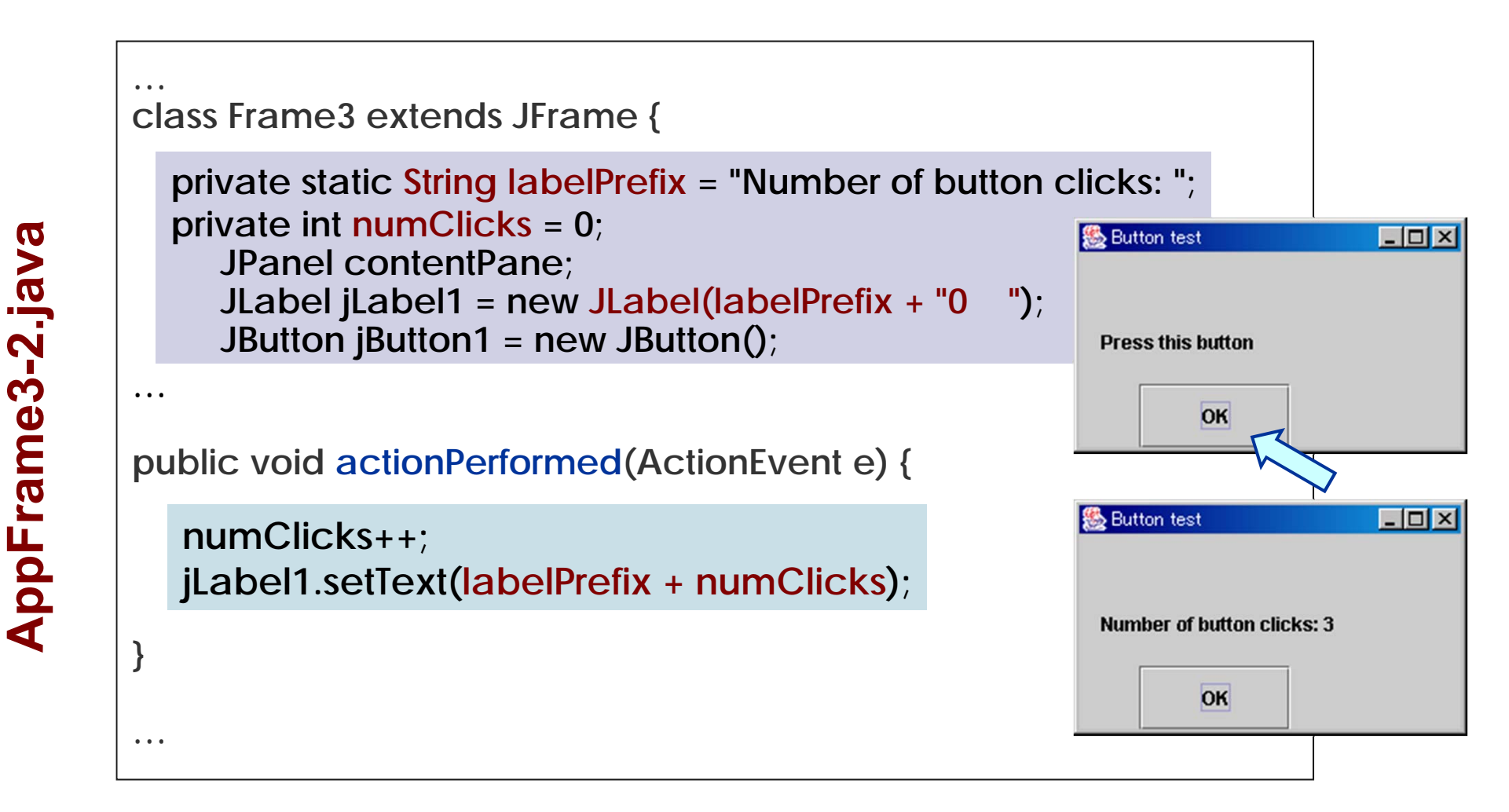

#### A Visual Index to the Swing Components

http://java.sun.com/docs/books/tutorial/uiswing/ components/components.html

#### **The JComponent Class Properties**

http://java.sun.com/docs/books/tutorial/uiswing/ components/jcomponent.html#properties

### Exercise 3 (submit by July 7, 2004)

Based on Practice13-2, write a program,

- 1) To display a frame as show in (a);
- 2) Clicking the button, to show the number of clicks N and its factorial N! = 1x2 x ... xN , as shown in (b).

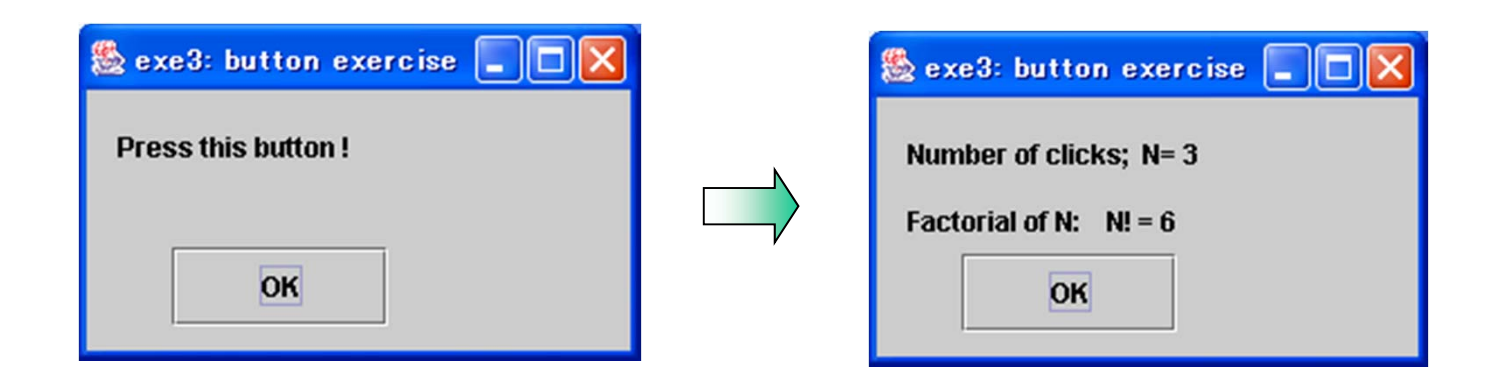

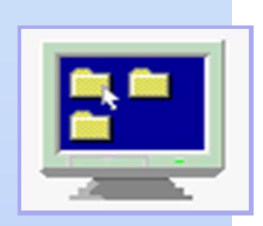

# Computer Programming IIE (799-18)

(8) July 1, 2004

Lecturer: Ying CHEN ying@q.t.u-tokyo.ac.jp

### TA: Miti Ruchanurucks

miti@cvl.iis.u-tokyo.ac.jp

### **GUI and Applet / Numerical Algorithm**

1. Getting Started with swing (7) 6/242. Using Swing components: frame, button, label 3. Event handling Mathematical functions 4. More on Swing components: Today input-box, plotting (8) 7/1

. . .

### Mathematical functions

#### http://java.sun.com/j2se/1.3/docs/api/java/lang/Math.html

#### java. lang Class Math

java.lang.Object

public final class Math extends Object

+--java.lang.Math

| Method Summary |                                                                                                    |
|----------------|----------------------------------------------------------------------------------------------------|
| static double  | abs(double a)<br>Returns the absolute value of a double value.                                                                                                    |
| static double  | <u>acos</u> (double a)<br>Returns the arc cosine of an angle, in the range of 0.0 through <i>pί</i>                                                                   |
| static double  | as in (double a)<br>Returns the arc sine of an angle, in the range of $-p//2$ through $p//2$ .                                                                        |
| static double  | atan(double a)<br>Returns the arc tangent of an angle, in the range of $-p//2$ through $p//2$ .                                                                       |
| static double  | <u>atan2</u> (double a, double b)<br>Converts rectangular coordinates (b, a) to polar (r, <i>theta</i> ).                                                             |
| static double  | <u>ceil</u> (double a)<br>Returns the smallest (closest to negative infinity) double value that is not less than the argument and is equal to a mathematical integer. |
| static double  | <u>cos</u> (double a)<br>Returns the trigonometric cosine of an angle.                                                                                                |
| static double  | <u>exp</u> (double a)<br>Returns the exponential number <i>e</i> (i.e., 2.718) raised to the power of a double value.                                                 |
| static double  | <u>sin</u> (double a)<br>Returns the trigonometric sine of an angle.                                                                                                  |
| static double  | s <u>art</u> (double a)<br>Returns the correctly rounded positive square root of a double value.                                                                      |
| static double  | t <u>an</u> (double a)<br>Returns the trigonometric tangent of an angle.                                                                                              |
|                |                                                                                                    |

CP-IIE (8), July 1, 2004

### **Mathematical functions**

```
double E=2.71...,
double PI= 3.14159...
```

int abs(int a), long abs(long a)
double sin(double a), double cos(double a)
double exp(double a), double log(double a),

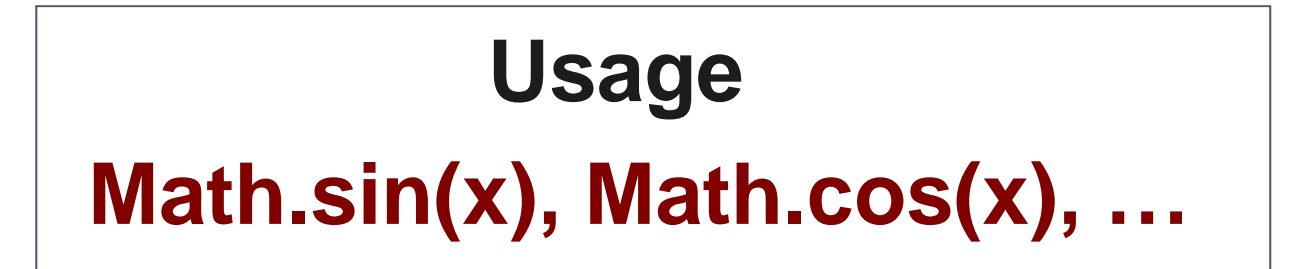

CP-IIE (8), July 1, 2004

# **GUI: Adding components**

```
frame = new JFrame(...);
button = new JButton(...);
label = new JLabel(...);
textfield = new JTextField(...);
pane = new JPanel();
pane.add(button);
pane.add(label);
```

```
frame.getContentPane().add(
pane,BorderLayout.CENTER)
```

```
http://java.sun.com/docs/books
/tutorial/uiswing/components/
components.html
```

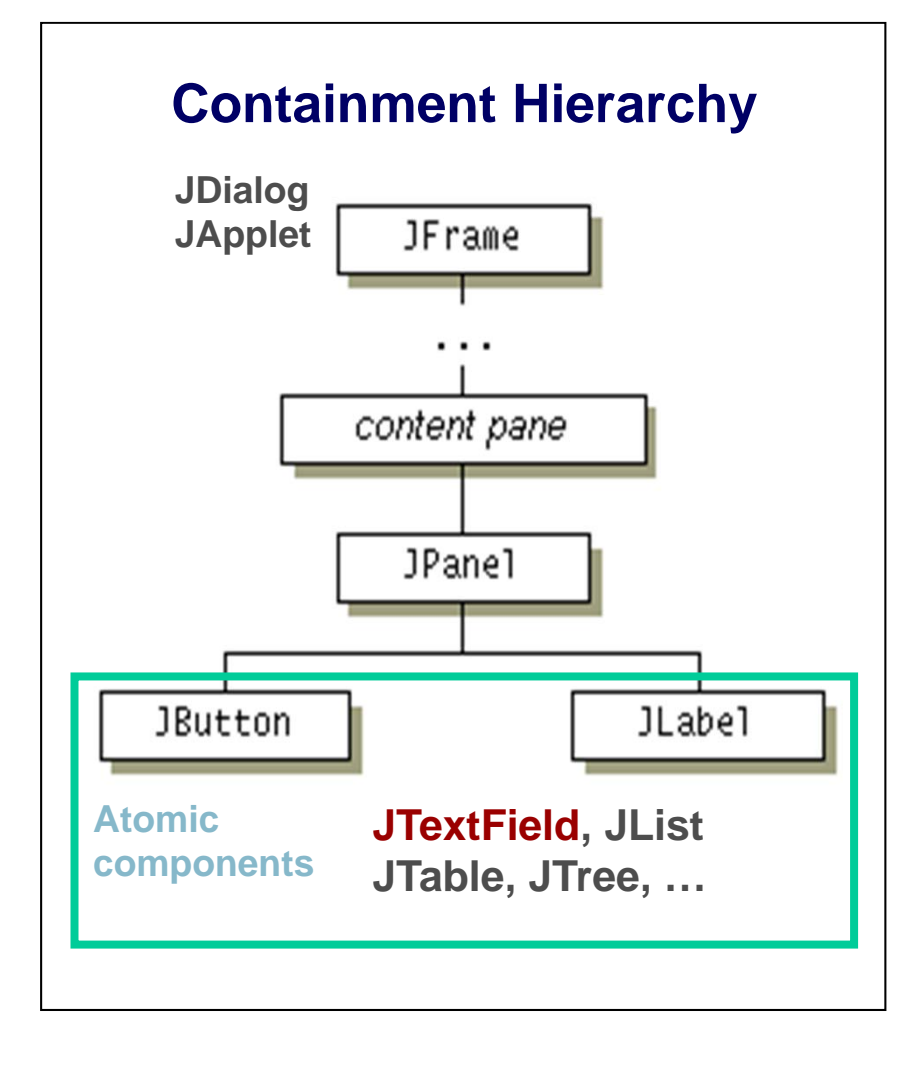

### The coordinate system

Each component has its own integer coordinate system. (0,0): upper left corner of a component's painting area. X: increases to the right Y: increases downward

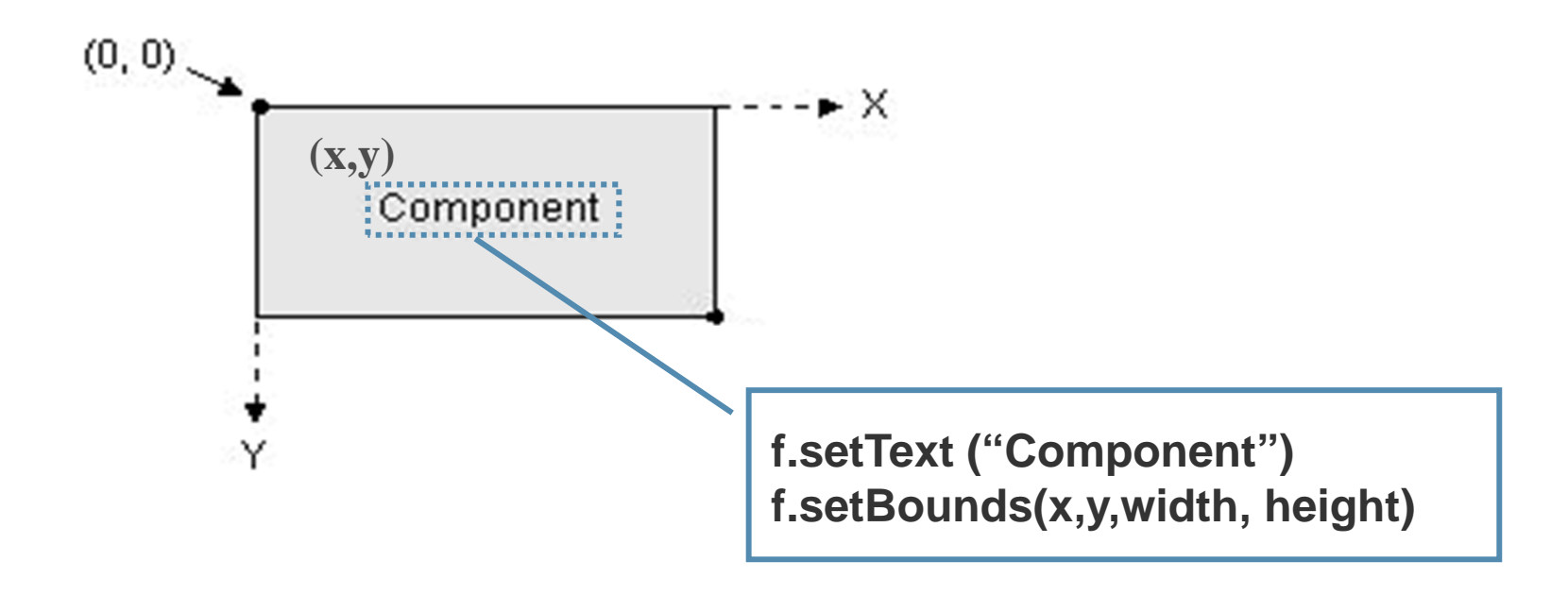

### Practice 14: "Function Calculator"

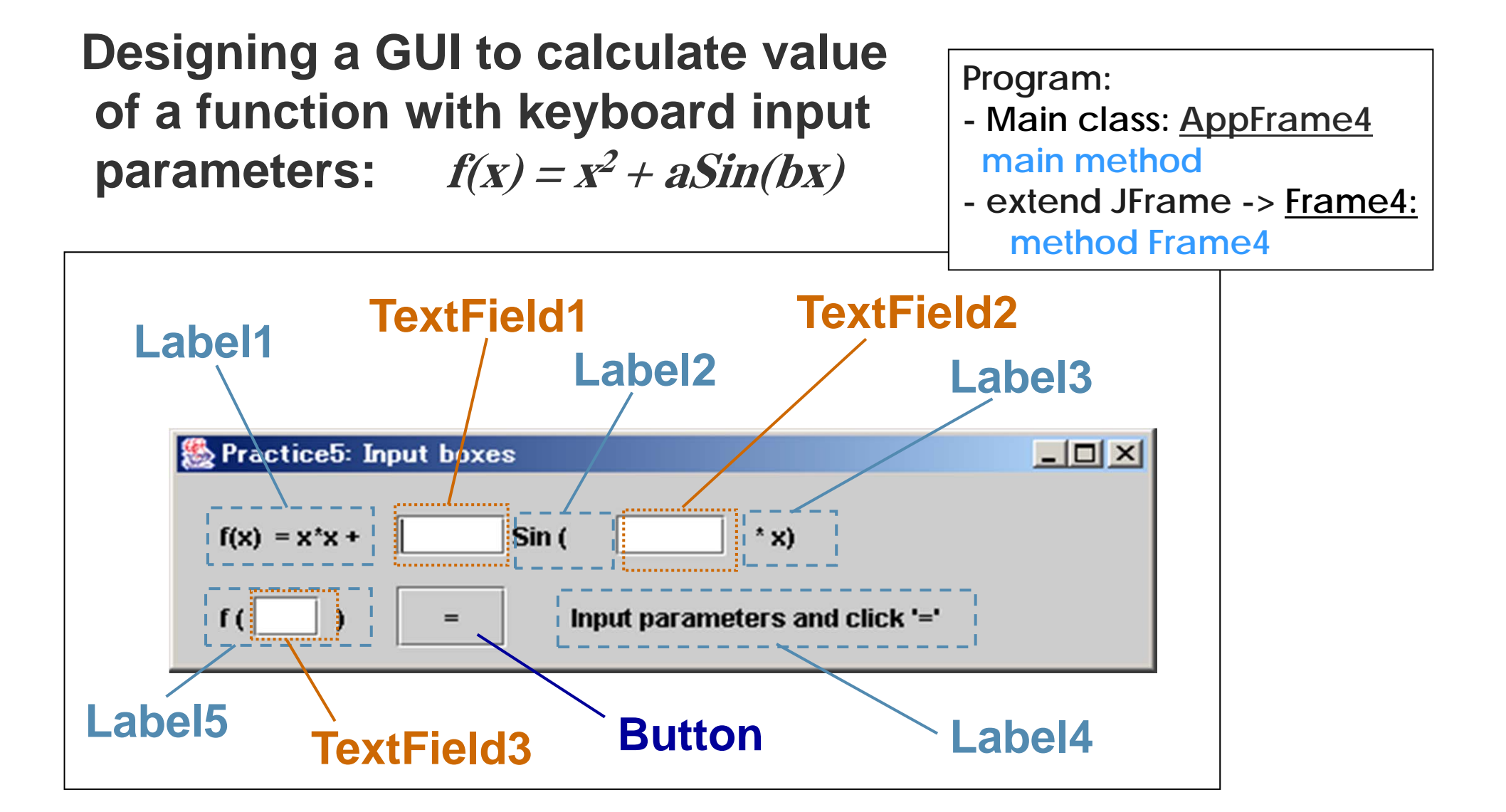

### Practice 14: "Function Calculator"

```
// Pracetice 14: input box July. 1, 2004
import java.awt.*;
import java.awt.event.*;
import javax.swing.*;
public class AppFrame4{
  public AppFrame4(){
    Frame4 frame = new Frame4();
   // Quit to command line when clicking "x" button of window
    frame.setDefaultCloseOperation(Frame4.EXIT_ON_CLOSE);
    frame.setVisible(true);
  public static void main (String[]args){
    new AppFrame4();
```

AppFrame4.java (1)

#### Practice 14: "Function Calculator"

AppFrame4.java (2)

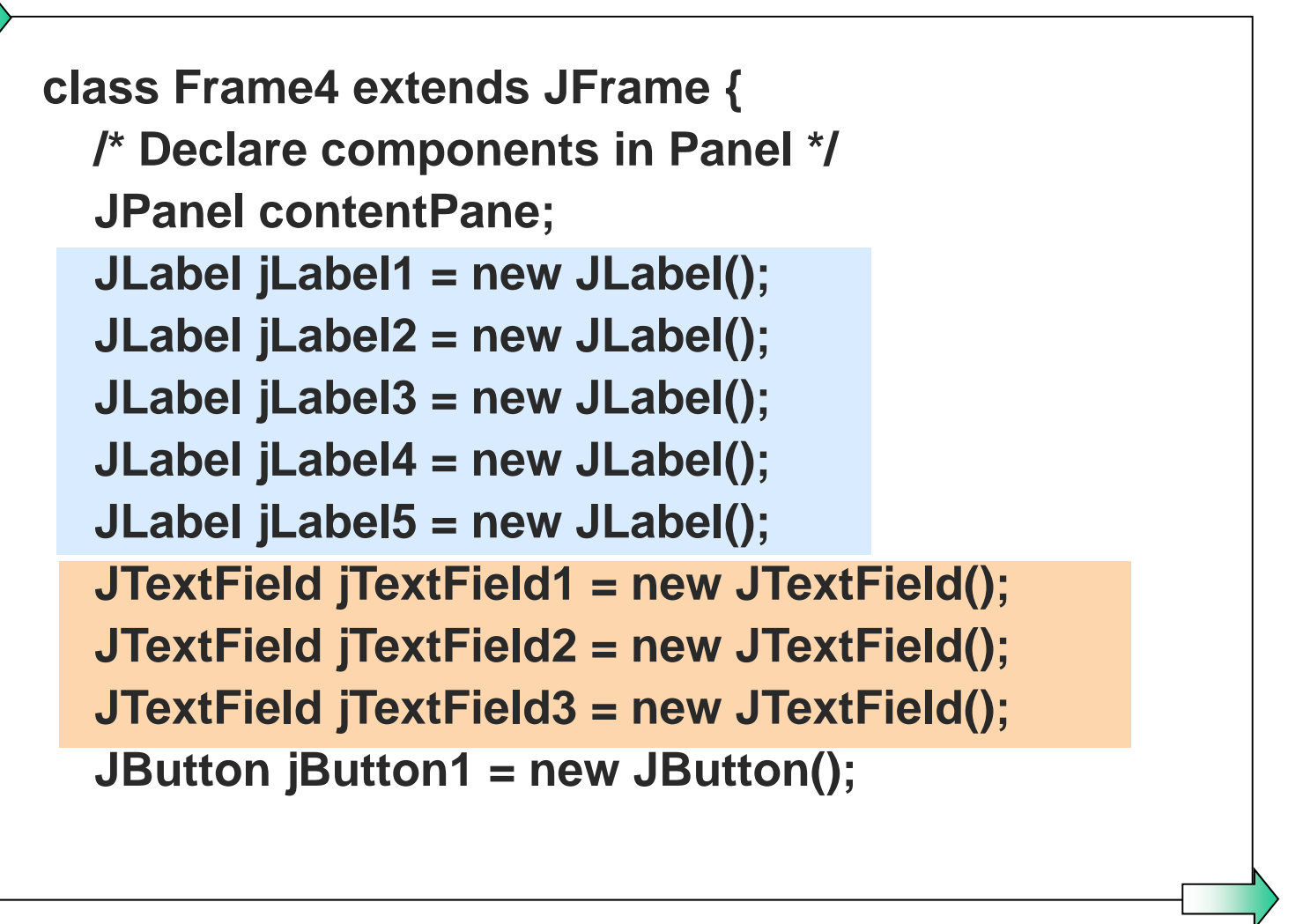
#### Practice 14: "Function Calculator"

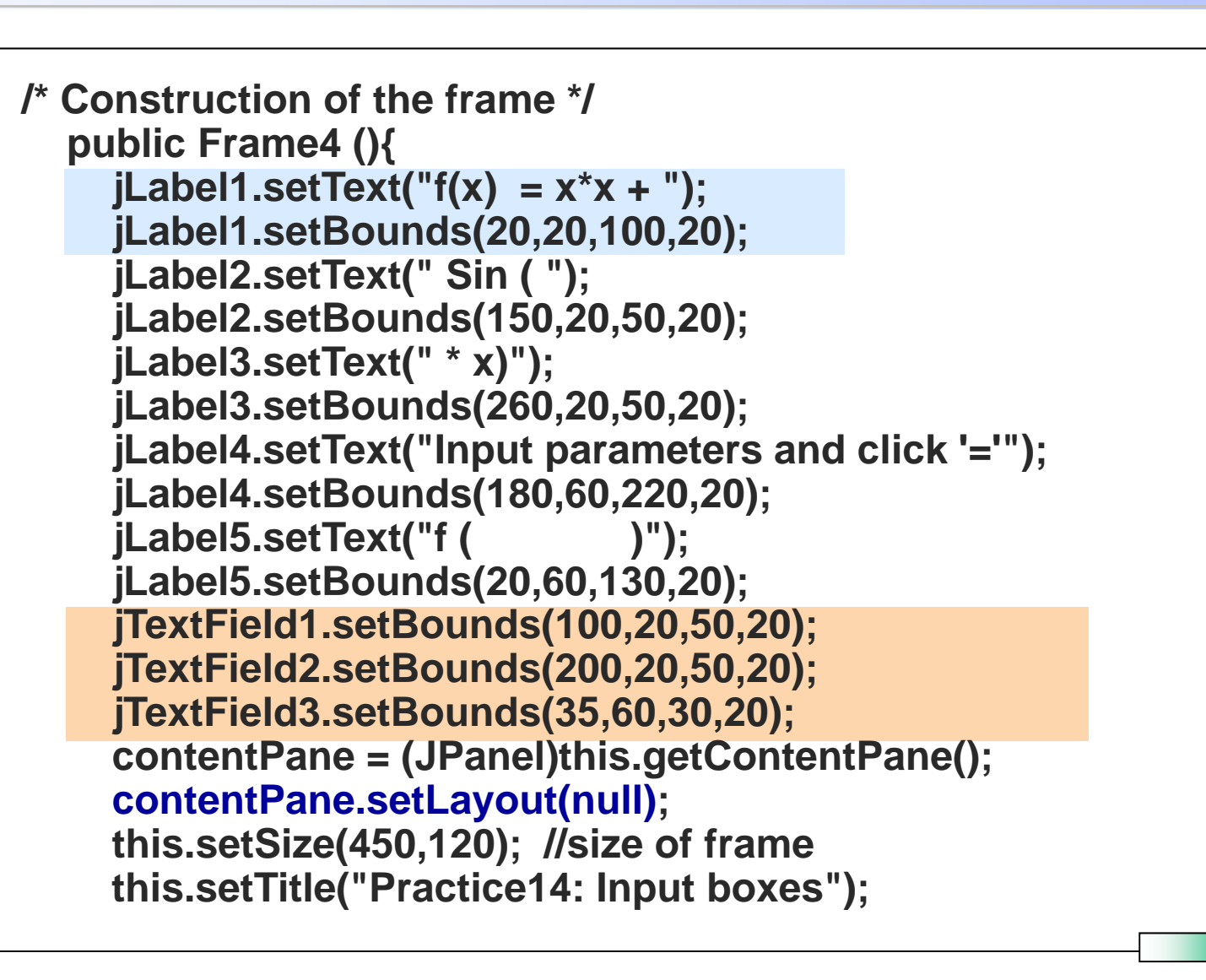

CP-IIE (8), July 1, 2004

#### Practice 14: "Function Calculator"

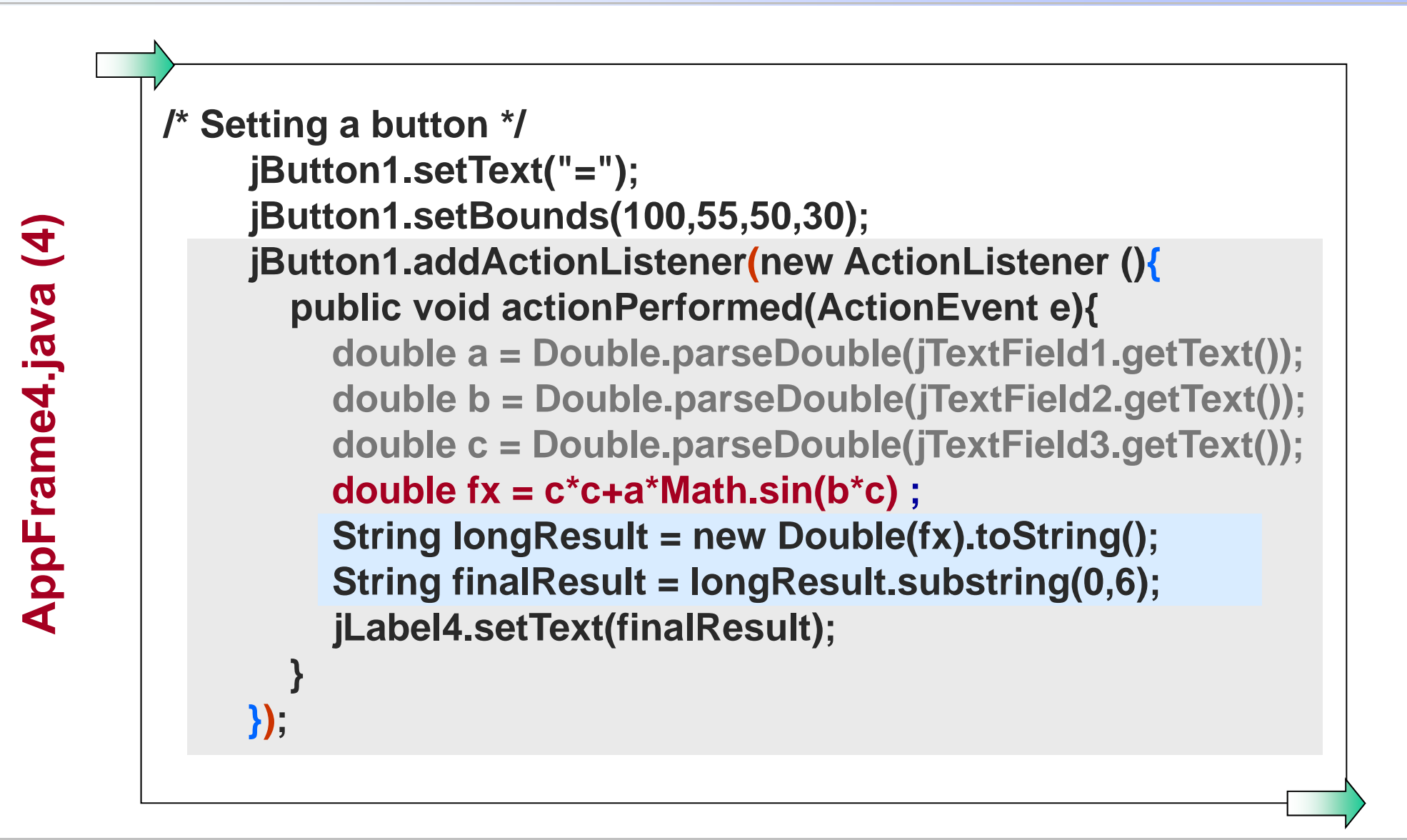

#### Practice 14: "Function Calculator"

AppFrame4.java (5)

/\* Adding components to pane \*/ contentPane.add(jLabel1,null); contentPane.add(jLabel2,null); contentPane.add(jLabel3,null); contentPane.add(jLabel4,null); contentPane.add(jLabel5,null); contentPane.add(jTextField1,null); contentPane.add(jTextField2,null); contentPane.add(jTextField3,null); contentPane.add(jButton1,null); // end of method Frame4 // end of class Frame4

. end

CP-IIE (8), July 1, 2004

# Painting

- Create a panel to put an object in: private class MyPanel extends JPanel {....
- Use swing painting method: paintComponent
  - e.g. public void paintComponent (Graphics g) { super.paintComponent (g) g.setColor(new Color(255, 0, 128)); g.fillOval(0, 0, 10, 20);
- Add MyPanel to the content pane of the main frame.

# **Graphic Methods**

#### **Methods of Graphic class for painting**

Lines: drawLine(*int x1, int y1, int x2, int y2*) Rectangles: drawRect (*int x, int y, int w, int h*) fillRect (*int x, int y, int w, int h*) Ovals: drawOval, fillOval Arcs: drawArc, fillArc

Polygons: drawPolygon, drawPolyline, fillPolygon

 drawLine
 drawRect
 draw3DRect
 drawRoundReddtawOval
 drawArc
 drawPolygon

 drawPolyline
 fillRect
 fill3DRect
 fillRoundRect fillOval
 fillArc
 fillPolygon

. . .

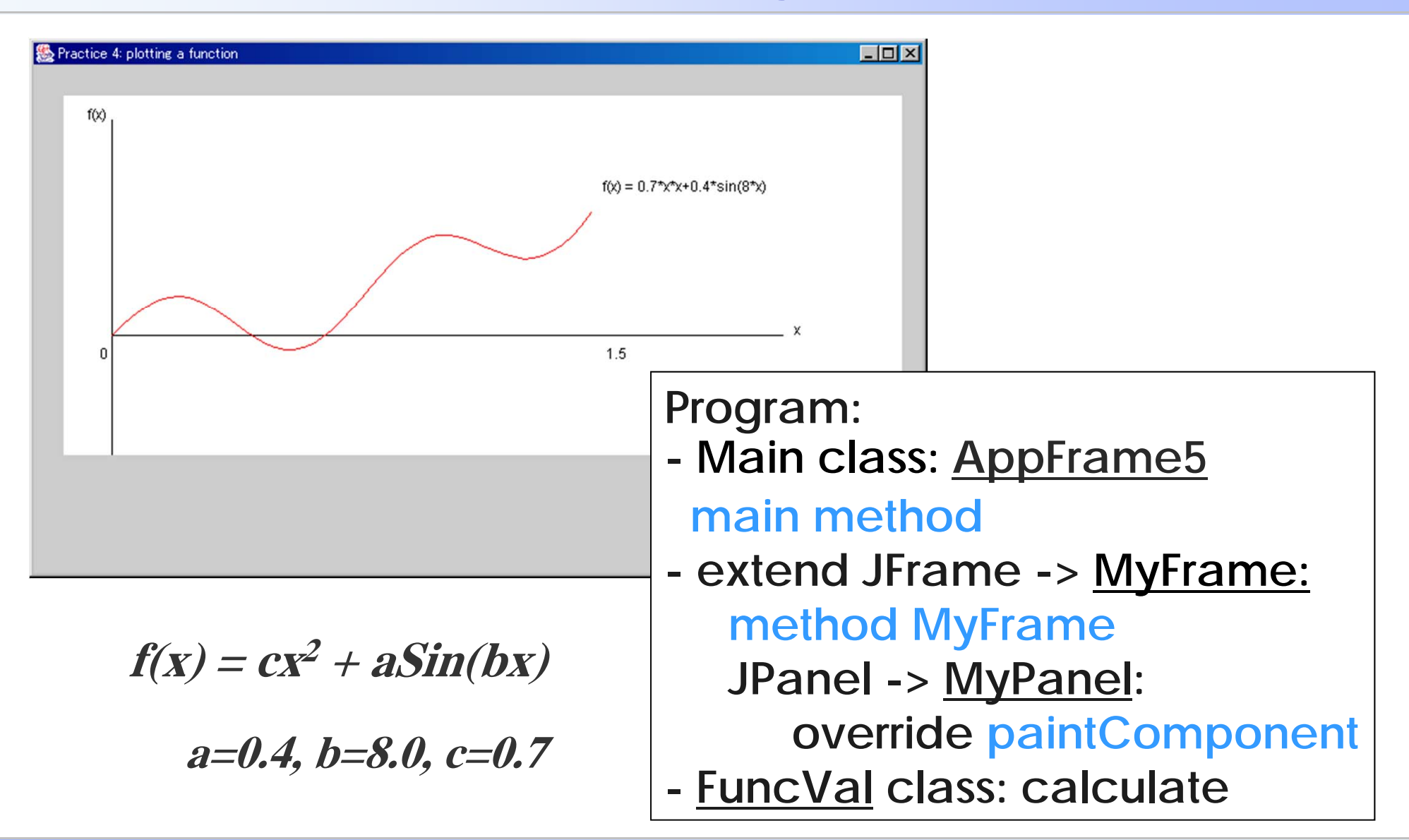

```
// Practice 15: plotting function July 1, 2004
import java.awt.*;
import java.awt.event.*;
import javax.swing.*;
public class AppFrame5{
  public AppFrame5(){
    MyFrame frame = new MyFrame();
    // Quit to command line when clicking "x" button of window
    frame.setDefaultCloseOperation(MyFrame.EXIT_ON_CLOSE);
    frame.setVisible(true);
  public static void main (String[]args){
    new AppFrame5();
```

```
class MyFrame extends JFrame {
  /* Declare components in Frame */
  JPanel contentPane;
  public MyPanel myPanel1 = new MyPanel ();
  public MyFrame() {
    contentPane = (JPanel)this.getContentPane();
    contentPane.setLayout(null);
    this.setSize(750,450); //size of frame
    this.setTitle("Practice 15: plotting a function");
    contentPane.add(myPanel1,null);
      double upper=1.5; // start to calculate points
      double lower=0;
      int numinterval=50;
```

```
FuncVal funcval1 = new FuncVal ();
  double resultFunc [] = funcval1.calculate(upper,lower,numinterval);
  double h = (upper-lower)/numinterval;
      myPanel1.x1 = lower;
      myPanel1.x2 = upper;
      myPanel1.n = numinterval;
      myPanel1.h = h;
      myPanel1.resultFunc = resultFunc;
      myPanel1.setBackground(Color.yellow);
      myPanel1.setBounds(new Rectangle (25,25,700,300));
            //size of panel (canvas)
```

CP-IIE (8), July 1, 2004

```
private class MyPanel extends JPanel {
    public double x1;
    public double x2;
    public double h;
    public int n;
    public double [] resultFunc;
    public int [ ] xPoints = new int [2];
    public int [] yPoints = new int [2];
    public void paintComponent(Graphics g) {
       super.paintComponent (g); //painting background
       g.setColor(Color.black);
       g.drawLine(40,20,40,280); // Draw Y axis
       g.drawLine(40,200,600,200); // X axis
       g.drawString("f(x)",20,20); // lable of "X"
       g.drawString("x",610,200); // lable of "Y"
       g.drawString("0",30,220); // origin
       g.drawString(" "+x2,450,220); // mark "x2"
       g.drawString("f(x) = 0.7 \times x + 0.4 \sin(8 \times)",450,80);
```

AppFrame5.java (4)

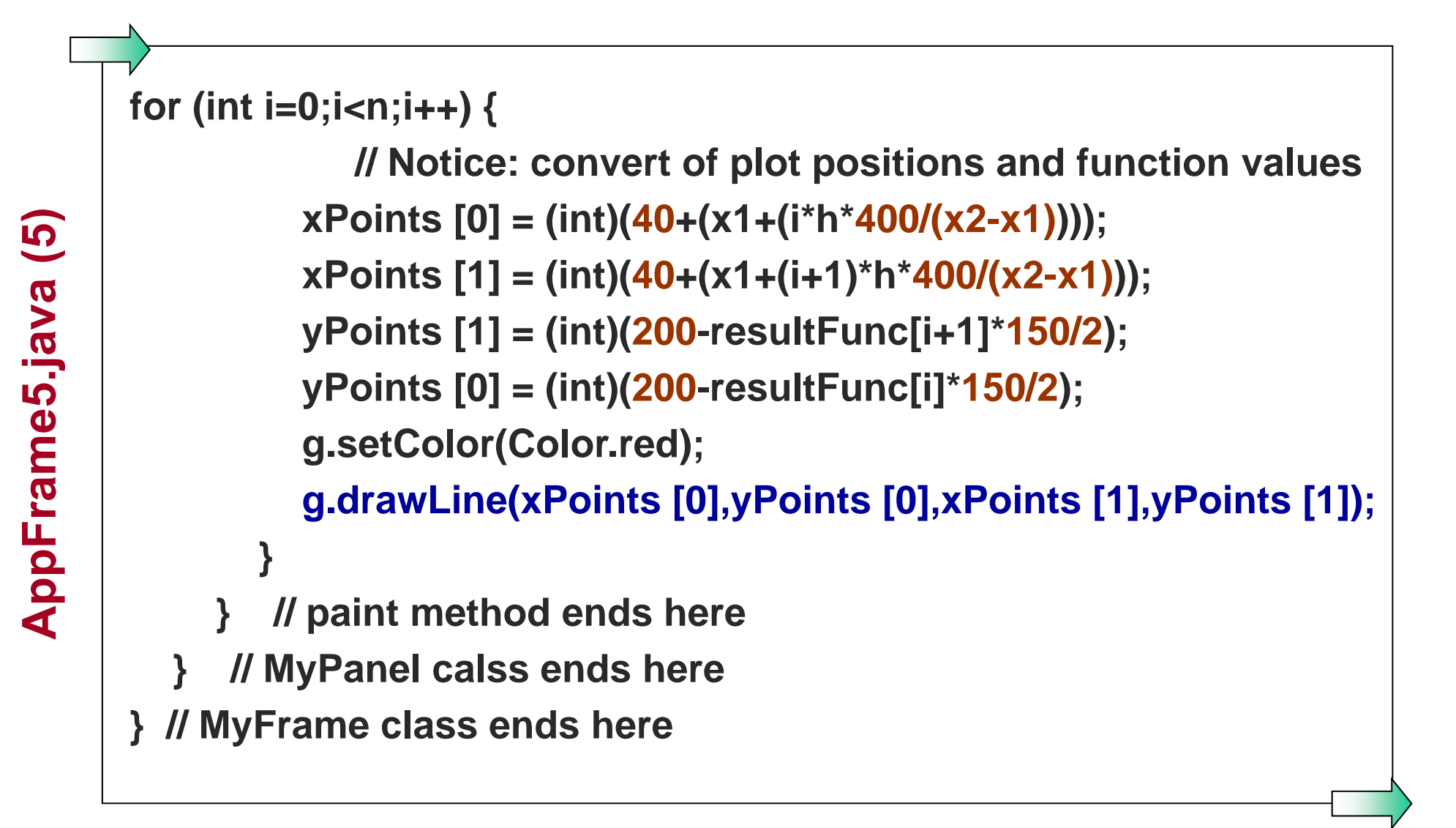

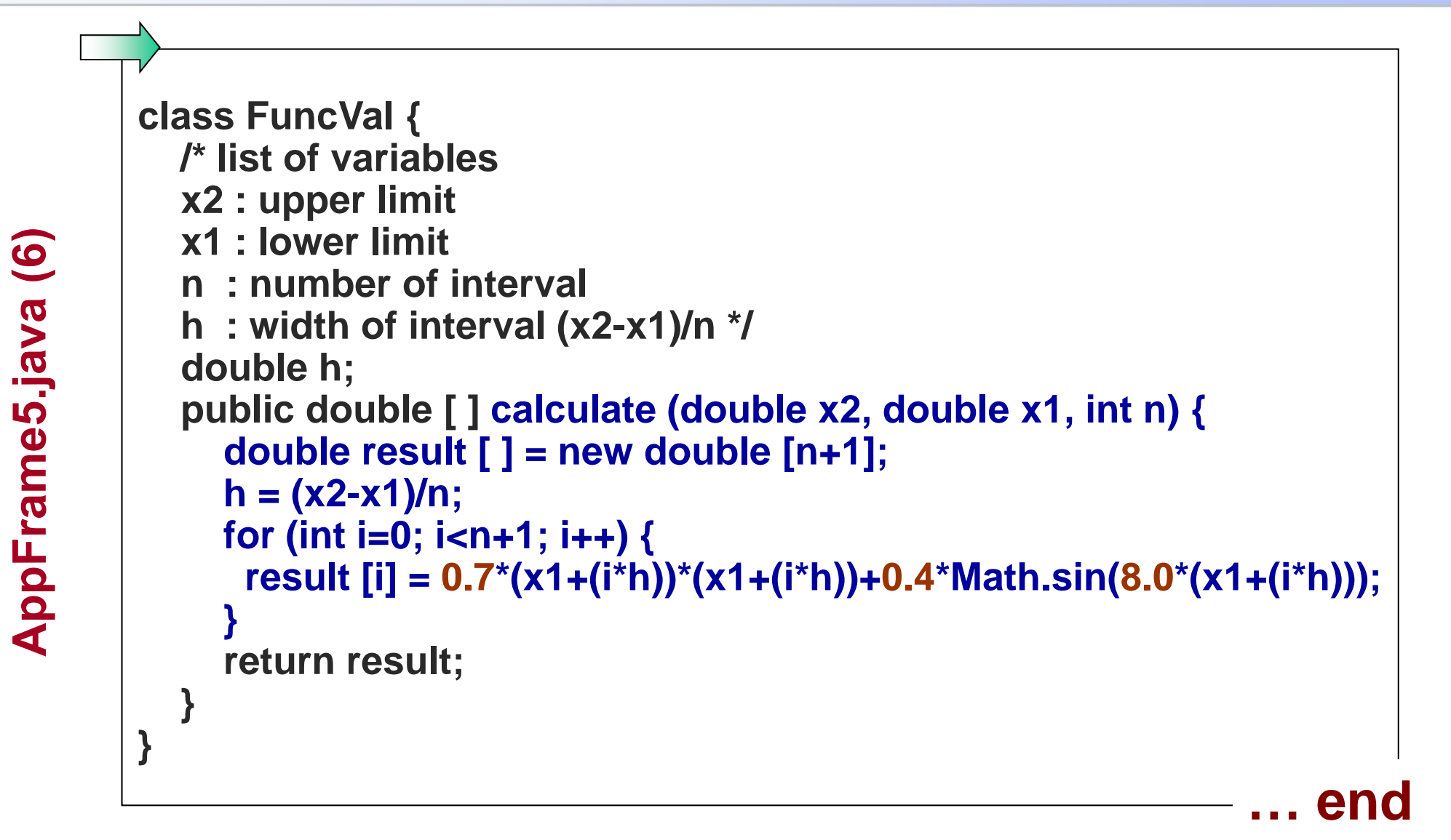

#### Exercise 4 (submit by July. 14, 2004)

Based on Practice 14 and Practice 15,1) Create a GUI to calculate the value of

 $f(x) = \mathbf{C}x^2 + aSin(bx)$ 

by keyboarding a, b, c, and variable x, show result;

2) Display the curve of function in same interface.

3) Re-calculate f(x) & Redraw the curve of f(x)

by inputting new parameters (Use "myobject.updateUI();")

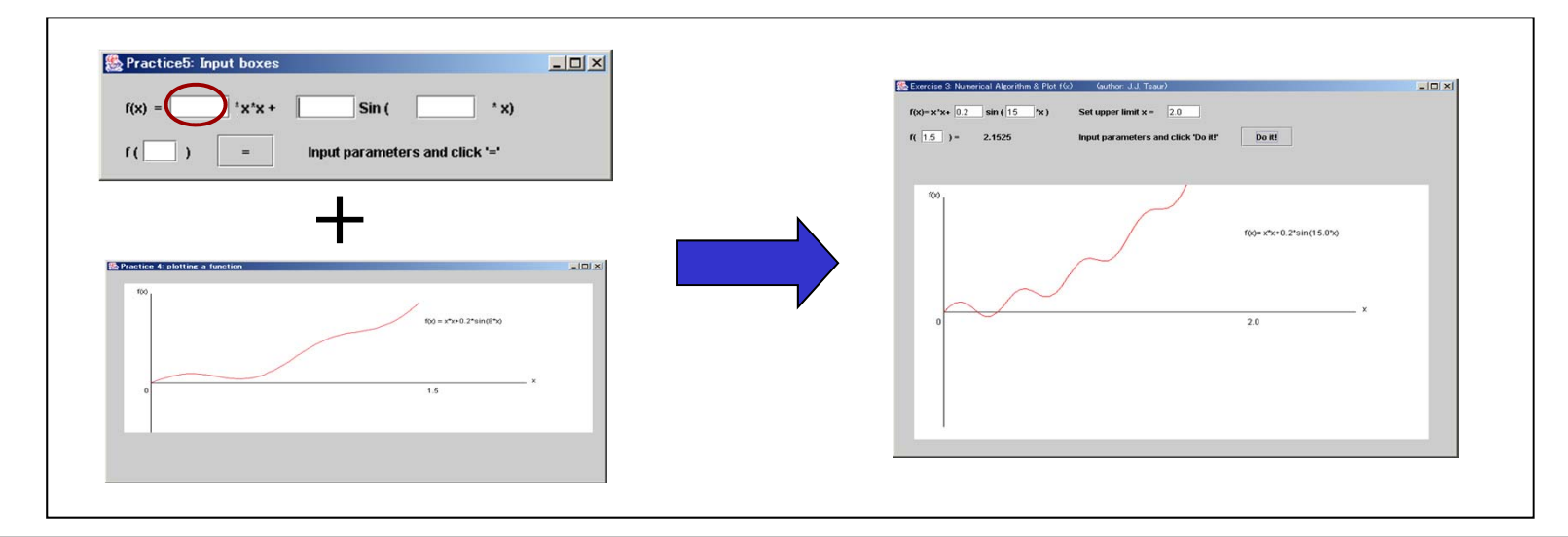

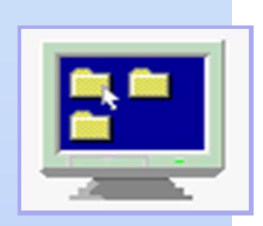

# Computer Programming IIE (799-18)

(9) July 8, 2004

Lecturer: Ying CHEN ying@q.t.u-tokyo.ac.jp

#### TA: Miti Ruchanurucks

miti@cvl.iis.u-tokyo.ac.jp

### **GUI and Applet / Numerical Algorithm**

| <ol> <li>Getting Started with swing</li> <li>Using Swing components:</li> </ol> | (7) 6/24 |
|---------------------------------------------------------------------------------|----------|
| frame, button, label                                                            |          |
| 3. Event handling                                                               |          |
| Mathematical functions                                                          | (8) 7/1  |
| 4. More on Swing components:                                                    |          |
| input-box, plotting                                                             |          |
| 5. More on Swing components: table                                              | Today    |
| Basic Idea, Error                                                               | louay    |
| Root finding, Integration                                                       |          |
| Final Assignment 1 / Questionnaire                                              | (9) 7/8  |
|                                                                                 |          |

. . .

### JTable: to display / edit 2D-tables of cells

- frame = new JFrame(...);
- table = new Jtable(m,n);

contentPane.add(jTable1, null)

table.TableModel model
= table.getModel();

getContentPane().add(sc rollPane,BorderLayout.CE NTER);

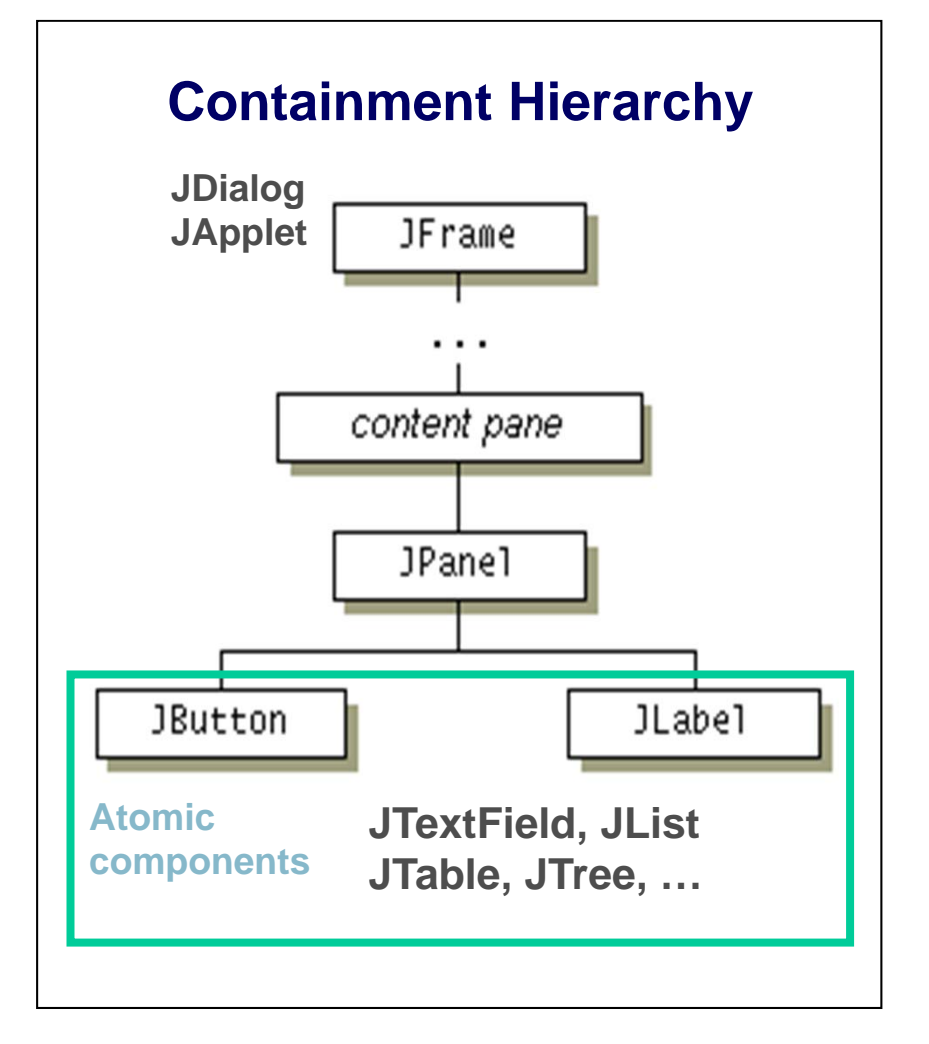

. . .

#### javax.swing.JTable classes

#### http://java.sun.com/j2se/1.4.1/docs/api/javax/swing/JTable.html

| 🚈 JTable (Java 2 Platform SE v1.4.1) - Microsoft Internet Explorer                                                                                                    |
|----------------------------------------------------------------------------------------------------|
| 」 ファイル(E) 編集(E) 表示(V) お気に入り(A) ツール(T) ヘルプ(H) 1888 1898 1898 1898 1898 1898 1898 189                                                                                                    |
| 」 ← 戻る ィ ⇒ ・ ③ 函 🖄 🕲検索 📾 お気に入り ③履歴 🔄・ 进 🔟 • 🖃 🔰 Google・ 💽 🎲 ウエブ検索 💽 サイト検索 🕴 ページ情報 • 💼 上へ ・ 🥒 ハイライト                                                                                                    |
| 」アドレス(2)  ● http://java.sun.com/j2se/1.4.1/docs/api/javax/swing/JTable.html                                                                                                    |
| JTable()                                                                                                    |
| Constructs a default JTable that is initialized with a default data model, a default column model, and a default selection model.                                                                     |
| JTable (int numRows, int numColumns)         Constructs a JTable with numRows and numColumns of empty cells using DefaultTableModel.                                                                  |
| JTable (Object[] [] rowData, Object[] columnNames)         Constructs a JTable to display the values in the two dimensional array, rowData, with column names, columnNames.                           |
| JTable (TableModel dm)         Constructs a JTable that is initialized with dm as the data model, a default column model, and a default selection model.                                              |
| JTable (TableModel dm, TableColumnModel cm)         Constructs a JTable that is initialized with dm as the data model, cm as the column model, and a default selection model.                         |
| JTable (TableModel dm, TableColumnModel cm, ListSelectionModel sm)         Constructs a JTable that is initialized with dm as the data model, cm as the column model, and sm as the selection model.  |
| JTable (Vector rowData, Vector columnNames)         Constructs a JTable to display the values in the Vector of Vectors, rowData, with column names, columnNames.                                      |
| Method Summary                                                                                                    |
| woid addColumn (TableColumn aColumn)<br>Appends aColumn to the end of the array of columns held by this JTable's column model.                                                                        |
| void         addColumnSelectionInterval (int index0, int index1)           Adds the columns from index0 to index1, inclusive, to the current selection.                                               |
| void         addNotify()           Calls the configureEnclosingScrollPane method.                                                                                                    |
| <pre>void<br/>addRowSelectionInterval(int index0, int index1)<br/>Adds the rows from index0 to index1, inclusive, to the current selection.</pre>                                                     |
| <pre>void changeSelection(int rowIndex, int columnIndex, boolean toggle, boolean extend) Updates the selection models of the table, depending on the state of the two flags: toggle and extend.</pre> |
|                                                                                                    |

# See an example ...

**Some Properties** 

cellSelectionEnabled

rowSeletionAllowed

columnSelectionAllowed

autoResizeMode

Manipulating table data (all values are assumed to be of String)

getValueAt (rowIndex, columnIndex) setValueAt (rowIndex, columnIndex) getSelectedRows() getRowCount()

#### A (5x3) table: Calculate the sum of a column

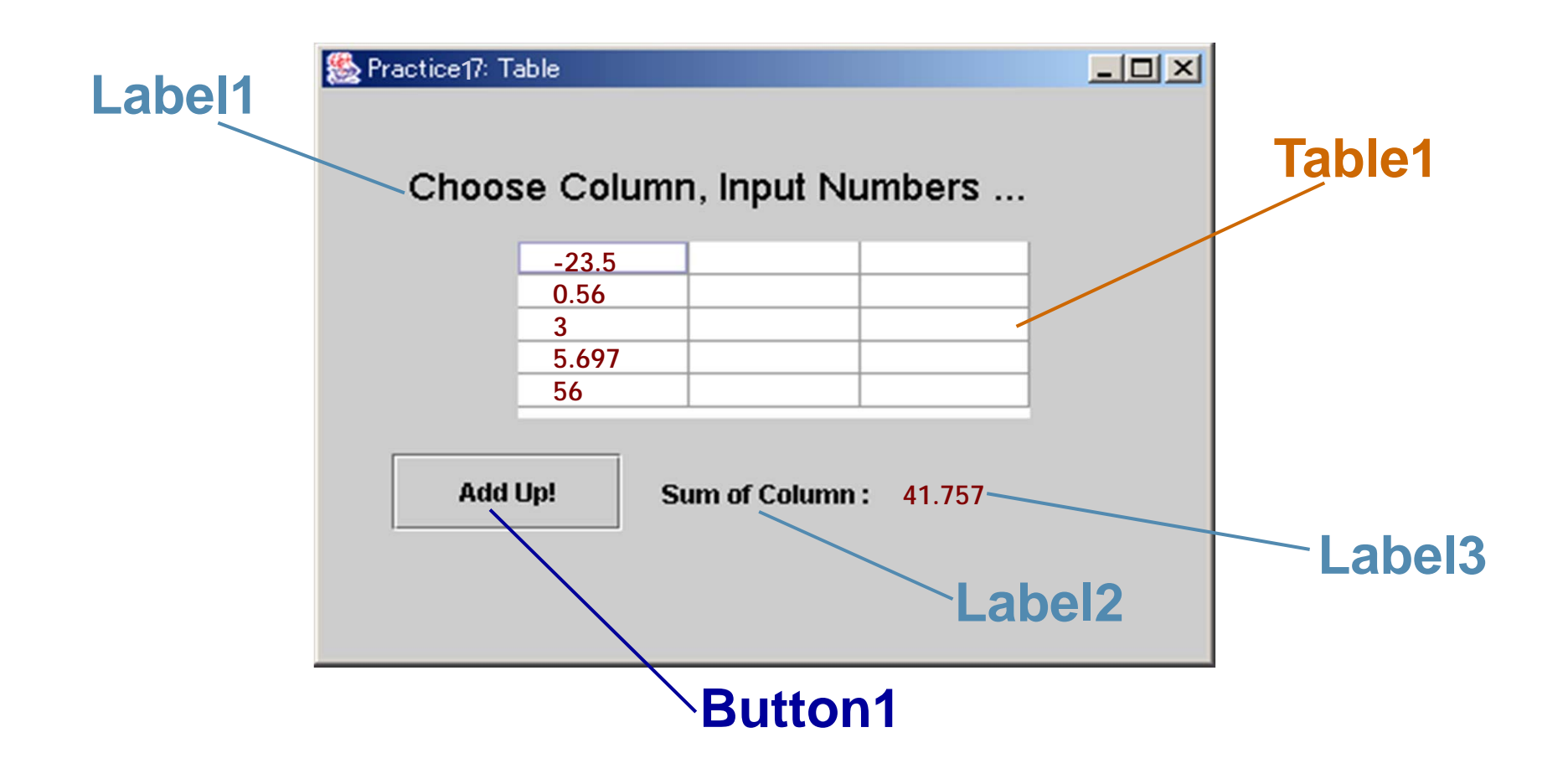

```
// Practice 16, Table,
                            July 8, 2004
import java.awt.*;
import java.awt.event.*;
import javax.swing.*;
public class Prac16TableApp {
// Constructor
 public Prac16TableApp() {
  TableFrame frame = new TableFrame();
  frame.setDefaultCloseOperation(TableFrame.EXIT_ON_CLOSE);
  frame.setVisible(true);
// Main method
 public static void main(String[] args) {
  new Prac16TableApp();
```

Prac16TableApp.java (1)

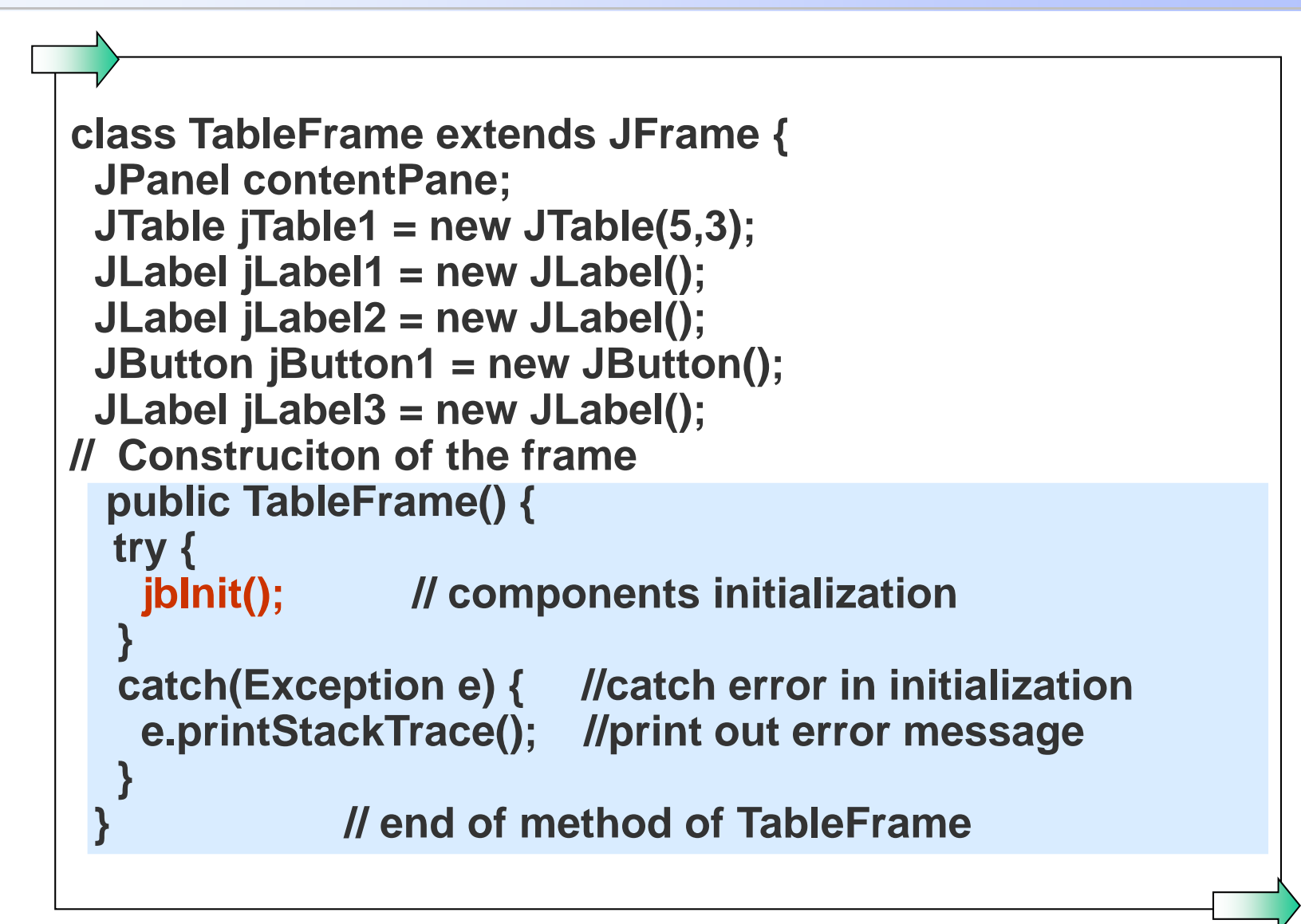

CP-IIE (9), July 8, 2004

// Initialisation of the component private void jblnit() throws Exception { //override jblint contentPane = (JPanel) this.getContentPane(); contentPane.setLayout(null); this.setSize(400, 300); this.setTitle("Practice 16: Table"); jTable1.setColumnSelectionAllowed(true); jTable1.setRowSelectionAllowed(false); jTable1.setBounds(87, 73, 227, 85); jLabel1.setHorizontalAlignment(SwingConstants.CENTER); jLabel1.setText("Choose Column, Input Numbers ..."); jLabel1.setBounds(25, 25, 300, 43); jLabel2.setText("Sum of Column : "); jLabel2.setBounds(161, 181, 109, 26);

```
jButton1.setText("Add Up!");
  jButton1.setBounds(31, 175, 102, 37);
  jButton1.addActionListener(new ActionListener() {
   public void actionPerformed(ActionEvent e) {
    jButton1_actionPerformed(e);
  });
  jLabel3.setBounds(278, 181, 76, 30);
  contentPane.add(jLabel1, null);
  contentPane.add(jTable1, null);
  contentPane.add(jLabel2, null);
  contentPane.add(jLabel3, null);
  contentPane.add(jButton1, null);
```

} // end of jblnit

```
// Accpeting data and sum up
  void jButton1_actionPerformed(ActionEvent e) {
  int columnIdx = jTable1.getSelectedColumn();
  double columnSum = 0;
  double tmp = 0;
  for (int i =0; i < jTable1.getRowCount(); i++) {</pre>
   String tmpString = (String) jTable1.getValueAt(i, columnIdx);
   if (tmpString != null) {
    tmp = Double.parseDouble(tmpString);
   else tmp = 0;
   columnSum += tmp;
  String txt1 = Double.toString(columnSum);
  jLabel3.setText(txt1);
           // end of method of jButton1_action...
           //end of class TableFrame
                                                              End
```

CP-IIE (9), July 8, 2004

# **Numerical algorithm**

#### **Basic Idea**

# Solve a mathematical problem only by repeating a set of simple operations.

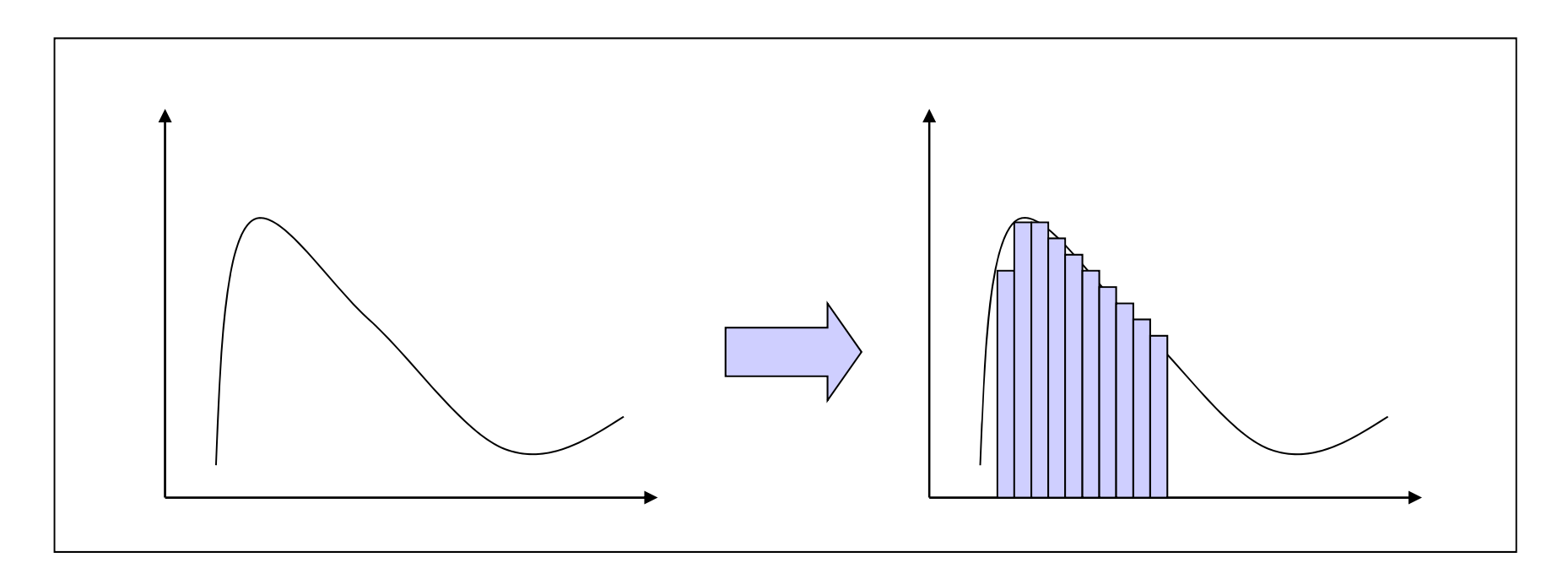

# **Errors in numerical calculation**

Truncation error:

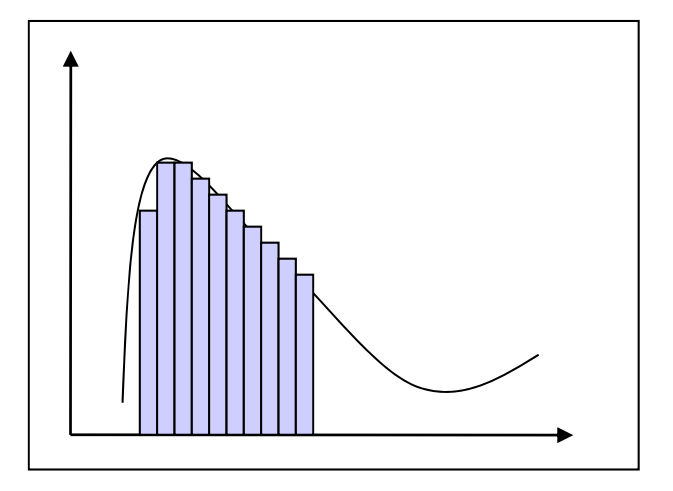

Consider using long and double instead of int and float, respectively.

# **Basic Numerical Algorithm (1)**

### **Roots Finding**

Root(s) of f(x): Solution(s) of 1D-equation f(x) = 0Graphically,

*x*-intercepts of the curve of f(x)

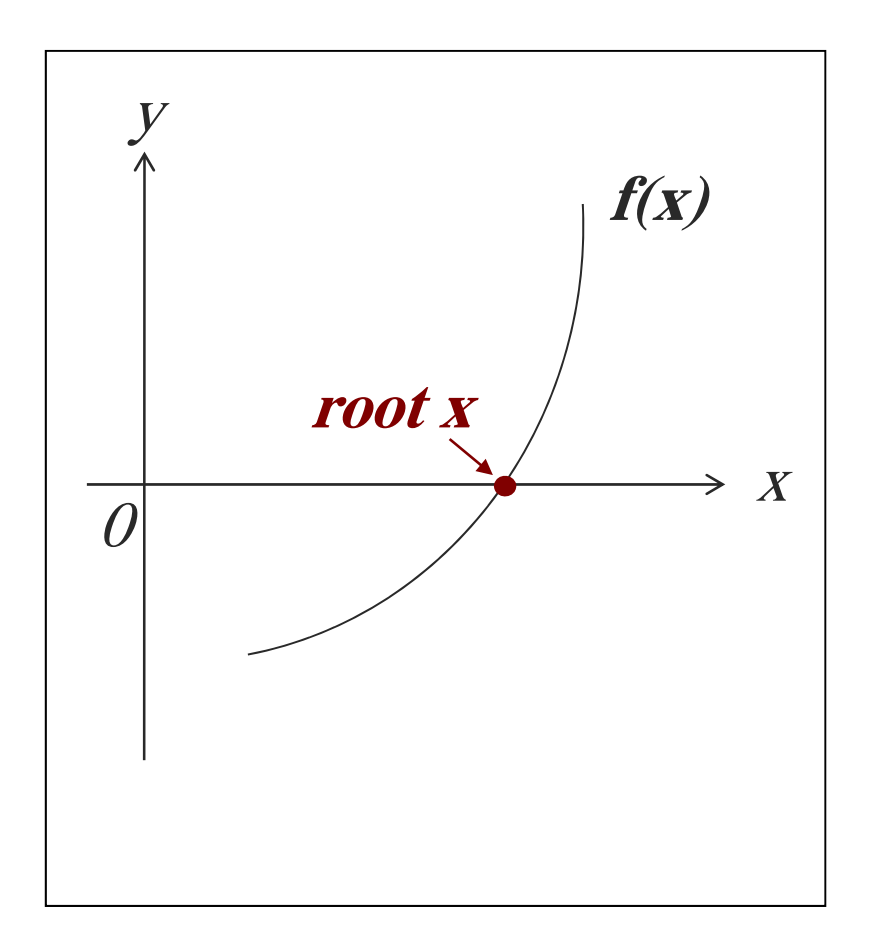

# **Bisection Method**

Based on

Intermediate Value Theorem, assuming 2 values: x1 and x2f(x1) < 0 and f(x2) > 0, If this is the case (and the function f is continuous), there must be at least one value x0 that falls between

x1 and x2 such that

 $f(x\theta) = \theta$ .

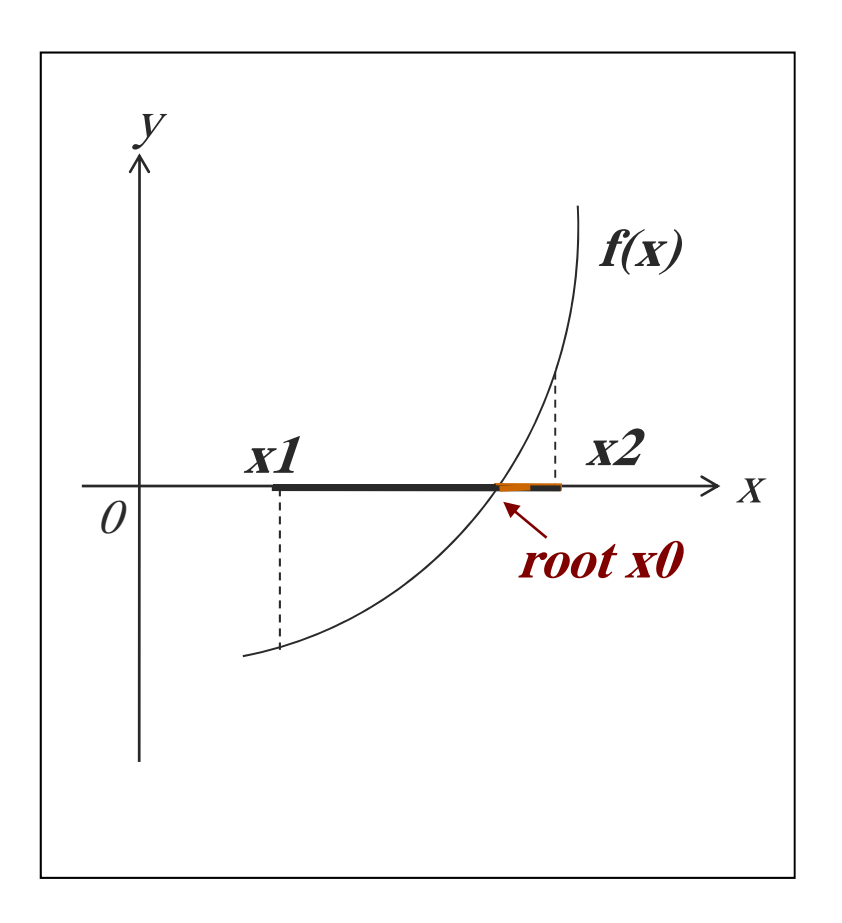

# Finding root by bisection:

$$2 + x^2 - (x - 1) x^2 = 0$$

```
public class Prac17Bisect { // Root finding, July 8, 2004
// The function that we are going to find a root for.
 public static double f(double x) {
    return 2 + x*x - (x-1)*x*x;
 // The main method
 public static void main(String[] argv) {
  double left, right, middle, middley, accuracy;
  int i=0;
  left = 0;
  right = 4.0;
  accuracy=0.0001;
  System.out.println ("Find root by bisection"+"\n");
  System.out.println (" x-left of interval: "+left+"\n"+" x-right of
    interval "+right);
  System.out.println (" Accurary : "+accuracy+"\n");
```

```
if (f(left) * f(right) > 0)
   System.out.println("Function does not change sign");
  else {
    // Keep halving the size of the interval
    // until it is as small as our required accuracy.
     while (right - left > accuracy)
      // Compute the value of the function
      // At the middle of the interval
     middle = (left + right) / 2;
     middley = f(middle);
```

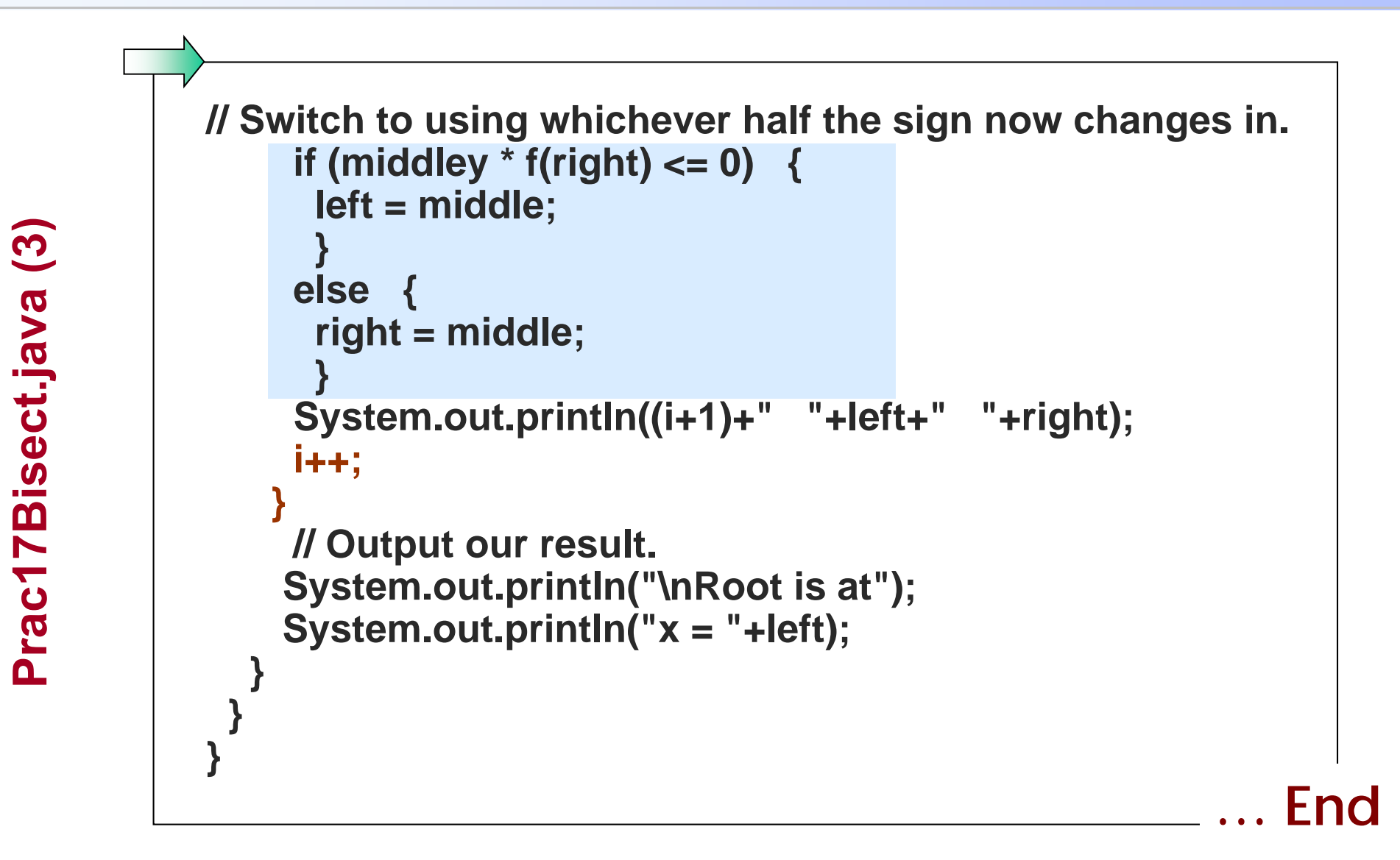

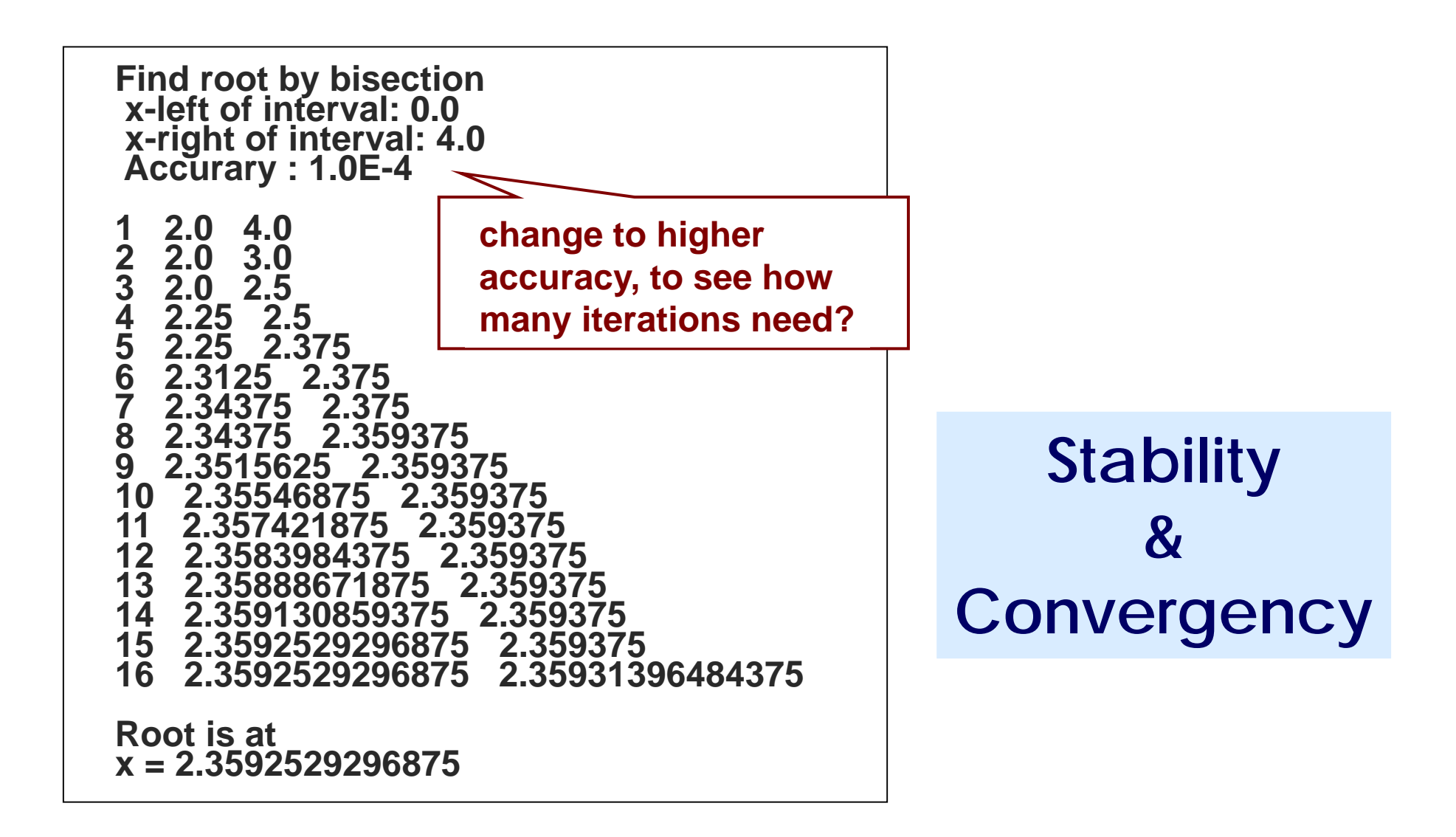

# **Basic Numerical Algorithm (2)**

#### **Integration of function**

- Perhaps with the longest history in numerical algorithms.
- Useful as integrals of elementary functions cannot always be computed analytically.
- Surprisingly simple when written as a computer program.

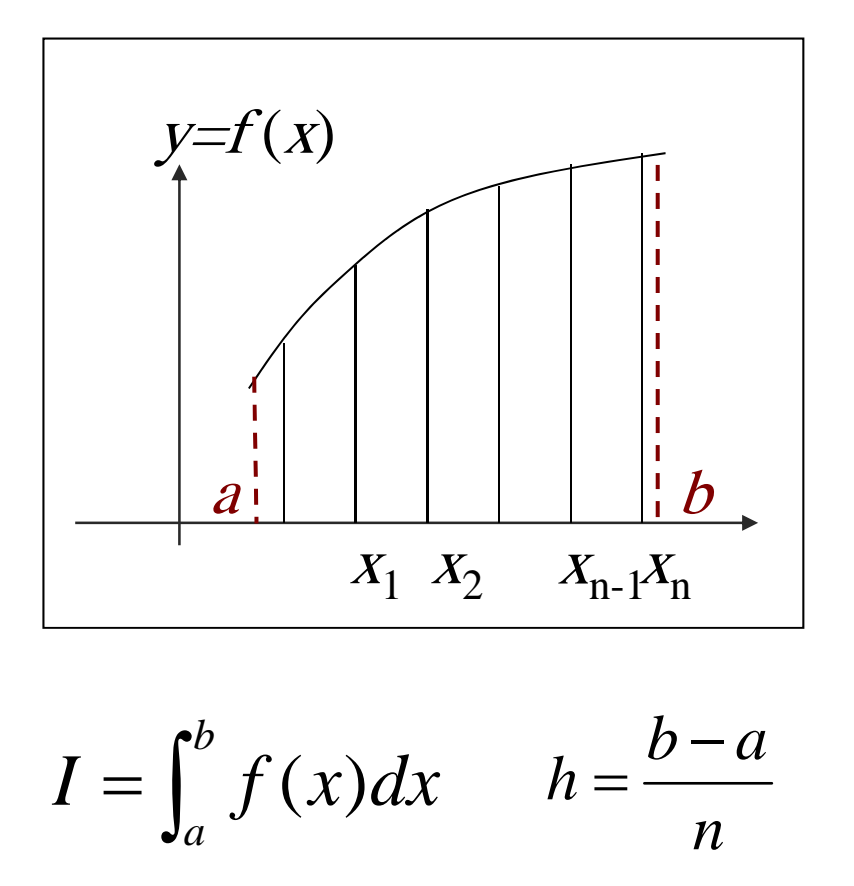

#### **Trapezoidal Rule**

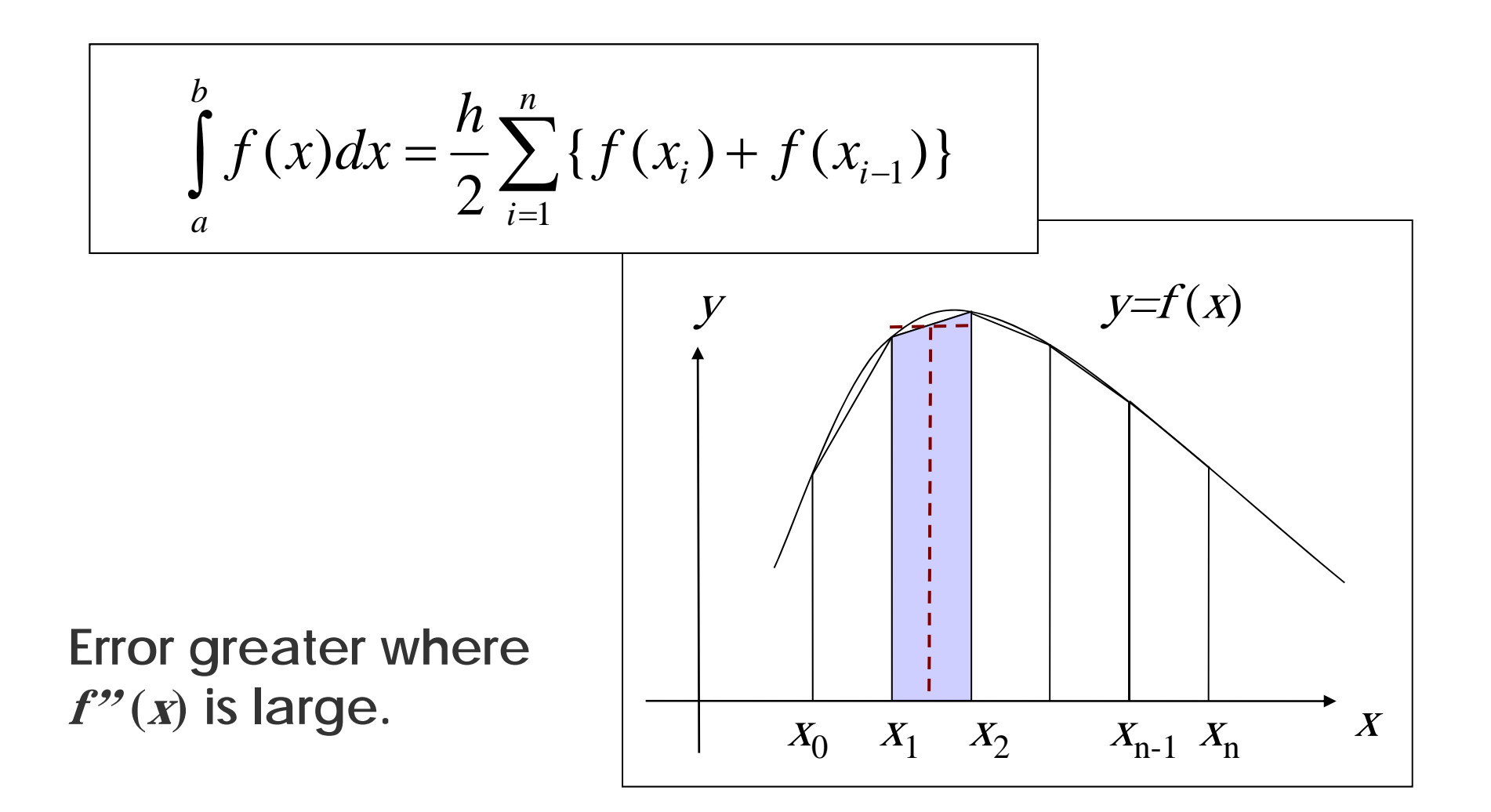

CP-IIE (9), July 8, 2004

# Simpson's rule

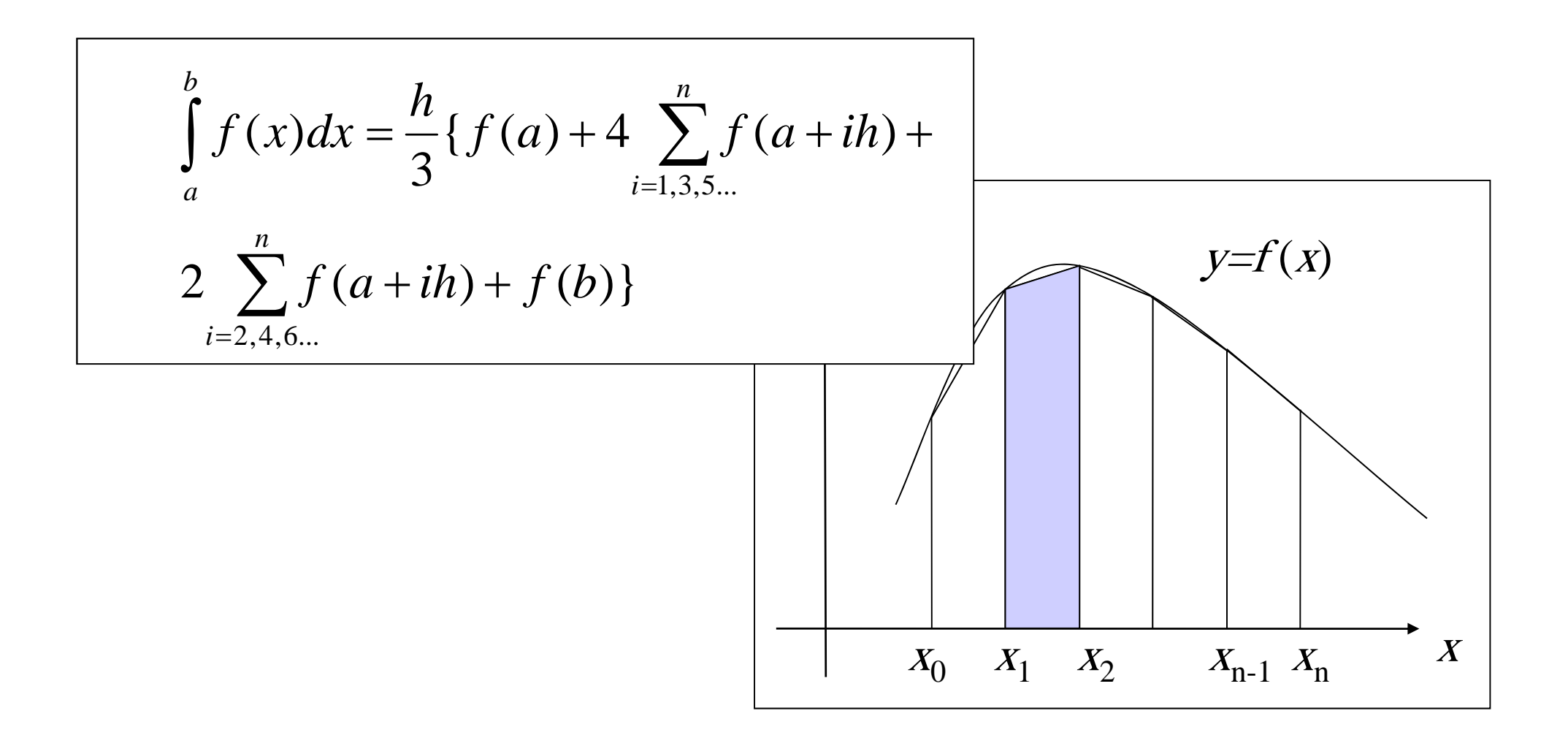
#### Practice 18: Integral (trapezoidal)

// Practice18: Integral July 8, 2004 public class Prac18 { public static void main(String[] argv) { double total, x1, y1,x2,y2; total = 0; double a=1.0; double b=2.0; int n=100; double h=(b-a)/n; for (int i=0; i<=99; i++) { x1 = 1 + i/100.0; y1 = 1 / (x1 + 1);x2=1 + (i+1)/100.0;y2=1 / (x2 + 1); total += (y1+y2)\*h/2.0;System.out.println(total);

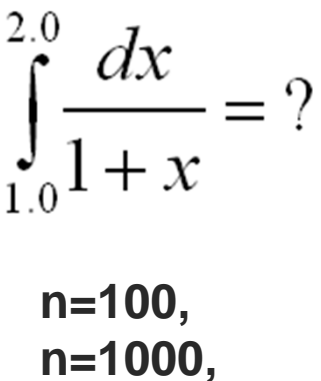

n=10000

. . .

CP-IIE (9), July 8, 2004

Prac18.java

# Exercise 5 (Submit by July 21, 2004)

Modify the code of Practice 17:

1) Make it accept initial data

(left, right, accuracy) by keyboard.

2) Make it output the result into a file

called "result.dat".

# **On Final Assignment**

Two questions (50% of final score) Set out: One today, Another next week

**Requests:** 

- 1) Run your program and get normal result
- 2) Send a java code file and a MS Word file as project report: algorithm, GUI design, test results and analysis.
- 3) All by email to: ying@q.t.u-tokyo.ac.jp

miti@cvl.iis.u-tokyo.ac.jp

4) Deadline: July 31, 2004 (also 5 exercises)

# Notice

You will be given <u>no mark</u> if:

- Your program does not work;
- You missed the deadline;
- Your codes are unreasonably similar

to others'.

# **Final Assignment 1**

Write a program to calculate the integral of a function like:

$$f(x) = k_1 sin(ax) + k_2 cos(bx) \qquad [x_a, x_b]$$

- Constants such as k<sub>1</sub>, k<sub>2</sub>, a, b, x<sub>a</sub> and x<sub>b</sub> can be specified by a user (not by yourself!);
- 2) Create a GUI to show input panel, plot of f(x) and fill the area for integration;
- 3) Discuss the error generated from this algorithm by comparing the answer with analytical result.

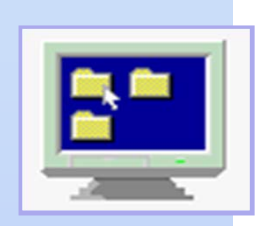

# Computer Programming IIE (799-18)

(10) July 15, 2004

# Lecturer: Ying CHEN

ying@q.t.u-tokyo.ac.jp

#### TA:Miti Ruchanurucks

miti@cvl.iis.u-tokyo.ac.jp

# **GUI and Applet / Numerical Algorithm**

| <ol> <li>Getting Started with swing</li> <li>Using Swing components:<br/>frame, button, label</li> <li>Event handling</li> </ol> | (7) 6/24  |  |  |
|----------------------------------------------------------------------------------------------------|-----------|--|--|
| Mathematical functions                                                                                                    | (8) 7/1   |  |  |
| 4. More on Swing components:                                                                                                    |           |  |  |
| Input-box, plotting                                                                                                    |           |  |  |
| 5. More on Swing components: table                                                                                               | (9) 7/8   |  |  |
| Basic Idea, Error                                                                                                    |           |  |  |
| Root finding, Integration                                                                                                    |           |  |  |
| Final Assignment 1 / Questionnaire                                                                                               |           |  |  |
| 6. Java Applet                                                                                                    |           |  |  |
| Monte Carlo Method, Random Number                                                                                                |           |  |  |
| Final Assignment 2                                                                                                    |           |  |  |
| Closing Today                                                                                                    | (10) 7/15 |  |  |

# **Java Applet**

# Applet

A Java program to be included in HTML pages and executed in Javaenabled browsers.

# AWT ~ Java Applet Swing ~ Java JApplet

**Java Applet and Java Application** 

Java Application: ordinary Java program Java Applet: Java program for web page

Main difference

Applets do not need to implement a main method main (); Applets are executed by HTML.

# How a Java Applet works

- Importing Classes and Packages:

import java.awt.\*;
import javax.swing.\*;

- Defining an Applet Subclass:

public class xx extends JApplet { }

- Implementing Applet Methods:

init(), start(), paint(), stop(), destroy()

- Running/Viewing an Applet:  $\rightarrow$  HTML
  - through a web browser
  - Unix: "appletviewer xx.html"

# Life Circle of Applet

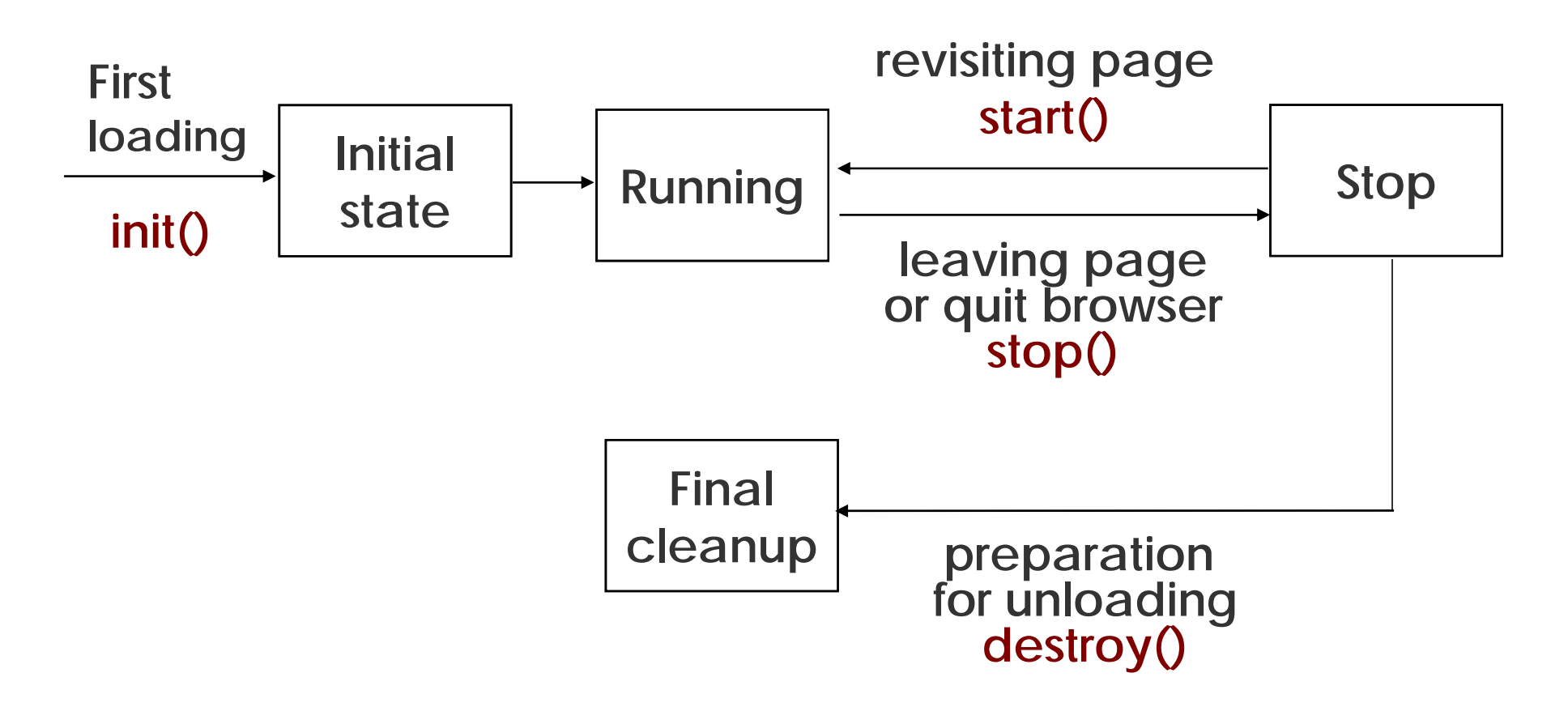

- Security Manager: "sandbox"

# **Including an Applet into HTML**

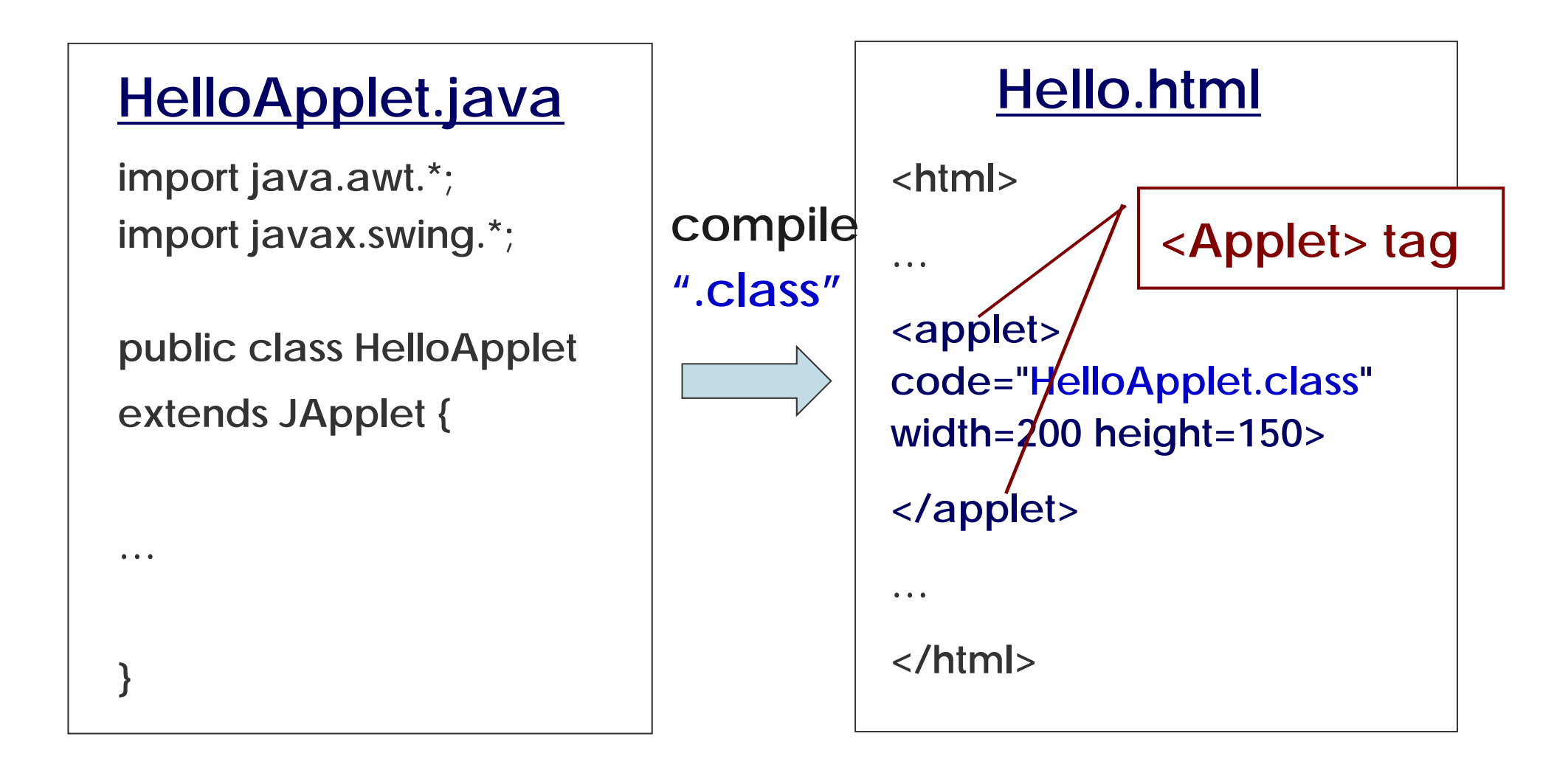

# How to write a JApplet

public class HelloApplet extends JApplet { ... }
public void init() { MyPanel contentPane = new MyPanel(); setContentPane(); ... }
class MyPanel extends

JPanel { ... }

Every Applet needs to override at least one of 3 methods: init(), start(), paint()

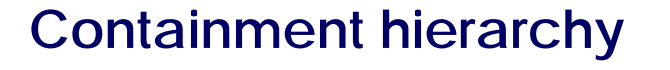

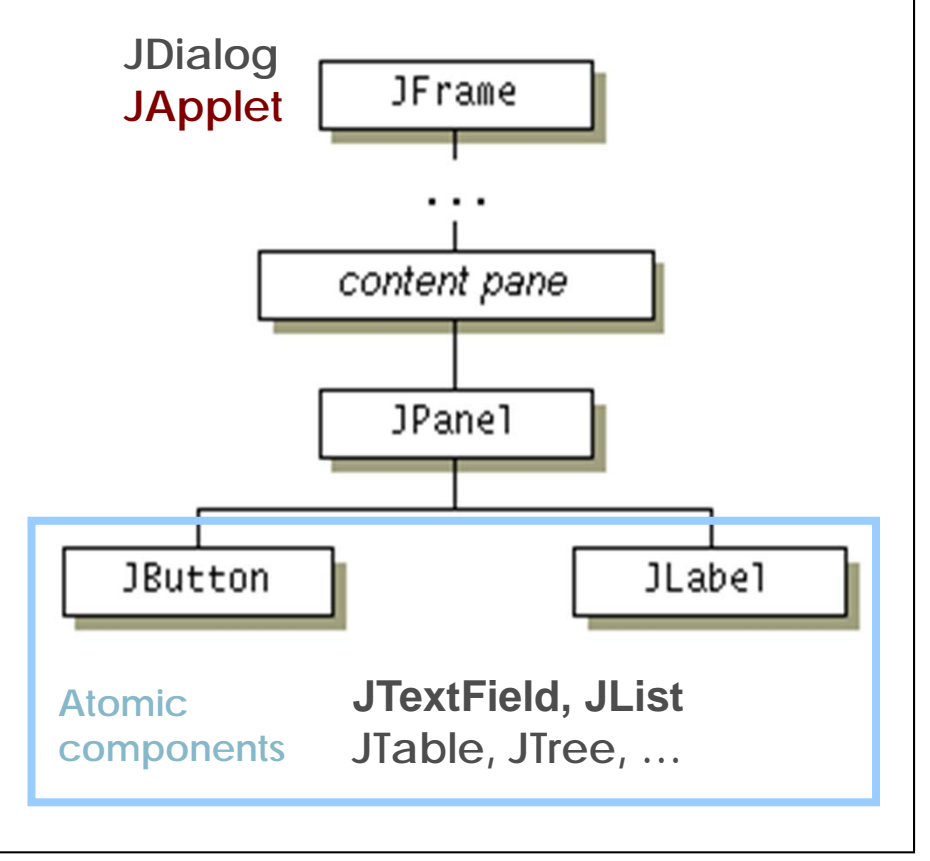

## javax.swing.JApplet class

#### http://java.sun.com/j2se/1.4.1/docs/api/javax/swing/JApplet.html

| 🚰 JApplet (Java 2 Platform SE v1.4.1) – Microsoft Internet Explorer                                                                                                    |                |
|----------------------------------------------------------------------------------------------------|----------------|
| ファイル(E) 編集(E) 表示(V) お気に入り(A) ツール(T) ヘルブ(H)                                                                                                    | 100 A          |
| 」 ← 戻る - → - ③ 図 岱 ◎検索 画お気に入り ③履歴   込- ④ 図 - 目                                                                                                    | 検索 💽 サイト検索 🛛 👋 |
| アドレス(D) @ http://java.sun.com/j2se/1.4.1/docs/api/javax/swing/JApplet.html 🔽 ぐ移動                                                                                                    | リンク 参道路交通 ※    |
|                                                                                                    |                |
| Constructor Summary                                                                                                    |                |
| JApplet()                                                                                                    |                |
| Creates a swing applet instance.                                                                                                    |                |
|                                                                                                    |                |
| Method Summary                                                                                                    |                |
| protected         void           addImp1 (Component comp, Object constraints, int index)           By default, children may not be added directly to a this component, they must be added to its contentPan | e instead.     |
| protected         createRootPane         ()           Called by the constructor methods to create the default rootPane.                                                                                     |                |
| AccessibleContext ()<br>Gets the AccessibleContext associated with this JApplet.                                                                                                    |                |
| Container         getContentPane ()           Returns the contentPane object for this applet.                                                                                                    |                |
| Component         getGlassPane ()           Returns the glassPane object for this applet.                                                                                                    |                |
| MenuBar         getJMenuBar()           Returns the menubar set on this applet.                                                                                                    |                |
| JLaveredPane         getLayeredPane ()           Returns the layeredPane object for this applet.                                                                                                    |                |
| BootPane         getRootPane ()           Returns the rootPane object for this applet.                                                                                                    |                |
| protected boolean <u>isRootPaneCheckingEnabled()</u>                                                                                                    |                |
| Protected String paramString()<br>Returns a string representation of this JApplet.                                                                                                    |                |
| <sup>void</sup> <u>remove (Component</u> comp)<br>Removes the specified component from this container.                                                                                                    |                |
| <pre>void setContentPane (Container contentPane) Sets the contentPane property.</pre>                                                                                                    |                |
| void setGlassPane (Component glassPane)                                                                                                    |                |
| 2] ページが表示されました                                                                                                    | 🥏 インターネット 🌈    |

#### Practice 19: My first Java Applet

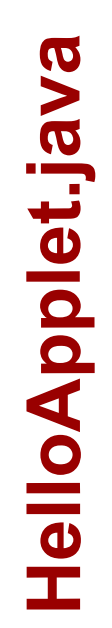

```
import java.awt.*;
import javax.swing.*;
public class HelloApplet extends JApplet {
  public void init() {
      MyPanel contentPane= new MyPanel();
      setContentPane(contentPane);
     this.setSize(400,300);
 class MyPanel extends JPanel {
 public void paintComponent(Graphics g) {
    super.paintComponent(g);
g.drawString("Hello World !", 80,30);
g.drawString("- My first java applet", 80,60);
    g.drawOval(80,90,50,30);
    g.fillRect(150,90, 50,30);
```

## Practice 18: My first Java Applet

<HTML> <HEAD> <TITLE>A Simple Program</TITLE> </HEAD> <BODY> Here is a swing applet <APPLET CODE="HelloApplet.class" WIDTH=400 HEIGHT=300> </APPLET> </BODY> </HTML>

## Practice 19: My first Java Applet

# 2 ways of running

# By JDK command: >appletviewer Hello.html

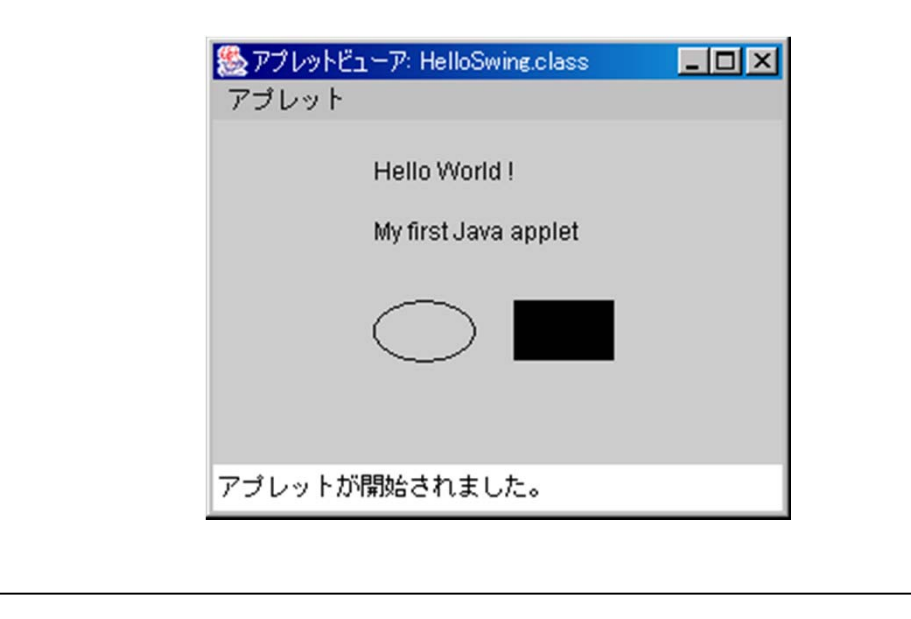

#### In a web browser: open local file:

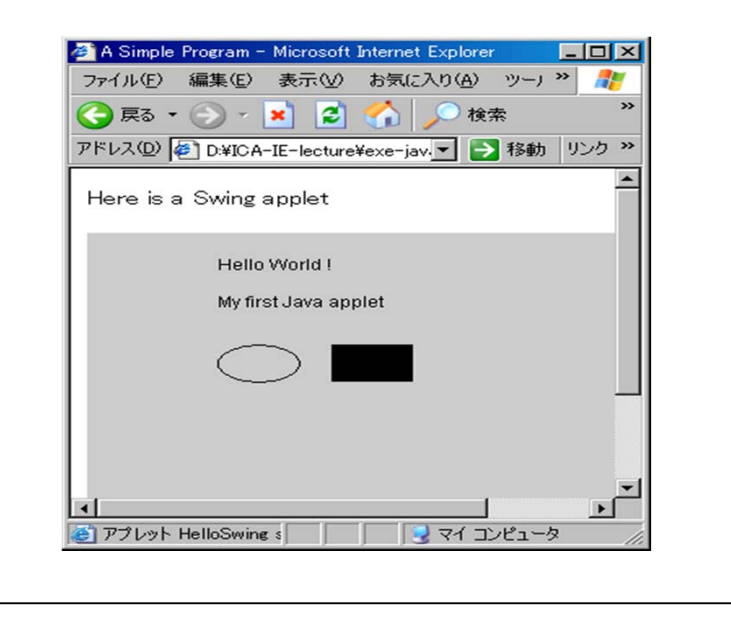

# Basic numerical algorithm (3)

# Monte Carlo Method

• A statistical methods by using sequences of random numbers.

Also called Random sampling, Statistic simulation, Statistic experiment.

• Apply to numerical calculation:

Multiply Integral, Equations' solution, ...

• Apply to simulation of Probabilistic processes.

# Monte Carlo algorithm

- Probability distribution function (pdf)- the physical /mathematical system described by a set of pdf's.
- Random number generator a source of random numbers with uniform distribution on the unit interval.
- Sampling rule a prescription for sampling from the specified pdf's.
- Scoring outcomes must accumulate into overall scores for quantities of interest.
- Error estimation measure of the statistical error (variance) as a function of the number of trials.

# **Random numbers generator**

Linear congruential generator - Uniform Deviates:

$$I_{j+1} = (aI_j + c) \mod m$$

where,

mod: modulus

 $I_0, I_1, I_2,...,$  each between  $\theta$  and *m-1*;  $I_0$  : seed. *m* is a very large number. eg. 2<sup>15</sup>=32768, 2<sup>31</sup>=2147483648 **Function of random numbers** 

#### System-supplied random number

# Math.random()

# returns a double [0, 1] with uniform distribution

## **Monte Carlo Integration**

To integrate a function over a complicated domain

D: complicated domain. D': Simple domain, superset of D.

Picking random points over D': Counting: N: points over D N': points over D'

$$\frac{V(\text{or A})_{D}}{V(\text{or A})_{D'}} = \frac{N}{N'}$$

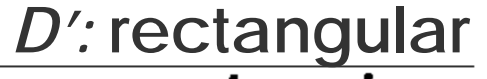

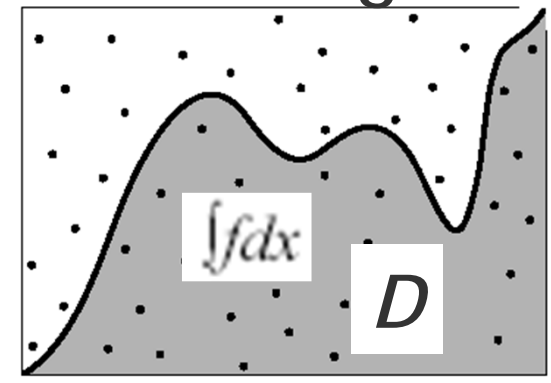

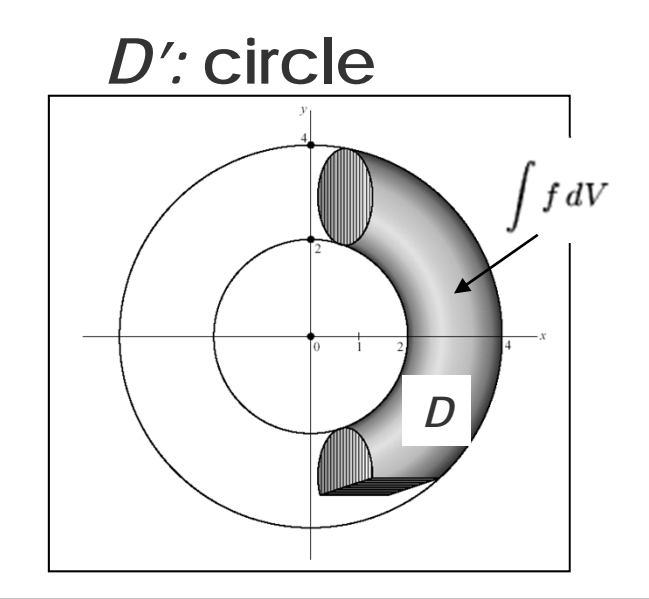

#### Practice 20-1: Estimating $\pi$ by Monte Carlo Method

 $P=P^0$ 

The probability of a random point lying inside the unit circle:

$$\mathbf{P}\left(x^2 + y^2 < 1\right) = \frac{A_{circle}}{A_{square}} = \frac{\pi}{4}$$

If pick a random point *N* times and *M* of those times the point lies inside the unit circle:

$$\mathbf{P}^{\diamond}\left(x^{2}+y^{2}<1\right)=\frac{M}{N}$$

if N becomes very large,

$$-1$$
  $(X, V)$   $1$   $N$   $N$   $1$   $1$ 

$$\pi = \frac{4 \cdot M}{N}$$

Practice 20-1: Estimating  $\pi$  by Monte Carlo Method

Create a program to calculate  $\pi$  now ! (testing various n: large number)

#### **Result**:

. . .

Calculate Pi by Monte Carlo Method

- n= 10000 Pi= 3.1388
- n= 100000 Pi= 3.1452
- n= 1000000 Pi= 3.14164
- n= 10000000 Pi= 3.1422784

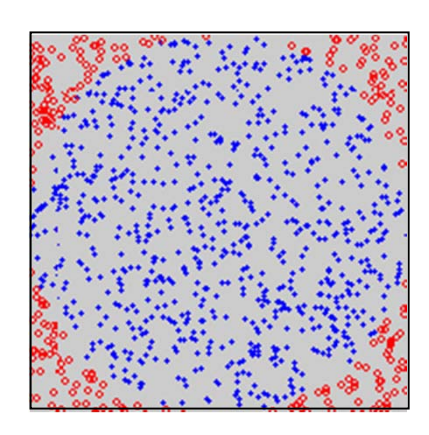

#### Practice 20-1: Estimating $\pi$ by Monte Carlo Method

```
public class RandomPi {
 public static void main(String[] arg) {
 System.out.println ("Calculate Pi by Monte Carlo Method"+"\n");
   double x, y, pi;
   int n[ ]=new int [4];
   n[0]=10000; n[1]=100000;
   n[2]=1000000; n[3]=10000000;
   for (int k=0; k<n.length;k++) {</pre>
      int s=0;
      for(int i=1;i<n[k];i++) {</pre>
         x=Math.random();
         y=Math.random();
        if (x*x+y*y<=1.0) s++;
   pi=4*(double)s/(double)n[k];
   System.out.println ("n= "+n[k]+"\t"+"Pi= "+pi+"\n");
```

#### Practice 20-2: Estimating $\pi$ : calculation + plot

import java.awt.\*;
import javax.swing.\*;

```
public class NrandomSwing extends JApplet {
  public void init() {
    MyPanel contentPane = new MyPanel();
    setContentPane(contentPane);
    this.setSize(300,300);
 class MyPanel extends JPanel {
    int i, x, y, n=1000, width=200;
    double x1,y1, r, pi;
    int s=0;
       g.drawRect(0,0,width,width);
       r=((double)width)/2.0;
```

PlotRandomPi.java(1

#### Practice 20-2: Estimating $\pi$ : calculation + plot

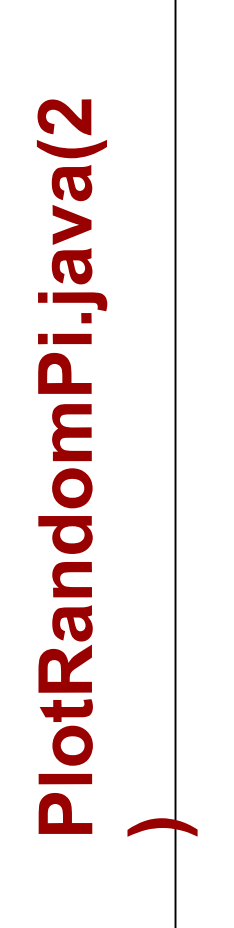

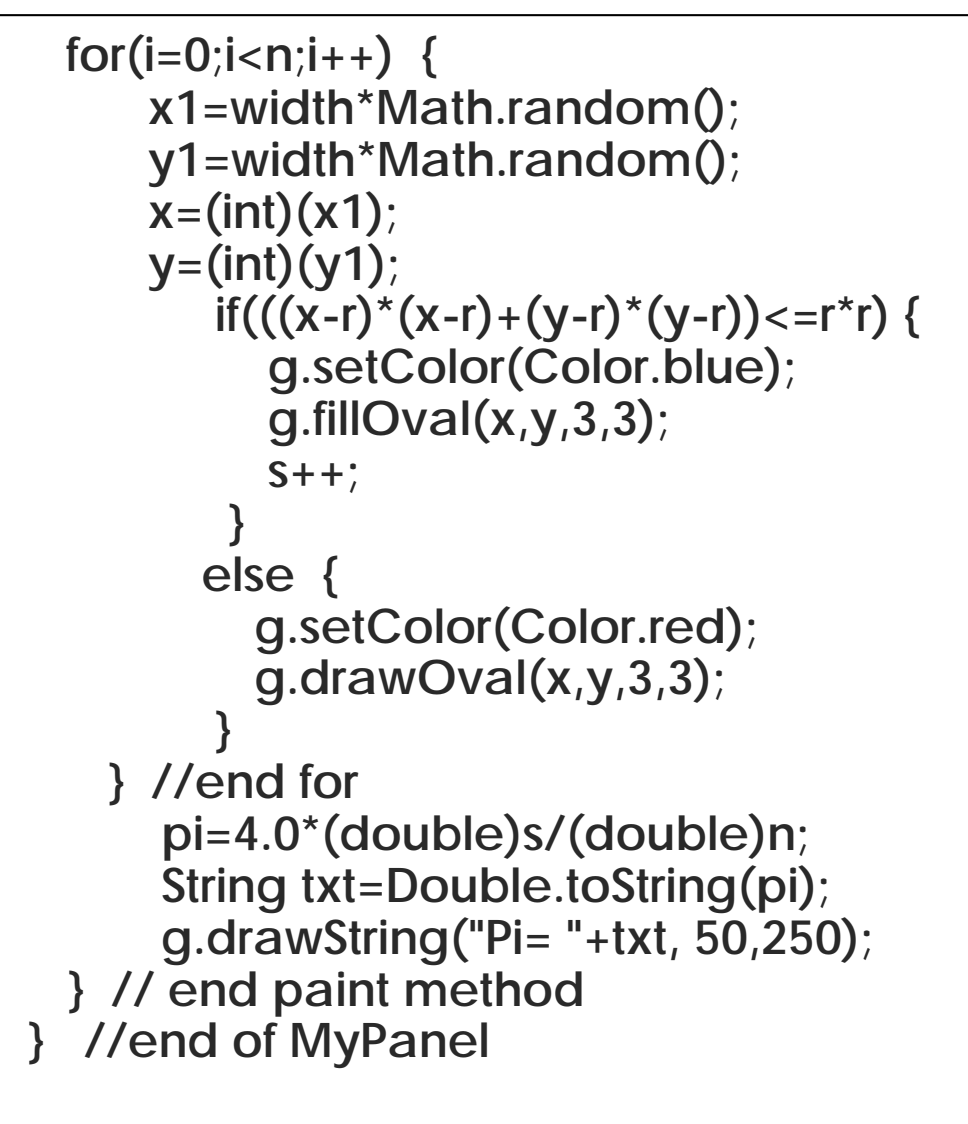

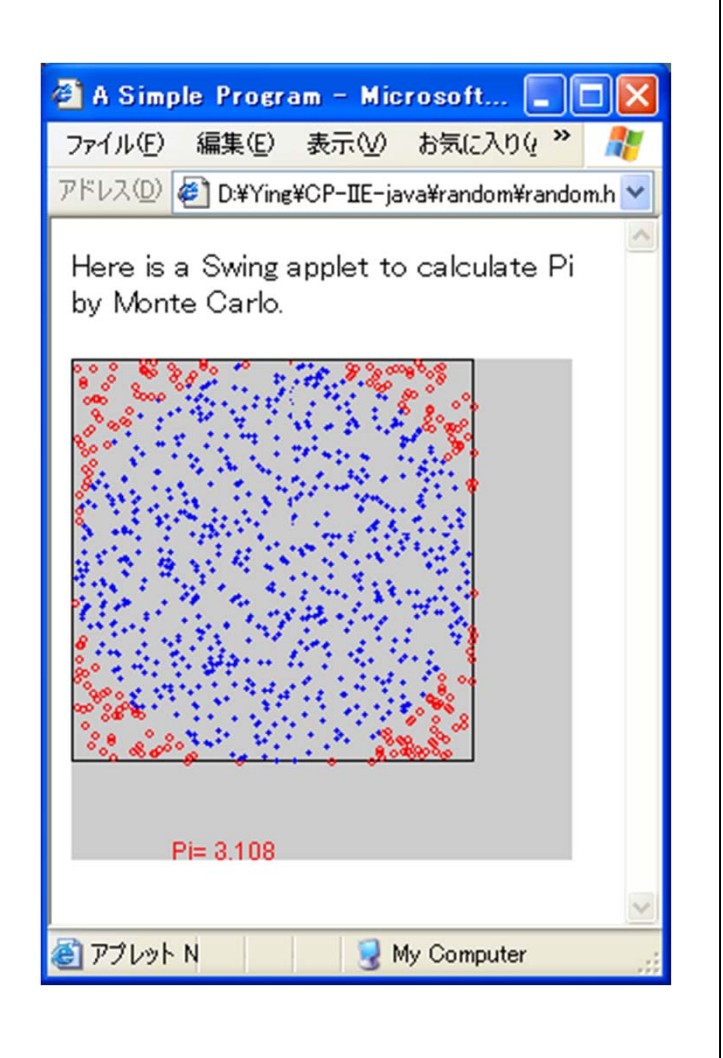

# **On Final Assignment**

Two questions (50% of final score) Set out: One today, Another next week

**Requests:** 

- 1) Run your program and get normal result
- 2) Send a java code file and a MS Word file as project report: algorithm, GUI design, test results and analysis.
- 3) All by email to: ying@q.t.u-tokyo.ac.jp

miti@cvl.iis.u-tokyo.ac.jp

4) Deadline: July 31 (also 5 home exercises)

# Notice

You will be given <u>no mark</u> if:

- Your program does not work;
- You missed the deadline;
- Your codes are unreasonably similar

to others'.

# Final Assignment 2

- Write a program to calculate the volume of an paraboloid with radius r, height h.
- To design a GUI to deal with input and output (see a sample below).
- Compare the results by analysis and by Monte Carlo methods.

| Radius Height        | Total | points    |  |
|----------------------|-------|-----------|--|
| Volume(analysis):    |       |           |  |
| Volume(Monte Carlo): |       | Calculate |  |
|                      |       |           |  |

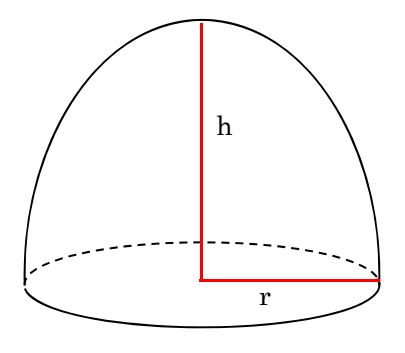

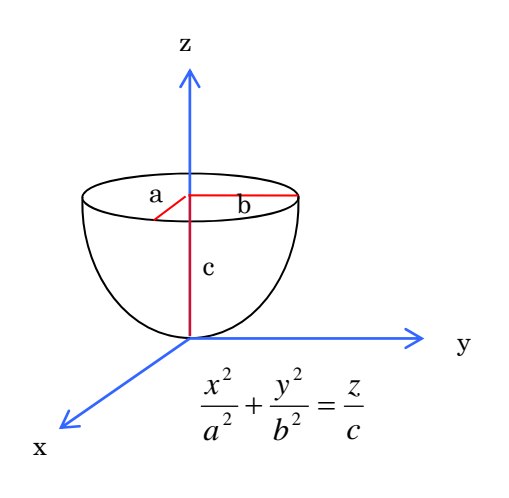

# **Closing the lecture**

## Summary

- Basic Java language
- Concept of object-oriented programming
- Introduction to GUI
- Brief introduction to numerical analysis

# Thanks Mr. Miti for nice TA ! Thank you very much !

Welcome to join "Fundamental Numerical Analysis" (2004 Winter Semester: Oct. 2004)

## **Exercise 1**

Write a program to give all prime number between 100~200.

- An integer greater than one is called a prime number if its only positive divisors (factors) are one and itself. (For example, the prime divisors of 10 are 2 and 5; and the first six primes are 2, 3, 5, 7, 11 and 13.);
- *m* is a prime number if it has no integer quotient when divided by integer between  $2 \sim \sqrt{m}$ ;
- $\sqrt{m}$  in Java is: Math.sqrt(m), m is double floating.

## **Request on Exercises**

- Subject of the email should include "CP-IIE-exe1".
- Subject or Body should include

"Student Number" if you don't use ECC account.

• You should Run the program before sending.

```
Email to us by June 3.
ying@q.t.u-tokyo.ac.jp
miti@ cvl.iis.u-tokyo.ac.jp
```

## Exercise 2 (submit by June 23)

Solve the quadratic equation:  $ax^2+bx+c=0$ 

*a=0*, not a quadratic equation; *b<sup>2</sup>-4ac=0*, 2 same real roots. *b<sup>2</sup>-4ac>0*, 2 different real roots:  $-\frac{b}{2a} \pm \frac{\sqrt{b^2 - 4ac}}{2a}$ ; *b<sup>2</sup>-4ac<0*, 2 conjugate complex roots:  $-\frac{b}{2a} \pm i \frac{\sqrt{-(b^2 - 4ac)}}{2a}$ .

- 1) Create a class to hold the variables a, b and  $c_{r}$
- Extend above class to create a class with the constructor to initialize the variables, and method(s) to calculate the roots of the equation;
- 3) Execute calculations with certain (a,b,c) for above 4 cease.

## **Request on Exercises**

- Subject of the email should include "CP-IIE-exe2".
- Subject or Body should include

"Student Number" if you don't use ECC account.

• You should Run the program before sending.

```
Email to us by June 23.
ying@q.t.u-tokyo.ac.jp
```

miti@ cvl.iis.u-tokyo.ac.jp

## Exercise 3 (submit by July 7, 2004)

Based on Practice13-2, write a program,

- 1) To display a frame as show in (a);
- 2) Clicking the button, to show the number of clicks N and its factorial N! = 1x2 x ... xN , as shown in (b).

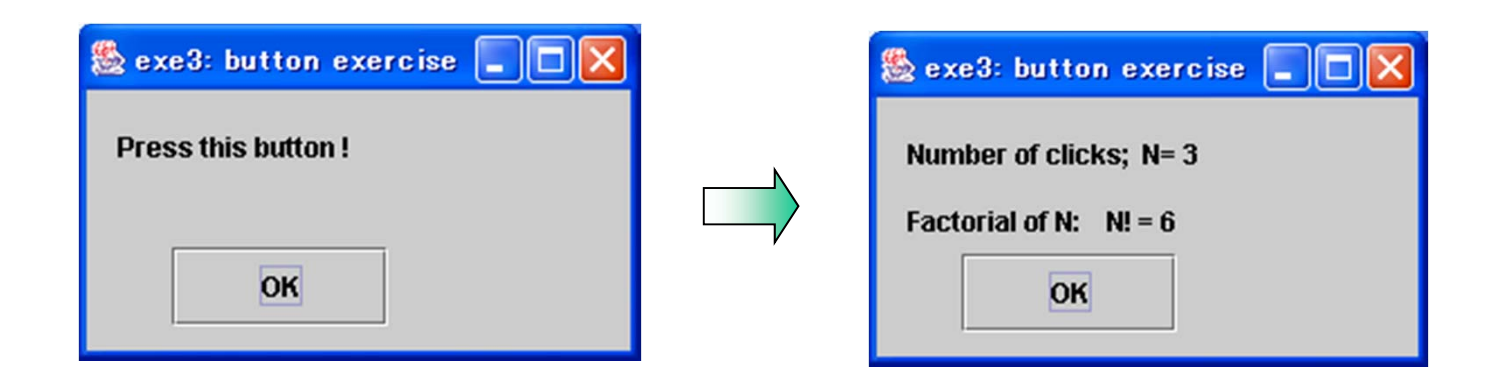
#### **Request on Exercises**

- Subject of the email should include "CP-IIE-exe3".
- Subject or Body should include

"Student Number" if you don't use ECC account.

• You should Run the program before sending.

```
Email to us by July 7.
ying@q.t.u-tokyo.ac.jp
miti@ cvl.iis.u-tokyo.ac.jp
```

### Exercise 4 (submit by July. 14, 2004)

Based on Practice 14 and Practice 15,1) Create a GUI to calculate the value of

 $f(x) = \mathbf{C}x^2 + aSin(bx)$ 

by keyboarding a, b, c, and variable x, show result;

2) Display the curve of function in same interface.

3) Re-calculate *f(x)* & Redraw the curve of *f(x)* 

by inputting new parameters (Use "myobject.updateUI();")

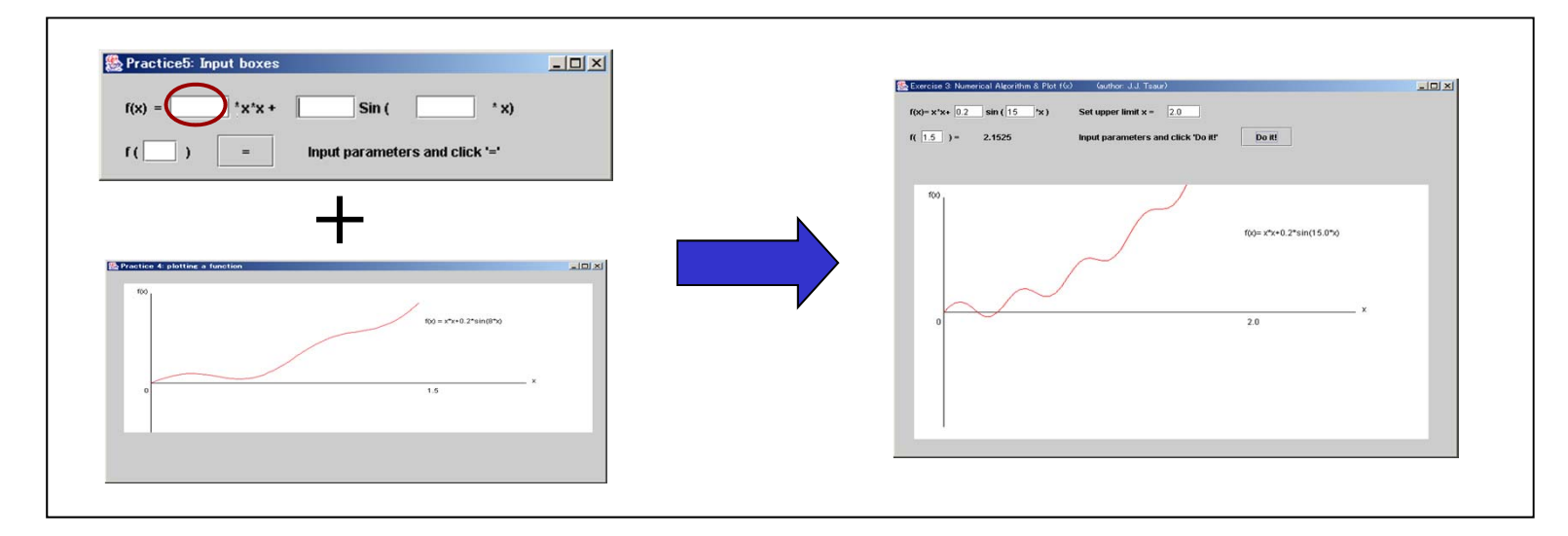

#### **Request on Exercises**

- Subject of the email should include "CP-IIE-exe4".
- Subject or Body should include

"Student Number" if you don't use ECC account.

• You should Run the program before sending.

```
Email to us by July 14.
ying@q.t.u-tokyo.ac.jp
```

```
miti@ cvl.iis.u-tokyo.ac.jp
```

### Exercise 5 (Submit by July 21, 2004)

Modify the code of Practice 17:

1) Make it accept initial data

(left, right, accuracy) by keyboard.

2) Make it output the result into a file

called "result.dat".

#### **Request on Exercises**

- Subject of the email should include "CP-IIE-exe5".
- Subject or Body should include

"Student Number" if you don't use ECC account.

• You should Run the program before sending.

```
Email to us by July 21.
```

```
ying@q.t.u-tokyo.ac.jp
```

```
miti@ cvl.iis.u-tokyo.ac.jp
```

## **Final Assignment 1**

Write a program to calculate the integral of a function like:

$$f(x) = k_1 sin(ax) + k_2 cos(bx) \qquad [x_a, x_b]$$

- Constants such as k<sub>1</sub>, k<sub>2</sub>, a, b, x<sub>a</sub> and x<sub>b</sub> can be specified by a user (not by yourself!);
- 2) Create a GUI to show input panel, plot of f(x) and fill the area for integration;
- 3) Discuss the error generated from this algorithm by comparing the answer with analytical result.

## **On Final Assignment**

Two questions (50% of final score) Set out: One today, Another next week

**Requests:** 

- 1) Run your program and get normal result
- 2) Send a java code file and a MS Word file as project report: algorithm, GUI design, test results and analysis.
- 3) All by email to: ying@q.t.u-tokyo.ac.jp

miti@cvl.iis.u-tokyo.ac.jp

4) Deadline: July 31, 2004 (also 5 exercises)

### Notice

You will be given <u>no mark</u> if:

- Your program does not work;
- You missed the deadline;
- Your codes are unreasonably similar

to others'.

# Final Assignment 2

- Write a program to calculate the volume of an paraboloid with radius r, height h.
- To design a GUI to deal with input and output (see a sample below).
- Compare the results by analysis and by Monte Carlo methods.

| Radius Height To     | otal points |
|----------------------|-------------|
| Volume(analysis):    |             |
| Volume(Monte Carlo): | Calculate   |
|                      |             |

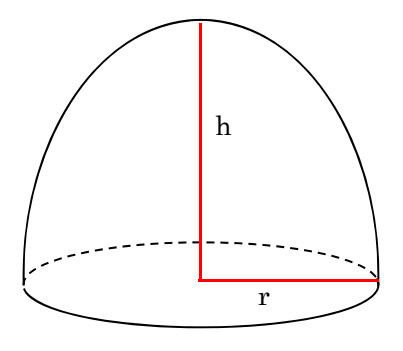

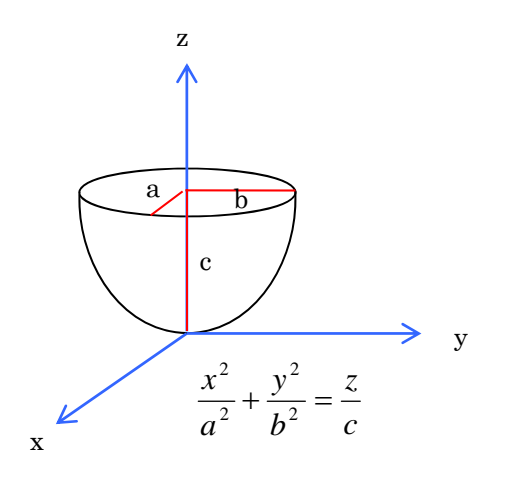

## **On Final Assignment**

Two questions (50% of final score) Set out: One today, Another next week

**Requests:** 

- 1) Run your program and get normal result
- 2) Send a java code file and a MS Word file as project report: algorithm, GUI design, test results and analysis.
- 3) All by email to: ying@q.t.u-tokyo.ac.jp

miti@cvl.iis.u-tokyo.ac.jp

4) Deadline: July 31 (also 5 home exercises)

### Notice

You will be given <u>no mark</u> if:

- Your program does not work;
- You missed the deadline;
- Your codes are unreasonably similar

to others'.